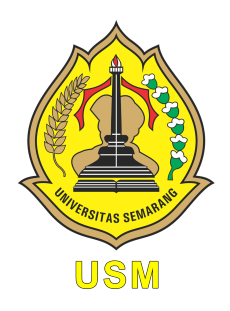

### UNIVERSITAS SEMARANG Fakultas Teknologi Informasi dan Komunikasi Teknik Informatika

# TIS18755P Internet of Thing

Modul Praktikum Mahasiswa

*Oleh:* Alauddin Maulana Hirzan, S. Kom., M. Kom NIDN. 0607069401

# Daftar Isi

| Pe | ndahuluan0.1Mengenal Internet of Things0.2Perangkat Board IoT                                   | <b>2</b><br>2<br>2    |
|----|-------------------------------------------------------------------------------------------------|-----------------------|
| P€ | rsiapan Praktikum                                                                               | 6                     |
|    | 0.3 Perangkat Keras                                                                             | 6<br>6                |
| 1  | Praktikum 1         1.1       Konfigurasi Arduino IDE dan ESP8266         1.2       Tutorial    | <b>7</b><br>7<br>7    |
| 2  | Praktikum 2           2.1 ESP8266, DHT11, dan AdafruitIO           2.2 Tutorial                 | <b>14</b><br>14<br>14 |
| 3  | Praktikum 3           3.1         ESP8266, DHT11, dan Thingspeak           3.2         Tutorial | <b>27</b><br>27<br>27 |
| 4  | Praktikum 44.1ESP8266, DHT11, dan Firebase Realtime4.2Tutorial                                  | <b>40</b><br>40<br>40 |
| 5  | Praktikum 5           5.1         NodeMCU, DHT11, dan Web App           5.2         Tutorial    | <b>53</b><br>53<br>53 |
| 6  | Praktikum 6           6.1 ESP8266, DHT11, dan Telegram Bot           6.2 Tutorial               | <b>64</b><br>64<br>64 |
| 7  | Praktikum 7         7.1 Observasi dengan Internet of Things         7.2 Tutorial                | <b>70</b><br>70<br>70 |
| 8  | Praktikum 8                                                                                     | 71                    |

# Daftar Gambar

| 1 | Internet of Things  |
|---|---------------------|
| 2 | Board Arduino       |
| 3 | Board NodeMCU       |
| 4 | Board Pico          |
| 5 | Board Pi 4B         |
| 6 | Board NVidia Jetson |
| 7 | Board Orange Pi     |
| 8 | Board Banana Pi     |

### Pendahuluan

### 0.1 Mengenal Internet of Things

Internet of Things merupakan sebuah teknologi yang di mana mengizinkan setiap perangkat-perangkat yang memiliki kekuatan komputasi untuk berkomunikasi satu dengan yang lainnya tanpa campur tangan manusia untuk menyelesaikan suatu tugas atau fungsi.

Teknologi ini dapat diimplementasikan ke berbagai macam hal tergantung dari tugas atau fungsi yang ingin dicapai. Sebagai contoh untuk mendesain sebuat rumah pintar yang dapat mendeteksi lingkungan sekitar dan melakukan otomatisasi berdasarkan data tersebut.

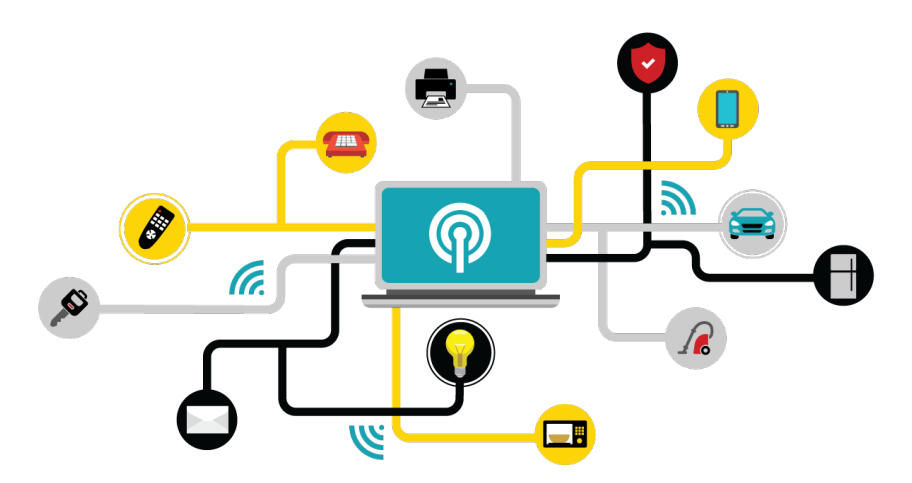

Gambar 1: Internet of Things

#### 0.2 Perangkat Board IoT

Untuk membangun sebuah perangkat berbasis IoT, komponen dasar seperti **Board** sangatlah vital untuk dipunyai. Terdapat berbagai macam board yang dapat dibeli secara luring maupun daring, dengan variasi harga yang juga berbeda mulai dari paling murah hingga mewah. Semakin kompleks masalah yang dapat diselesaikan oleh satu board, makin mahal harga board tersebut. Contoh : **NVidia Jetson** untuk *Image Processing* berbasis IoT.

Berikut ini adalah daftar Board yang dapat dibeli dengan harga terjangkau:

1. Arduino

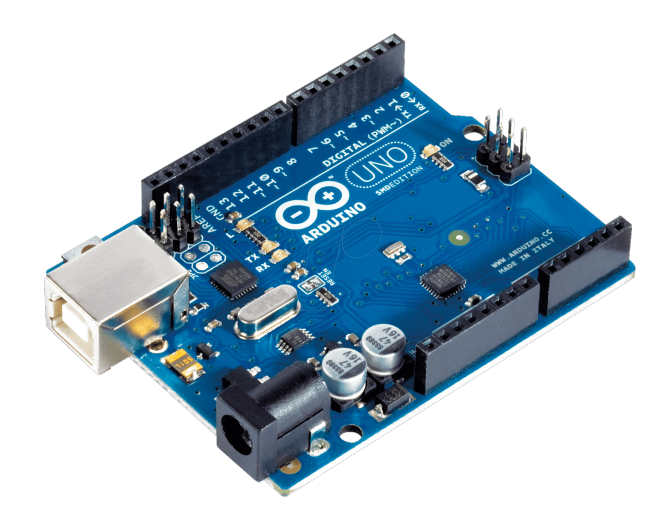

Gambar 2: Board Arduino

2. NodeMCU

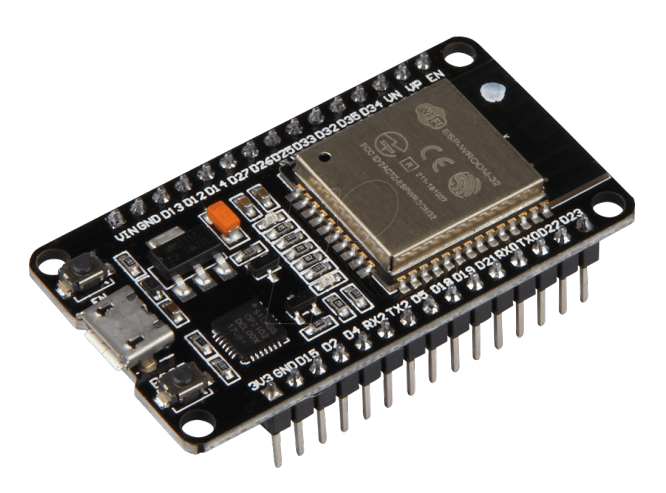

Gambar 3: Board NodeMCU

3. Raspberry Pi Pico

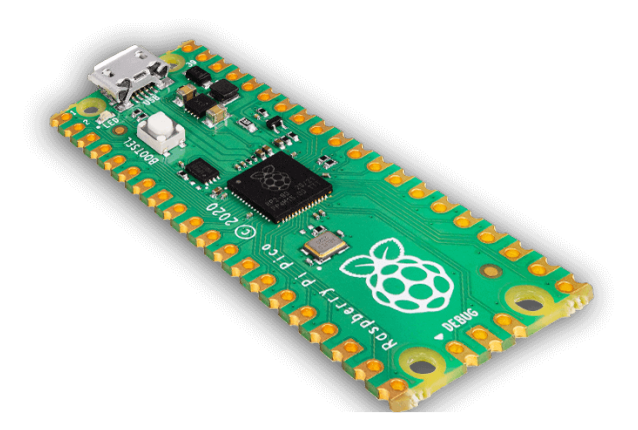

Gambar 4: Board Pico

4. Raspberry Pi B / 2B / 3B / 4B

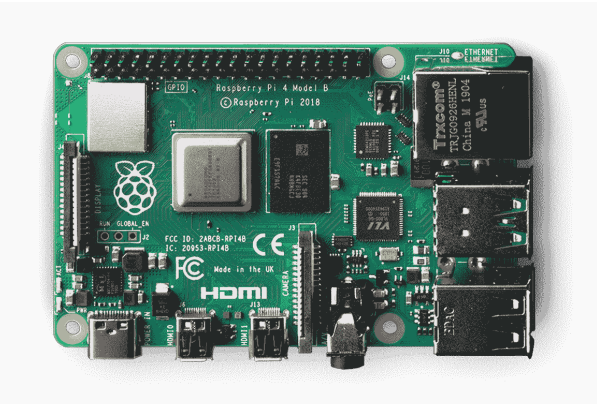

Gambar 5: Board Pi 4B

5. NVidia Jetson

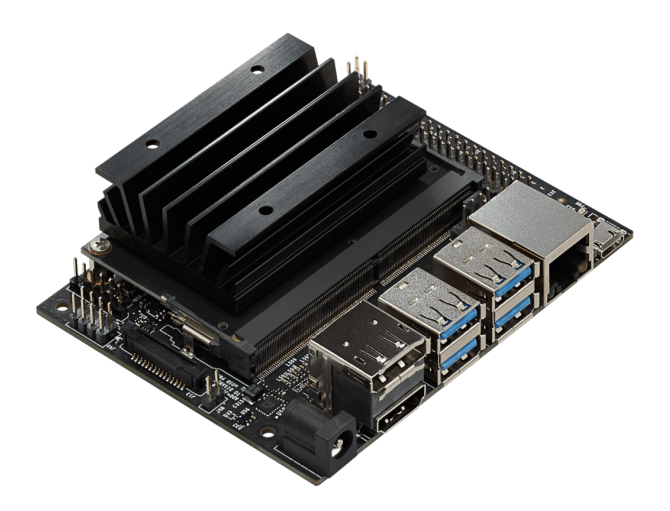

Gambar 6: Board NVidia Jetson

6. Orange Pi

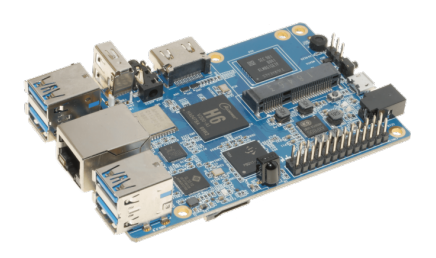

Gambar 7: Board Orange Pi

7. Banana Pi

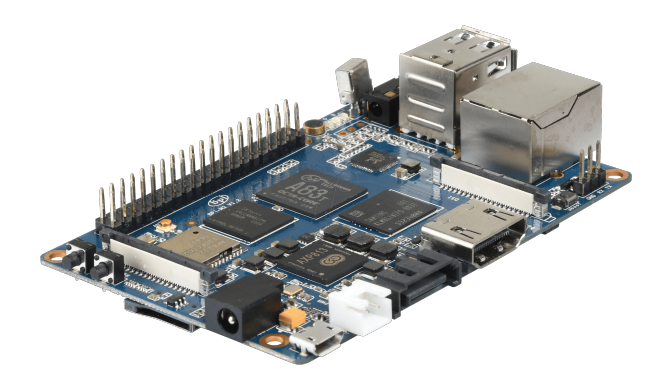

Gambar 8: Board Banana Pi

Perangkat IoT dapat berkomunikasi dengan berbagai cara seperti **Bluetooth**, **Wireless Network**, maupun jaringan kabel. Tergantung dari jenis *Board* yang digunakan, Board dengan SoC seperti Raspberry Pi biasanya dilengkapi dengan Port RJ45. Sedangkan Board mikrokontroler sederhana dilengkapi dengan nirkabel.

Selain perangkat komunikasi IoT, protokol komunikasi perangkat IoT juga mempengaruhi bagaimana proses pengiriman dan penerimaan data dari perangkat tersebut. Terdapat banyak sekali protokol maupun platform yang digunakan untuk berkomunikasi seperti: Platform dan Protokol Komunikasi IoT:

- 1. Blynk (Platform)
- 2. Cayenne (Platform)
- 3. Telegram Bot (Platform)
- 4. MQTT (Protocol)
- 5. Web Service

## Persiapan Praktikum

Agar praktikum dapat berjalan dengan lancar, mahasiswa diwajibkan memenuhi persyaratan berikut baik dalam bentuk perangkat keras maupun lunak:

#### 0.3 Perangkat Keras

Mahasiswa sebaiknya memiliki perangkat yang sama dengan modul ini, berikut ini adalah perangkat keras yang digunakan untuk Praktikum:

- Komputer
  - 1. Keyboard
  - 2. Mouse
  - 3. Display
  - 4. Kabel Micro USB
- IoT Board
  - 1. NodeMCU ESP 8266
  - 2. Sensor DHT-11

#### 0.4 Perangkat Lunak

Perangkat lunak berikut ini wajib diinstall oleh mahasiswa demi lancarnya praktikum:

- Arduino IDE (Terbaru)
  - Link: https://www.arduino.cc/en/software
- USB Serial Driver (Sesuaikan Model)
  - CH341 (Model ESP8266) https://github.com/nodemcu/nodemcu-devkit/blob/ master/Drivers/CH341SER\_WINDOWS.zip
  - CP210X (Model Amica ESP8266MOD) https://www.silabs.com/developers/ usb-to-uart-bridge-vcp-drivers?tab=downloads

## Bab 1

## Praktikum 1

### 1.1 Konfigurasi Arduino IDE dan ESP8266

Di bagian ini mahasiswa diajarkan bagaimana menghubungkan perangkat NodeMCU ke komputer beserta konfigurasinya hingga dapat dikenali oleh Arduino IDE. Mahasiswa diharapkan untuk membaca, dan memahami **Persiapan Praktikum** yang ada di halaman sebelumnya.

### 1.2 Tutorial

- 1. Setelah mahasiswa menyiapkan perangkat-perangkat yang diperlukan, maka langkah berikutnya adalah melakukan instalasi driver terlebih dahulu.
- 2. File driver **CH341SER** yang sudah diunduh, dibuka untuk diinstall. Cukup klik **Install** untuk memasang driver (Windows 10 ke bawah)

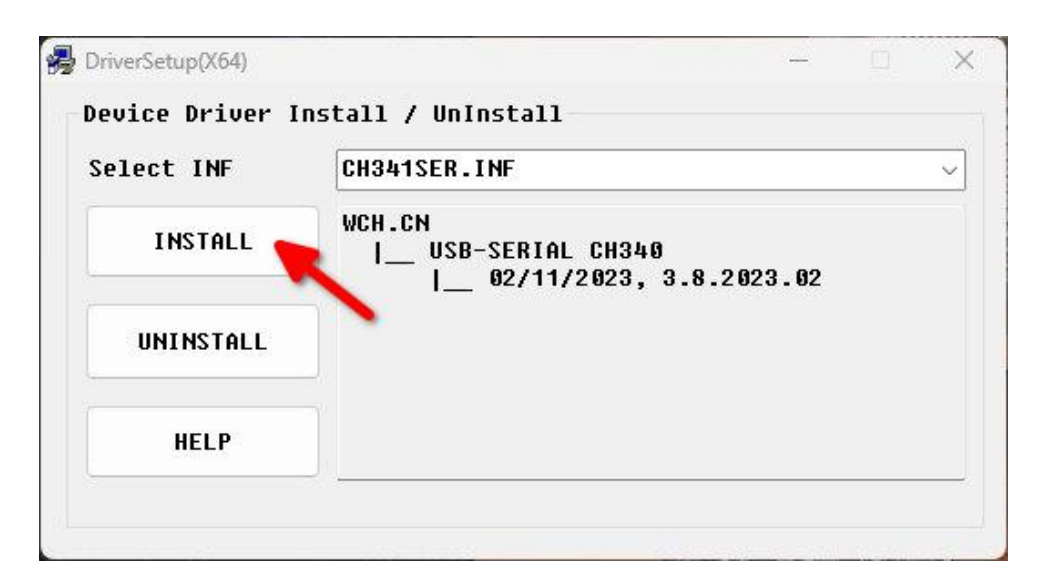

3. Untuk mengecek apakah sudah sukses, gunakan **Device Manager** lalu tancapkan perangkat ke port USB

| Device Manager                        | 8 <u>.0</u> | × |
|---------------------------------------|-------------|---|
| le Action View Help                   |             |   |
| • 🔿   📧   📓 🖬   🙀   💭                 |             |   |
| A DESKTOP-34M7OPJ                     |             | _ |
| > 💐 Audio inputs and outputs          |             |   |
| > 🤪 Batteries                         |             |   |
| > 🚷 Bluetooth                         |             |   |
| > 👰 Cameras                           |             |   |
| > 💻 Computer                          |             |   |
| 🔉 👝 Disk drives                       |             |   |
| > 🖼 Display adaptors                  |             |   |
| > 🞽 Firmware                          |             |   |
| > 🙀 Human Interface Devices           |             |   |
| > 📷 IDE ATA/ATAPI controllers         |             |   |
| > 🧱 Keyboards                         |             |   |
| > 🔝 Memory technology devices         |             |   |
| > III Mice and other pointing devices |             |   |
| > 🥅 Monitors                          |             |   |
| Notwork adapters                      |             |   |
| V 💭 Ports (COM & LPT)                 |             |   |
| USB-SERIAL CH340 (COM3)               |             |   |
| > C Print queues                      |             |   |
| > Processors                          |             |   |
| > P Security devices                  |             |   |
| > P Software components               |             |   |
| > Software devices                    |             |   |
| > 👖 Sound, video and game controllers |             |   |
| > Storage controllers                 |             |   |
| System devices                        |             |   |

4. Langkah berikutnya adalah mengunduh **Arduino IDE**, usahakan untuk mendapatkan versi terbaru. Setelah unduh, buka aplikasi tersebut

| •••     |                                                                            | sketch_sep20a   Arduino IDE 2.2.1 | • 🖻                                                             |
|---------|----------------------------------------------------------------------------|-----------------------------------|-----------------------------------------------------------------|
|         | ф Generic ESP8266 Module ▼                                                 |                                   | .vo.<br>•                                                       |
| sketch_ | ep20a.ino                                                                  |                                   |                                                                 |
|         | <pre>void setup() {     // put your setup code here, to run once: }</pre>  |                                   |                                                                 |
|         | <pre>void loop() {    // put your main code here, to run repeatedly:</pre> |                                   |                                                                 |
| 8 9     |                                                                            |                                   |                                                                 |
| 10      |                                                                            |                                   |                                                                 |
| 8       |                                                                            |                                   |                                                                 |
|         |                                                                            | Ln 1                              | 0, Col 1 Generic ESP8266 Module on /dev/ttyUSB0 [not connected] |

- 5. Namun Arduino IDE ini belum mendukung perangkat yang kita gunakan. Langkah berikutnya buka File  $\rightarrow$  Preferences  $\rightarrow$ . Tambahkan baris Alamat URL berikut ke Additional board manager URLs. Klik OK untuk mengupdate otomatis.
  - $\bullet \ http://arduino.esp8266.com/stable/package_esp8266com\_index.json$

| •    | •         |           |                             | sketch_sep20a   Arduino IDE 2.2.1                                              | • 🔤      |
|------|-----------|-----------|-----------------------------|--------------------------------------------------------------------------------|----------|
|      |           |           |                             |                                                                                | ∿⊙       |
| P    | sketch_se | pp20a.ino |                             |                                                                                |          |
|      |           |           | D(                          |                                                                                |          |
|      |           |           | Preterences                 |                                                                                |          |
| 0-0. |           |           |                             | Settings Network                                                               |          |
| ША   |           |           | Sketchbook location:        |                                                                                |          |
| _⊳   |           |           | /home/maulana/Arduino       | BROWSE                                                                         |          |
|      |           |           | Editor font size:           | 14                                                                             |          |
| Q    |           |           | Interface scale:            | Automatic 100 %                                                                |          |
|      |           |           | Theme:                      | Dark                                                                           |          |
|      |           |           | Language:                   | English (Reload required)                                                      |          |
|      |           |           | Show verbose output during  | compile upload                                                                 |          |
|      |           |           | Compiler warnings           | None 🗸                                                                         |          |
|      |           |           | Verify code after upload    |                                                                                |          |
|      |           |           | Auto save                   |                                                                                |          |
|      |           |           | Additional boards manager U | RLs: http://arduino.esp8266.com/stable/package_esp8266com_index.json/ttps://dl |          |
|      |           |           |                             |                                                                                |          |
|      |           |           |                             |                                                                                |          |
|      |           |           |                             |                                                                                |          |
|      |           |           |                             |                                                                                |          |
|      |           |           |                             |                                                                                |          |
| (8)  |           |           |                             |                                                                                |          |
|      |           |           |                             | Ln 10, Col 1 Generic ESP8266 Module on /dev/ttyUSB0 (not conne                 | ected] 🗘 |

6. Jika sudah, install driver ESP8266 dengan klik Boards Manager di Sidebar Kanan atau Tools  $\rightarrow$  Board:  $\rightarrow$  Boards Manager

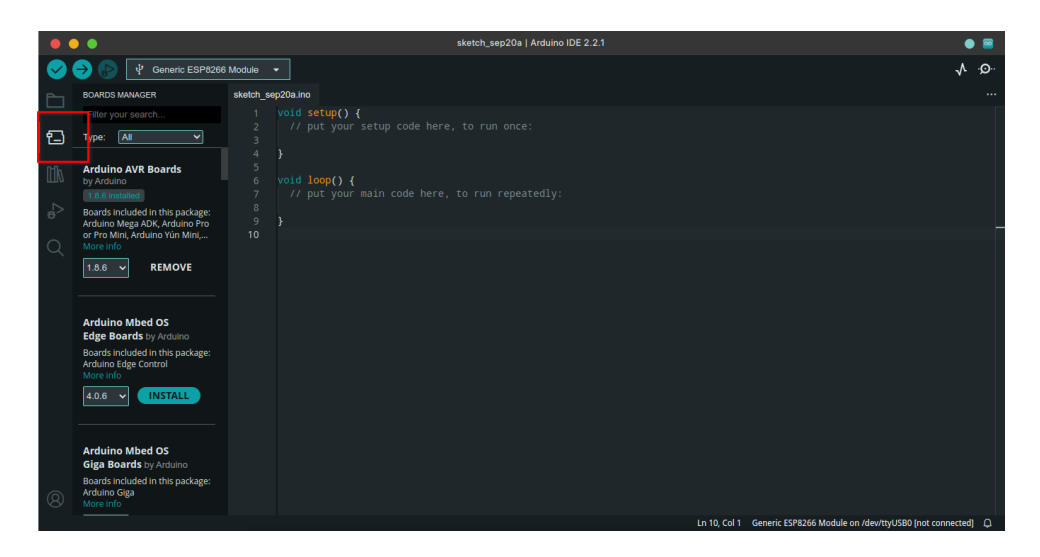

7. Di kolom Pencarian, ketik ESP8266 dan klik Install

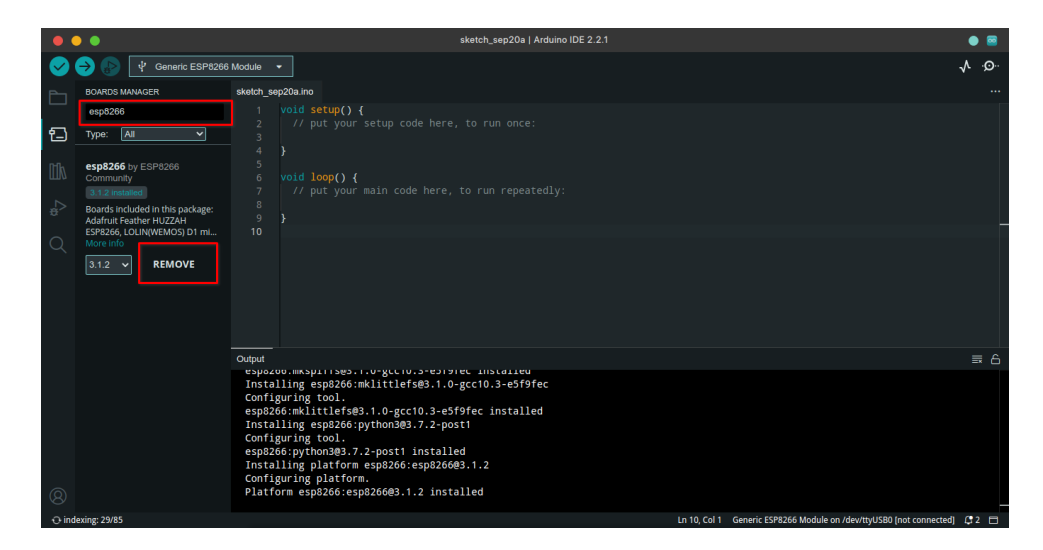

8. Arduino IDE sudah siap, namun belum terhubung ke perangkat. Untuk menghubungkan antara IDE dengan ESP8266, pilih Tools  $\rightarrow$  Board:  $\rightarrow$  esp8266  $\rightarrow$  Generic ESP8266 Module

| 🕢 Ard      | uino IDE (2.2.1) File Edit Stand                                                                                                    | Auto Format                                         | Ctrl+T       | Stack Protection: "D | Disabled"    |  |                            |         | > lir | zan      |
|------------|----------------------------------------------------------------------------------------------------|-----------------------------------------------------|--------------|----------------------|--------------|--|----------------------------|---------|-------|----------|
| •          | • 🤨                                                                                                    | Archive Sketch                                      |              | VTables: "Flash"     |              |  |                            |         | > 🛛   | 8        |
|            | ⋺ 🔛 🕴 Generic ESP8266 Mo                                                                                                    | Manage Libraries                                    | Ctrl+Shift+I | Erase Flash: "Only S | Sketch"      |  |                            |         | > 0   | <b>.</b> |
|            | BOARDS MANAGER Skel                                                                                                    | Serial Monitor                                      | Ctrl+Shift+M | CPU Frequency: "80   | 0 MHz"       |  |                            |         |       |          |
|            | esp8266                                                                                                    | Serial Plotter                                      |              | Burn Bootloader      |              |  |                            |         |       |          |
| 11         | Type: All                                                                                                    | Firmware Updater                                    |              |                      |              |  |                            |         |       |          |
|            |                                                                                                    | Upload SSL Root Certificates                        |              |                      |              |  |                            |         |       |          |
| Πl         | esp8266 by ESP8266<br>Community                                                                                                    | Board: "Generic ESP8266 Module"                     |              | Boards Manager       | Ctrl+Shift+B |  |                            |         |       |          |
| ~          | 3.1.2 installed                                                                                                    | Port: "/dev/ttyUSB0"                                |              | Arduino AVR Boards   | ; >          |  |                            |         |       |          |
| ÷^         | Boards included in this package:<br>Adafruit Feather HUZZAH                                                                                                    | Get Board Info                                      |              | esp32                |              |  |                            |         |       |          |
| Q          | ESP8266, LOLIN(WEMOS) D1 mi<br>More info                                                                                                    | Upload Speed: "115200"                              |              | • esp8266            | (3)          |  | Generic ESP8266 Module     | 4       |       |          |
| ~          | 3.1.2 V REMOVE                                                                                                    | Crystal Frequency: "26 MHz"                         |              |                      | <u> </u>     |  | Generic ESP8285 Module     |         |       |          |
|            |                                                                                                    | Debug port: "Disabled"                              |              |                      |              |  | 4D Systems gen4 IoD Range  |         |       |          |
|            |                                                                                                    | Flash Size: "1MB (FS:64KB OTA:~470KB)"              |              |                      |              |  | Adafruit Feather HUZZAH ES | P8266   |       |          |
|            |                                                                                                    | C++ Exceptions: "Disabled (new aborts on oom)"      |              |                      |              |  | Amperka WiFi Slot          |         |       |          |
|            |                                                                                                    | Flash Frequency: "40MHz"                            |              |                      |              |  | Arduino                    |         |       |          |
|            | Out                                                                                                    | Flash Mode: "DOUT (compatible)"                     |              |                      |              |  | DOIT ESP-Mx DevKit (ESP82  | 85)     |       |          |
|            | I                                                                                                    | IwIP Variant: "v2 Lower Memory"                     |              |                      |              |  | Digistump Oak              |         |       |          |
|            | e                                                                                                    | Builtin Led: "2"                                    |              |                      |              |  | ESPDuino (ESP-13 Module)   |         |       |          |
|            | I                                                                                                    | Debug Level: "None"                                 |              |                      |              |  | ESPectro Core              |         |       |          |
|            | e                                                                                                    | MMU: "32KB cache + 32KB IRAM (balanced)"            |              |                      |              |  | ESPino (ESP-12 Module)     |         |       |          |
|            | I                                                                                                    | Non-32-Bit Access: "Use pgm_read macros for IRAM/Pf | ROGMEM" >    |                      |              |  | ESPresso Lite 1.0          |         |       |          |
| Ø          | P.                                                                                                    | Reset Method: "dtr (aka nodemcu)"                   |              |                      |              |  | ESPresso Lite 2.0          |         |       |          |
| ~          |                                                                                                    | NONOS SDK Version: "nonos-sdk 2.2.1+100 (190703)"   |              | > ITEAD Sonoff       |              |  |                            |         |       |          |
| Carlos and | a state of some                                                                                                    | SSL Support: "All SSL ciphers (most compatible)"    | >            |                      |              |  | Invent One                 |         |       |          |
| Ser Street | and the second second se |                                                     |              |                      |              |  | LOUIN/WEMOS) D1 ESP-WR     | 0011 01 |       |          |

9. Kemudian pastikan Port Serial yang digunakan, sama dengan yang ada di Device Manager. Cek dengan menu Tools  $\rightarrow$  Port:  $\rightarrow$  Pilih COM Sesuai Device Manager

| 🕢 Are        | luino IDE (2.2.1) File Edit Si                                                                                                    | Auto Format                                               | Ctrl+T      | Stack Protection: "Disabled" |     | irzan    |
|--------------|----------------------------------------------------------------------------------------------------|-----------------------------------------------------------|-------------|------------------------------|-----|----------|
| •            | • •                                                                                                    | Archive Sketch                                            |             | VTables: "Flash"             |     | -        |
| $\checkmark$ | 🔿 🔊 🕴 Generic ESP8266 Ma                                                                                                    | Manage Libraries C                                        | trl+Shift+I | Erase Flash: "Only Sketch"   | > r | <b>Э</b> |
| _            | BOARDS MANAGER Ske                                                                                                    | Serial Monitor Ctr                                        | l+Shift+M   | CPU Frequency: "80 MHz"      |     |          |
|              | esp8266                                                                                                    | Serial Plotter                                            |             | Burn Bootloader              |     |          |
| ę٦           | Type: All                                                                                                    | Firmware Updater                                          |             |                              |     |          |
|              |                                                                                                    | Upload SSL Root Certificates                              |             |                              |     |          |
|              | esp8266 by ESP8266                                                                                                    | Board: "Generic ESP8266 Module"                           |             |                              |     |          |
|              | 3.1.2 installed                                                                                                    | Port: "/dev/ttyUSB0"                                      |             |                              |     |          |
|              | Boards included in this package:<br>Adafruit Feather HUZZAH                                                                                                    | Get Board Info                                            |             |                              |     |          |
|              | ESP8266, LOLIN(WEMOS) D1 mi                                                                                                    | Unload Speed: #115200*                                    |             |                              |     |          |
|              | 312 BEMOVE                                                                                                    | Crystal Frequency: "26 MHz"                               |             |                              |     |          |
|              |                                                                                                    | Debug port: "Disabled"                                    |             |                              |     |          |
|              |                                                                                                    | Flash Size: "1MB (FS:64KB OTA:~470KB)"                    |             |                              |     |          |
|              |                                                                                                    | C++ Exceptions: "Disabled (new aborts on oom)"            |             |                              |     |          |
|              |                                                                                                    | Flash Frequency: "40MHz"                                  |             |                              |     |          |
|              | Out                                                                                                    | Flash Mode: "DOUT (compatible)"                           |             |                              |     |          |
|              | I                                                                                                    | IwIP Variant: "v2 Lower Memory"                           |             |                              |     |          |
|              | e                                                                                                    | Builtin Led: "2"                                          |             |                              |     |          |
|              | I                                                                                                    | Debug Level: "None"                                       |             |                              |     |          |
|              | e                                                                                                    | MMU: "32KB cache + 32KB IRAM (balanced)"                  |             |                              |     |          |
|              | I                                                                                                    | Non-32-Bit Access: "Use pgm_read macros for IRAM/PROGMEM" |             |                              |     |          |
|              | P.                                                                                                    | Reset Method: "dtr (aka nodemcu)"                         |             |                              |     |          |
|              |                                                                                                    | NONOS SDK Version: "nonos-sdk 2.2.1+100 (190703)"         |             |                              |     |          |
| -            | a think the                                                                                                    | SSL Support: "All SSL ciphers (most compatible)"          | >           |                              |     |          |
| 1837 C       | and the second second se |                                                           |             |                              |     | Sec.     |

10. Jika sudah terhubung, akan ada tanda tulisan **Generic ESP8266 Module on COMXXX** di bawah kanan maupun simbol USB di atas kiri

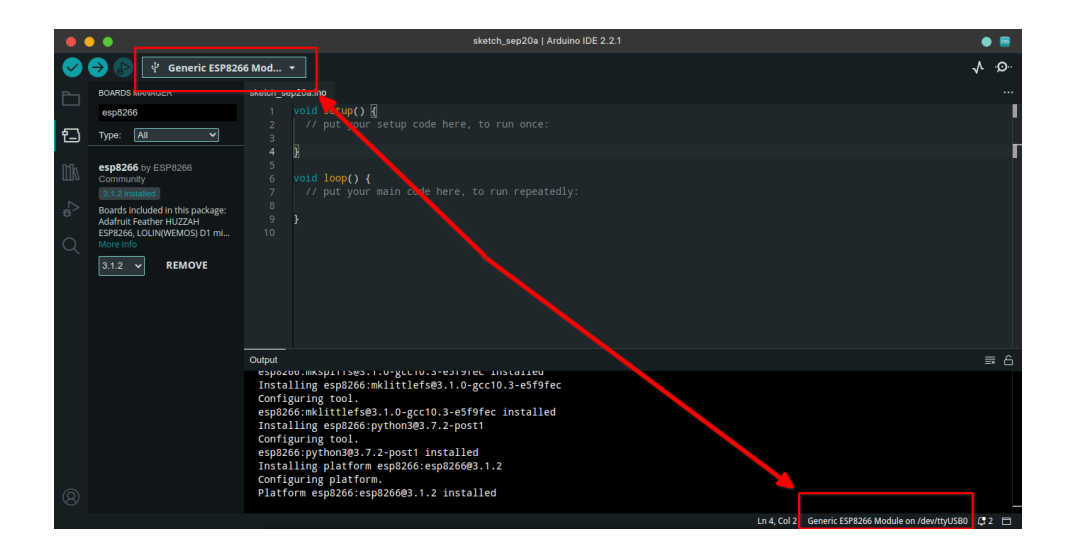

11. NodeMCU ESP8266 siap diujikan. Untuk menguji alat, Arduino IDE sudah menyiapkan template dasar seperti LED Blinking. Untuk mengakses kode ini buka menu File  $\rightarrow$  Examples  $\rightarrow$  ESP8266  $\rightarrow$  Blink

|                | luino IDE (2 👖      | File Edit Ske   | etch Tools Help                |                                |      | en 🐠 🗷                | M 😒 🛛 🛪 | ፟ ፟ ፟                      | ⊇ 18.54<br>20/09/23 A | lauddin Maulana Hirzan |
|----------------|---------------------|-----------------|--------------------------------|--------------------------------|------|-----------------------|---------|----------------------------|-----------------------|------------------------|
| •              |                     | New Sketch      | Ctrl+N                         | sketch_se                      | ep20 | a   Arduino IDE 2.2.1 |         |                            |                       | • 🔤                    |
|                | A 🔊 🔽               |                 |                                |                                |      |                       |         |                            |                       | -A -O-                 |
|                | <b>V</b> 🕑 🖻        | Open            | Ctrl+O                         |                                |      |                       |         |                            |                       | v- 2                   |
|                | BOARDS MANAGE       | Open Recent     |                                | tund) I                        |      |                       |         |                            |                       |                        |
|                | esp8266             | Sketchbook      |                                | t your setup code here, to run |      |                       |         |                            |                       | i .                    |
| ப              | Type: All           | Examples 2      |                                |                                |      | ESP8266WebServer      |         | Adafruit FONA Library      |                       | E E                    |
| Mh             | esp8266 by ES       | Close           | Ctrl+W                         | 01.Basics                      |      | ESP8266WiFi           |         | Adafruit GFX Library       |                       |                        |
| ши             | Community           | Save            | Ctrl+S                         | 02.Digital                     |      | ESP8266WiFiMesh       |         | Adafruit ILI9341           |                       |                        |
| >              | Boards included     | Save As         | Ctrl+Shift+S                   | 03.Analog                      |      | EspSoftwareSerial     |         | Adafruit IO Arduino        |                       |                        |
| ~              | Adafruit Feather    | Preferences     | Ctrl+,                         | 04.Communication               |      | Firmata               |         | Adafruit LIS3DH            |                       |                        |
| Q              | More info           | Advensed        |                                | 05.Control                     |      | FSTools               |         | Adafruit MQTT Library      |                       |                        |
|                |                     | Auvanceu        |                                | 06.Sensors                     |      | GDBStub               |         | Adafruit NeoPixel          |                       |                        |
|                |                     | Quit            | Ctrl+Q                         | 07.Display                     |      | Hash                  |         | Adafruit SGP30 Sensor      |                       |                        |
|                |                     |                 |                                | 08.Strings                     |      | 125                   |         | Adafruit Si7021 Library    |                       |                        |
|                |                     |                 |                                | 09.USB                         |      | Keyboard              |         | Adafruit SleepyDog Library |                       |                        |
|                |                     |                 | Output                         | 10.StarterKit_BasicKit         |      | LiquidCrystal         |         | Adafruit STMPE610          |                       | = 6                    |
|                |                     |                 | eshozoo.mkshi                  | 11.ArduinoISP                  |      | LittleFS              |         | Adafruit TouchScreen       |                       | = 0                    |
|                |                     |                 | Installing es                  |                                |      | IwIP_Ethernet         |         | Adafruit Unified Sensor    |                       |                        |
|                |                     |                 | esp8266:mklit                  | ArduinoOTA                     |      | IWIP_PPP              |         | Adafruit VEML6070 Library  |                       |                        |
|                |                     |                 | Installing es<br>Configuring t | DNSServer                      |      | NetDump               |         | ArduinoHttpClient          |                       |                        |
|                |                     |                 | esp8266:pytho                  | EEPROM                         |      | SD                    |         | ArduinoJson                |                       |                        |
|                |                     |                 | Configuring pl                 | ESP8266 3                      |      | Blink <b>1</b>        |         | AUnit                      |                       |                        |
| 8              |                     |                 | Platform esp8                  | ESP8266AVRISP                  |      | BlinkPolledTimeout    |         | Blynk                      |                       |                        |
|                |                     |                 |                                | ESP8266HTTPClient              |      | BlinkWithoutDelay     |         | BlynkNcpDriver             |                       | /dev/ttyUSB0 🖨 2 🗖     |
| -              | The state           |                 | 🚟 🔛 😡 🗖 🖉                      | ESP8266httpUpdate              |      | CallSDKFunctions      |         | DHT sensor library         |                       | and the second         |
| 100 30 million | Sala and the second | and the fact of | and a second                   |                                |      |                       | · · ·   | ESD22Sanro                 | 、<br>、                | and and the second     |

12. Arduino IDE akan membuka Window Baru. Tutup Window sebelumnya agar tidak terganggu.

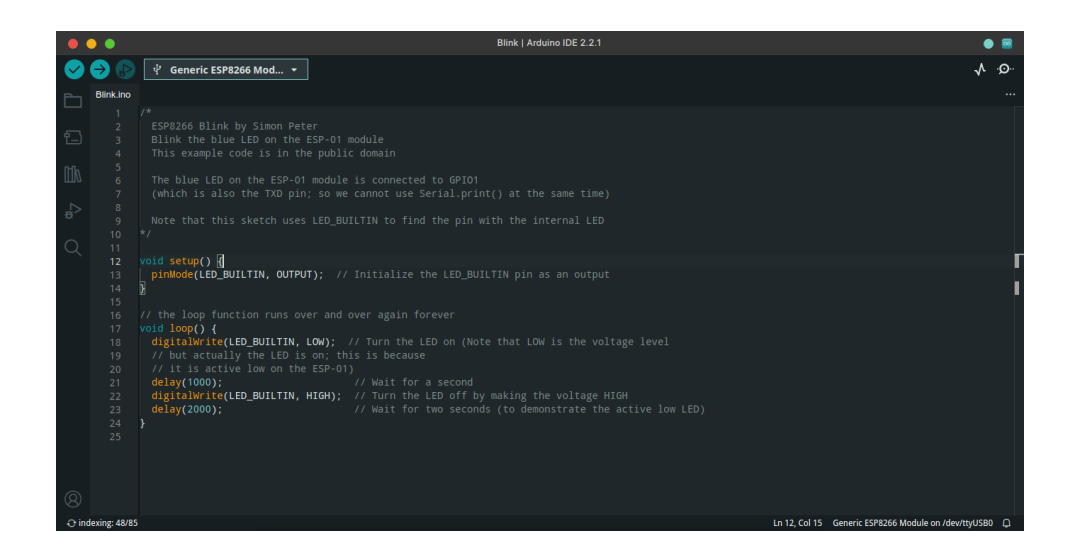

13. Mahasiswa WAJIB MEMAHAMI ALUR KODE. Kode dieksekusi dari atas ke bawah. Fungsi SETUP digunakan untuk mengatur inisialisasi yang dilakukan SATU KALI. Sedangkan Fungsi LOOP digunakan untuk proses yang diulangulang oleh alat. Kode-kode di atas kedua fungsi tersebut dianggap sebagai PA-RAMETER GLOBAL

| •          | ••        | Blink   Arduino IDE 2.2.1                                                                                                    | • 📟  |
|------------|-----------|----------------------------------------------------------------------------------------------------|------|
| $\bigcirc$ |           | 华 Generic ESP8266 Mod… ▼                                                                                                    | Q: ↓ |
| Ph         | Blink.ino |                                                                                                    |      |
|            |           | <pre>/* ESP8266 Blink by Simon Peter Blink the blue LED on the ESP-01 module This example code is in the public domain The blue LED on the ESP-01 module is connected to GPI01 (which is also the TXO pin; so we cannot use Serial.print() at the same time) Note that this sketch uses LED_BUILTIN to find the pin with the internal LED // Int a = 0; PARAMETER GLOBAL // Initialize the LED_BUILTIN pin as an output BGIAN INISIALISASI, UNTUK SENSOR/WIFI // the loop function runs over and over aeain forever</pre> |      |
| 8          |           | <pre>Area loop( (<br/>digitalirite(LED_BUILTN, LGM);<br/>/ but actually the LED is on; the leD on (Note that LGW is the voltage level<br/>// it is active low on the ESP-01<br/>delay(1000);<br/>digitalirite(LED_BUILTIN, HIGH);<br/>// Wait for a second<br/>digitalirite(LED_BUILTIN, HIGH);<br/>// Wait for two seconds (to demonstrate the active low LED)<br/>BAGIAN PERULANGAN, CTH: MEMBACA SENSOR</pre>                                                                                                    |      |

14. Tahap berikutnya adalah verifikasi dan upload kode. Verifikasi memastikan kode sudah benar tanpa typo, sedangkan Upload digunakan mengunggah kode ke alat. Sekarang klik **Verify** untuk memastikan kode sudah benar

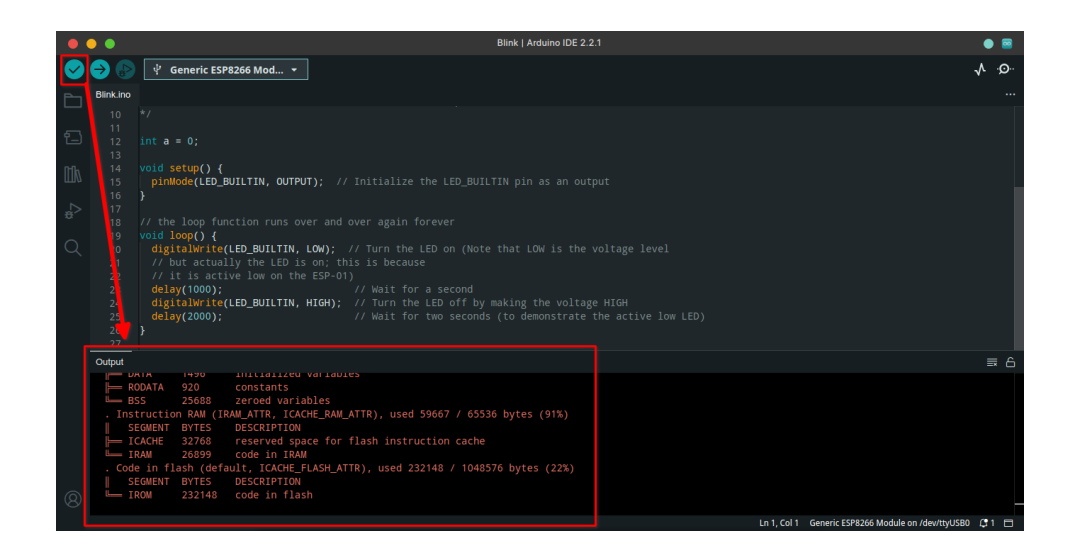

15. Jika sudah klik **Upload** untuk mengunggah kode ke alat. Alat akan otomatis menjalankan fungsinya sesuai apa yang diprogramkan.

|      | ••                                                                                                    | Blink   Arduino IDE 2.2.1                                                                         | • 🖷                                                      |  |  |  |  |  |  |  |  |
|------|----------------------------------------------------------------------------------------------------|---------------------------------------------------------------------------------------------------|----------------------------------------------------------|--|--|--|--|--|--|--|--|
|      | →                                                                                                    | · 'Ł' Generic ESP8266 Mod… ▼                                                                      | <b>√</b> ,O:.                                            |  |  |  |  |  |  |  |  |
| Ph   | Blink.ino                                                                                                    |                                                                                                   |                                                          |  |  |  |  |  |  |  |  |
|      |                                                                                                    |                                                                                                   |                                                          |  |  |  |  |  |  |  |  |
| 白    |                                                                                                    |                                                                                                   |                                                          |  |  |  |  |  |  |  |  |
| p-0. |                                                                                                    | void setun() {                                                                                    |                                                          |  |  |  |  |  |  |  |  |
| ШИ   |                                                                                                    | pinMode(LED_BUILTIN, OUTPUT); // Initialize the LED_BUILTIN pin as an output                      |                                                          |  |  |  |  |  |  |  |  |
| _⊳   |                                                                                                    | ł                                                                                                 |                                                          |  |  |  |  |  |  |  |  |
|      |                                                                                                    | (/ the loop function runs over and over again forever<br>(nid loop() 4                            |                                                          |  |  |  |  |  |  |  |  |
| Q    |                                                                                                    | <pre>digitalWrite(LED_BUILTIN, LOW); // Turn the LED on (Note that LOW is the voltage level</pre> |                                                          |  |  |  |  |  |  |  |  |
|      |                                                                                                    | // but actually the LED is on; this is because<br>// it is active low on the ESP-01)              |                                                          |  |  |  |  |  |  |  |  |
|      |                                                                                                    | delay(1000); // Wait for a second                                                                 |                                                          |  |  |  |  |  |  |  |  |
|      |                                                                                                    | delay(2000); // Wait for two seconds (to demonstrate the active low LED                           |                                                          |  |  |  |  |  |  |  |  |
|      | 26                                                                                                    | }                                                                                                 |                                                          |  |  |  |  |  |  |  |  |
|      | Output                                                                                                    |                                                                                                   | a ≡                                                      |  |  |  |  |  |  |  |  |
|      | Writir                                                                                                    | g at 0x00020000 (75 %)                                                                            |                                                          |  |  |  |  |  |  |  |  |
|      | Writin                                                                                                    | g at 0x00024000 (83 %)<br>z at 0x00028000 (91 %)                                                  |                                                          |  |  |  |  |  |  |  |  |
|      | Writin                                                                                                    | g at 0x0002c000 (100 %)                                                                           |                                                          |  |  |  |  |  |  |  |  |
|      | Wrote 265616 bytes (193728 compressed) at 0x00000000 in 17.3 seconds (éffective 123.1 kbit/s)<br>Hash of data versified. |                                                                                                   |                                                          |  |  |  |  |  |  |  |  |
|      | Leavin                                                                                                    |                                                                                                   |                                                          |  |  |  |  |  |  |  |  |
| 8    | Hard r                                                                                                    | esetting via RTS pin                                                                              |                                                          |  |  |  |  |  |  |  |  |
|      |                                                                                                    |                                                                                                   | Ln 1, Col 1 Generic ESP8266 Module on /dev/ttyUSB0 🛱 2 🗖 |  |  |  |  |  |  |  |  |

### Bab 2

### Praktikum 2

#### 2.1 ESP8266, DHT11, dan AdafruitIO

Di bagian ini mahasiswa diajarkan bagaimana menghubungkan perangkat NodeMCU ke sensor DHT11 dan bagaimana menyimpan data secara daring di layanan AdafruitIO. Mahasiswa diwajibkan memahami **Praktikum 1** yang ada di halaman sebelumnya.

#### 2.2 Tutorial

- 1. Langkah pertama yang perlu dilakukan adalah memasang sensor ke perangkat. Perlu diketahui bahwa dalam memasang sensor harus dalam keadaan **MATI/TI-DAK TERTANCAP** untuk menghindari KORSLETING
- 2. Perhatikan sensor **DHT11**, di bagian kakinya ada tanda **Plus** +, **Minus** -, dan **Out**. Sambungkan sesuai dengan indikator **NodeMCU ESP8266** sebagai berikut:
  - Plus  $+ \rightarrow Vin$
  - $\bullet \ {\bf Minus} \ \textbf{-} \to {\bf G}$
  - $\bullet \ \mathbf{OUT} \to \mathbf{D4}/\mathbf{GPIO2}$

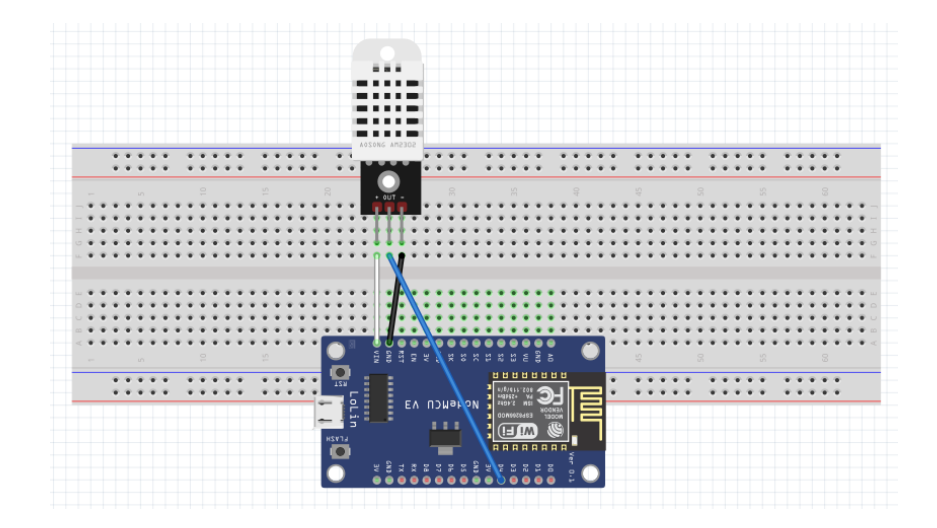

3. Setelah selesai menancapkan sensor, berikutnya adalah melakukan registrasi ke website AdafruitIO dengan link : https://io.adafruit.com/. Setelah teregistrasi akan terlihat dasbor seperti berikut:

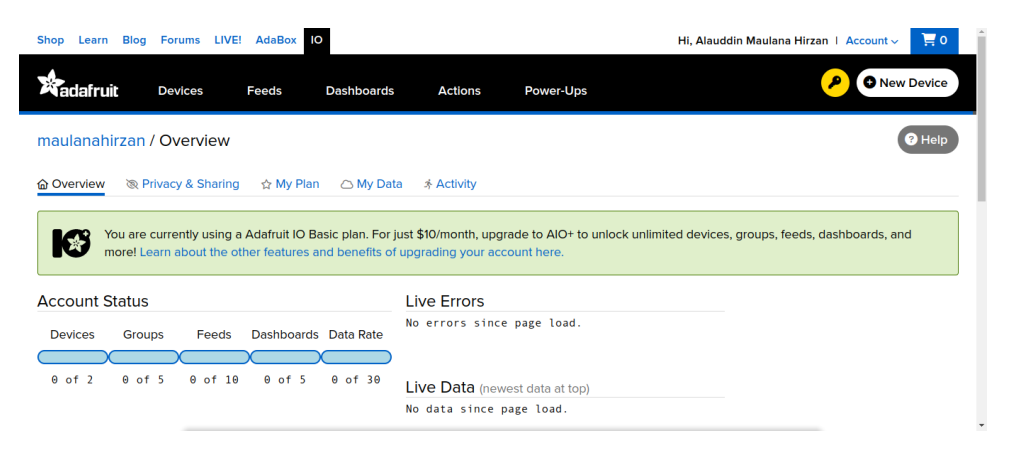

4. Kembali ke Arduino IDE, dan install Library dengan mengakses menu samping atau Sketch  $\rightarrow$  Include Library  $\rightarrow$  Manage Libraries

| 🕢 Ard      | uino IDE (2.2.1) File Edit Sk                                                                               | etch Tools     | Help 🗈 👘 🎭 🔀 🖬 🔞 🐻 🦾 🛪 🌆 🖸 👁 🐗 🕱 🚍 😫 👷 16,59                                                                                                    | iddin Maulana H | lirzan   |
|------------|----------------------------------------------------------------------------------------------------|----------------|----------------------------------------------------------------------------------------------------|-----------------|----------|
| •          | •                                                                                                    |                | Blink   Arduino IDE 2.2.1                                                                                                    | •               | <b>2</b> |
| $\bigcirc$ | 🔿 🕟 🕴 Generic ESP826                                                                                        | i6 Mod 🝷       |                                                                                                    | √ ·\$           | 0        |
| Ph         | LIBRARY MANAGER                                                                                             | Blink.ino      |                                                                                                    |                 |          |
|            | Filter your search                                                                                          |                |                                                                                                    |                 |          |
| 는          | Type: All 🗸                                                                                                 |                |                                                                                                    |                 |          |
| Elh        | AlPic_Opta by Arduino                                                                                       |                | <pre>id setup() {     pinMode(LED_BUILTIN, OUTPUT); // Initialize the LED_BUILTIN pin as an output</pre>                                                                                                    |                 |          |
| °,         | Ai fuino IDE PLC runtime library<br>for A duino Opta This is the<br>runtime library and plugins fo          |                | ' the loop function runs over and over again forever                                                                                                    |                 |          |
| Q          | More info  1.0.4  INSTALL                                                                                   |                | <pre>ind loop() {     digitalWrite(LED_BUILTIN, LOW); // Turn the LED on (Note that LOW is the voltage level     // but actually the LED is on; this is because     // it is active low on the ESP-01)     delay(1000); // Wait for a second</pre> |                 |          |
|            | AIPIC_PMC by Arduino                                                                                        | 24<br>25<br>26 | <pre>digitalWrite(LED_BUILTIN, HIGH); // Turn the LED off by making the voltage HIGH<br/>delay(2000); // Wait for two seconds (to demonstrate the active low LED)</pre>                                                                            |                 |          |
|            | Arduino IDE PLC runtime library<br>for Arduino Portenta Machine<br>Control This is the runtime<br>More info | 27<br>Output   |                                                                                                    |                 | 6        |
|            | 1.0.4 V INSTALL                                                                                             |                |                                                                                                    |                 |          |
|            | Arduino Cloud<br>Provider Examples b                                                                        |                |                                                                                                    |                 |          |
| 8          | Examples of how to connect<br>various Arduino boards to cloud<br>providers<br>More Info                     |                |                                                                                                    |                 |          |
|            |                                                                                                    |                | Ln 12, Col 11 Generic ESP8266 Module on /d                                                                                                    | ev/ttyUSB0 🗘    |          |
| an i       |                                                                                                    | 🧧 🗖 🕓          | 록 ♦ Я ∾ В 8 8 4 2 0 0 0 2 0 2 0 2 0 0 0 0 0 0 0 0 0 0                                                                                                    |                 | -        |

5. Cari Adafruit IO Arduino, klik INSTALL, lalu INSTALL ALL

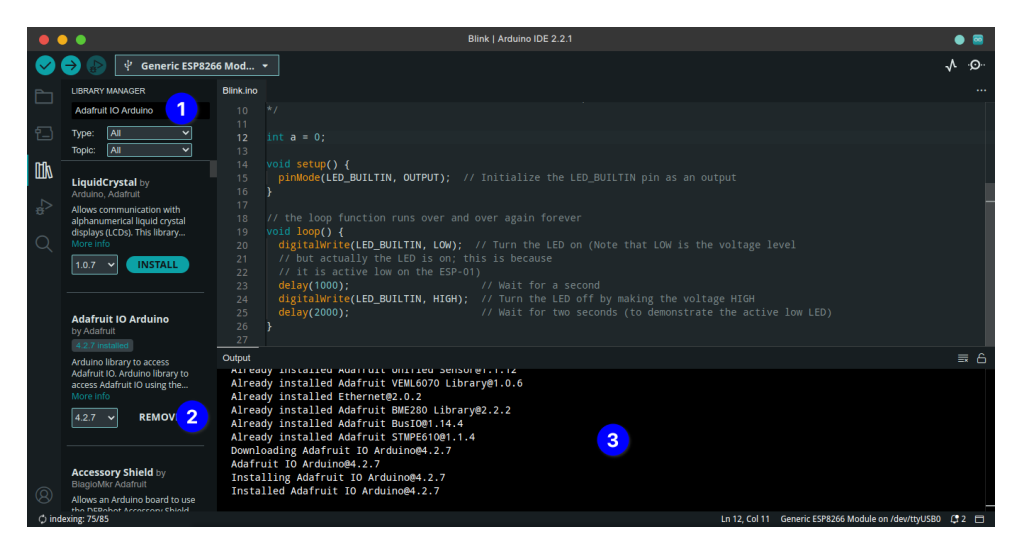

6. Cari DHT sensor Library, klik INSTALL, lalu INSTALL ALL

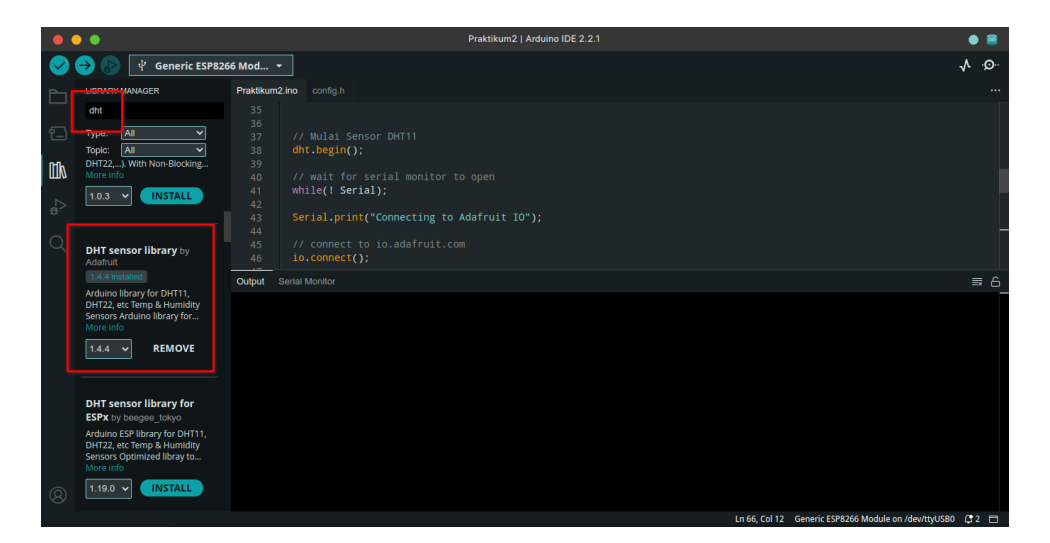

7. Sesudah install, berikutnya adalah membuka **Template Adafruit IO**. Klik menu **File**  $\rightarrow$  **Examples**  $\rightarrow$  **Adafruit IO Arduino**  $\rightarrow$  **adafruit\_00\_publish**. Tutup **Arduino IDE** lain agar fokus

| 🕢 Ard                 | uino IDE 🍘                              | File Edit S                | Sketch Too  | ols Help               |                        |       | en 🏤 🌖 🔣 🙆 🗐      | 1 | 🔤 🖸 💽 📣 💲 🖨 🗳 😫 17.06      | 3 A | lauddin Maulana Hirzan   |
|-----------------------|-----------------------------------------|----------------------------|-------------|------------------------|------------------------|-------|-------------------|---|----------------------------|-----|--------------------------|
| •                     | •                                       | New Sketch                 |             | Ctrl+N                 | Blink                  | k   A | rduino IDE 2.2.1  |   |                            |     | • 🔤                      |
|                       | → ●                                     |                            |             |                        |                        |       |                   |   |                            |     | .é                       |
|                       |                                         | Open                       |             | Ctrl+O                 |                        |       |                   |   |                            |     |                          |
|                       | Adafruit IO Ard                         | Open Recent                |             |                        |                        |       |                   |   |                            |     |                          |
| 5                     | Tuno:                                   | Sketchbook                 |             |                        |                        |       |                   |   |                            |     |                          |
|                       | Topic: All                              | Examples                   | 2           |                        |                        |       | ESP8266WebServer  |   | Adafruit FONA Library      |     |                          |
| Mh                    |                                         | Close                      |             | Ctrl+W                 | 01.Basics              |       | ESP8266WiFi       |   | Adafruit GFX Library       |     |                          |
|                       | LiquidCrystal                           | Save                       |             | Ctrl+S                 | 02.Digital             |       | ESP8266WiFiMesh   |   | Adafruit ILI9341           |     |                          |
| ⊲_                    | Allows communi                          | Save As                    | Ctrl+       | Shift+S                | 03.Analog              |       | EspSoftwareSerial |   | Adafruit IO Arduino        |     | adafruitio_00_p 4        |
|                       | alphanumerical l<br>displays (LCDs), 1  | Preferences                |             | Ctrl+,                 | 04.Communication       |       | Firmata           |   | Adafruit LIS3DH            |     | adafruitio_01_subscrib   |
| Q                     | More info                               | Advanced                   | Advanced    |                        | 05.Control             |       | FSTools           |   | Adafruit MQTT Library      |     | adafruitio_02_pubsub     |
|                       | 1.0.7 👻 🧲                               |                            |             |                        | 06.Sensors             |       | GDBStub           |   | Adafruit NeoPixel          |     | adafruitio_03_multiple_  |
|                       |                                         | Quit                       |             | Ctri+Q                 | 07.Display             |       | Hash              |   | Adafruit SGP30 Sensor      |     | adafruitio_04_location   |
|                       | Adafault IO A                           | duine                      |             | digit                  | 08.Strings             |       | 125               |   | Adafruit Si7021 Library    |     | adafruitio_05_type_cor   |
|                       | by Adafruit                             | uuno                       |             |                        | 09.USB                 |       | Keyboard          |   | Adafruit SleepyDog Library |     | adafruitio_06_digital_ir |
|                       | 4.2.7 installed                         |                            | Output      |                        | 10.StarterKit_BasicKit |       | LiquidCrystal     |   | Adafruit STMPE610          |     | adafruitio_07_digital_o  |
|                       | Arduino library to<br>Adafruit IO. Ardu | o access<br>ino library to | ALLEG       | auy insta              | 11.ArduinoISP          |       | LittleFS          |   | Adafruit TouchScreen       |     | adafruitio_08_analog_i   |
|                       | access Adafruit I<br>More info          | D using the                | Alrea       | ady insta<br>adv insta |                        |       | IwIP_Ethernet     |   | Adafruit Unified Sensor    |     | adafruitio_09_analog_c   |
|                       | 4.2.7 🗸                                 | REMOVE                     | Alrea       | ady insta              | ArduinoOTA             |       | IwIP_PPP          |   | Adafruit VEML6070 Library  |     | adafruitio_10_dashboa    |
|                       |                                         |                            | Alrea       | ady insta<br>ady insta | DNSServer              |       | NetDump           |   | ArduinoHttpClient          |     | adafruitio_11_group_pu   |
|                       |                                         |                            | Downloading |                        | EEPROM                 |       | SD                |   | ArduinoJson                |     | adafruitio_12_group_su   |
|                       | Accessory Shi                           | eld by                     | Insta       | alling Ad              | ESP8266                |       | Servo             |   | AUnit                      |     | adafruitio_13_rgb        |
| 8                     | Allows an Arduin                        | o board to use             | Insta       | alled Ada              | ESP8266AVRISP          |       | SPISlave          |   | Blynk                      |     | adafruitio_14_neopixel   |
|                       | the DEPehot Are                         |                            |             |                        | ESP8266HTTPClient      |       | Stepper           |   | BlynkNcpDriver             |     | adafruitio_15_temp_hu    |
| -                     | 6 South                                 | -                          | 😫 😰 📼       |                        | ESP8266httpUpdate      |       | TFT               |   | DHT sensor library         |     | adafruitio_16_servo      |
| and the second second | And I is welling may all the            | and the second second      | Sec. and    |                        |                        |       |                   |   |                            |     |                          |

8. Jika sudah terbuka, kembali lagi ke website **Adafruit IO**. Klik **Icon Kunci Kuning** untuk menambahkan perangkat.

| Shop Learn Blog Forun              | ns LIVE! AdaBox                                 | ю                                         |                                         |                                       | Hi, Alauddin Maulana Hirzan   Account ~ 🗦 0      |
|------------------------------------|-------------------------------------------------|-------------------------------------------|-----------------------------------------|---------------------------------------|--------------------------------------------------|
|                                    | es Feeds                                        | Dashboards                                | Actions                                 | Power-Ups                             | P New Device                                     |
| maulanahirzan / Ove                | rview                                           |                                           |                                         |                                       | @ Help                                           |
| 🗟 Overview 🛛 🗞 Privacy &           | sharing 🛛 🏠 My P                                | an 🛆 My Data                              | ネ Activity                              |                                       |                                                  |
| You are current<br>more! Learn abo | ly using a Adafruit IO<br>out the other feature | Basic plan. For jus<br>and benefits of up | t \$10/month, upgr<br>ograding your acc | ade to AIO+ to unlock u<br>ount here. | nlimited devices, groups, feeds, dashboards, and |
| Account Status                     |                                                 | L                                         | ive Errors                              |                                       |                                                  |
| Devices Groups                     | Feeds Dashboar                                  | ds Data Rate                              | o errors since                          | page load.                            |                                                  |
|                                    |                                                 |                                           |                                         |                                       |                                                  |

9. Adafruit IO akan membuat kunci yang akan dimasukkan ke Sketch Arduino IDE. Lihat bagian yang ditandai dan tempelkan ke file config.h di Tab Arduino IDE

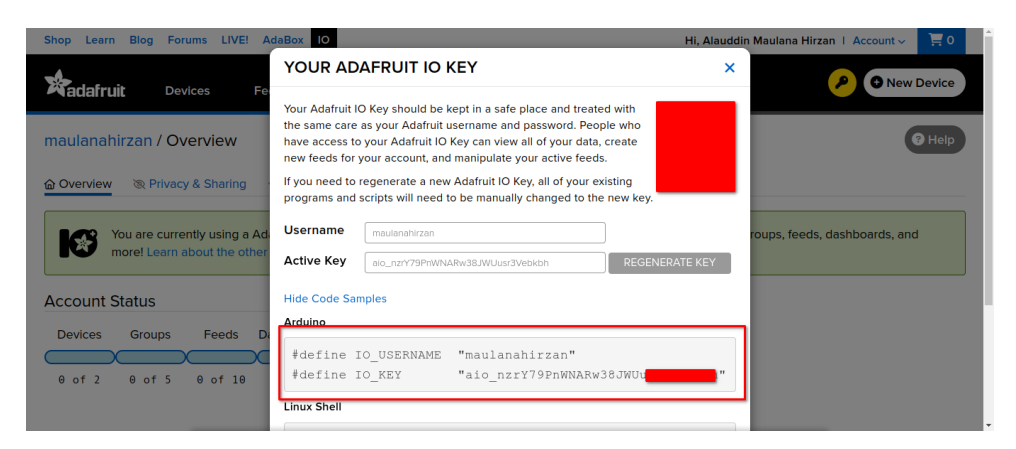

| •       | •• | adafruitio_00_publish - config.h   Arduino IDE 2.2.1                   | • 🔤           |
|---------|----|------------------------------------------------------------------------|---------------|
|         |    | ψ́ 6 <mark>1 _ЕSP8266 М</mark> од +                                    | ∿ .©          |
|         |    | 00 publish.imo config.h                                                |               |
|         |    | /*************************************                                 |               |
| 5       |    |                                                                        |               |
|         | 2  | // visit lo.adaTruit.com it you need to create an account,             |               |
| ութ     |    | #define IO_USERNAME "maulanahirzan"                                    |               |
| ШИ      |    | #define IO_KEY "aio_nzrY79PnWNARw38JWUusr                              |               |
| 5       |    |                                                                        |               |
| e.      |    |                                                                        |               |
| $\circ$ |    | // the AdafruitIO_WiFi client will work with the following boards:     |               |
| $\sim$  |    | // = hu22AH ESP6200 breakuut => https://www.adainuit.com/products/24// |               |
|         |    | // - Feather HIZZAH ESP320 -> https://www.adatruit.com/product3/202    |               |
|         |    | // - Feather MD WiFi -> https://www.adafruit.com/products/3010         |               |
|         |    | // - Feather WICED -> https://www.adafruit.com/products/3056           |               |
|         |    | // - Adafruit PyPortal -> https://www.adafruit.com/product/4116        |               |
|         |    |                                                                        |               |
|         |    |                                                                        |               |
|         |    |                                                                        |               |
|         |    | // - Adafruit AirLift Shield -> https://www.adafruit.com/product/4285  |               |
|         |    |                                                                        |               |
|         |    |                                                                        |               |
|         |    | #define WIFI_SSID "your_ssid"                                          |               |
|         |    | #define WIFL_PASS "your_pass"                                          |               |
|         |    |                                                                        |               |
|         |    | // #define life ADD FT                                                 |               |
|         |    |                                                                        |               |
|         |    | // uncomment the following line if you are using winc1500              |               |
| (8)     |    |                                                                        |               |
|         |    | Ln 6, Col 56 Generic ESP8266 Module on /c                              | lev/ttyUSB0 🗘 |

10. Jika sudah, buatlah **Feed** terlebih dahulu dengan meng klik **Menu Feeds**. Lalu buat 2 **Feed** baru dengan nama **suhu** dan **lembab** 

| Shop Learn Blog Forums LIVI | E! AdaBox IO     |                   | Hi, Alauddin Maulana Hirzan   Account 🗸 📜 0 |
|-----------------------------|------------------|-------------------|---------------------------------------------|
|                             | Feeds Dashboards | Actions Power-Ups | P New Device                                |
| maulanahirzan / Feeds       |                  |                   | @ Help                                      |
| • New Feed • New Group      |                  |                   | ٩                                           |
| Default                     |                  |                   | 0 0                                         |
| Feed Name                   | Кеу              | Last value        | Recorded                                    |
| Loaded in 0.31 seconds.     |                  |                   |                                             |
|                             |                  |                   |                                             |
| Get Help                    | Learn            |                   |                                             |
| Quick Guides                | IO Plus          |                   |                                             |
| API Documentation           | News             |                   |                                             |

| Shop Learn Blog Forums LIVE!                  | AdaBox IO                                           | Hi, Alauddin Maulana Hirzan   Account ~ 📜 0 |
|-----------------------------------------------|-----------------------------------------------------|---------------------------------------------|
| Radafruit Devices Fe                          | Create a new Feed                                   | ×                                           |
| maulanahirzan / Feeds                         | Maximum length: 128 characters. Used: 4 Description | @ Help                                      |
| Default                                       |                                                     | 0 0                                         |
| Feed Name<br>Loaded in 0.31 seconds.          | Cancel                                              | create                                      |
| Get Help<br>Quick Guides<br>API Documentation | Learn<br>IO Plus<br>News                            |                                             |

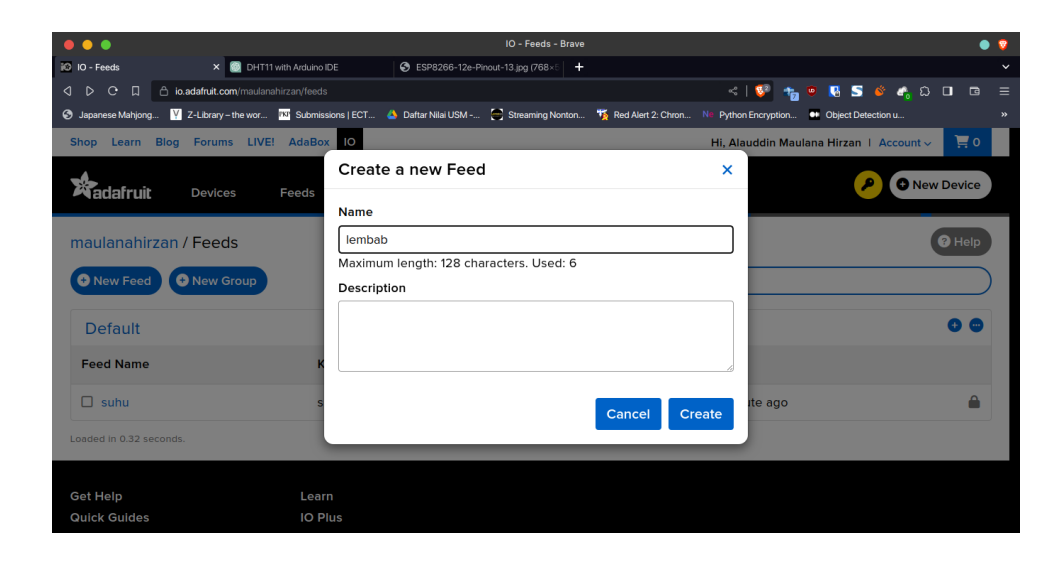

#### 11. Lalu kembali ke ${\bf config.h}$ dan ubah SSID Wifi dan Password<br/>nya di bagian bawahnya

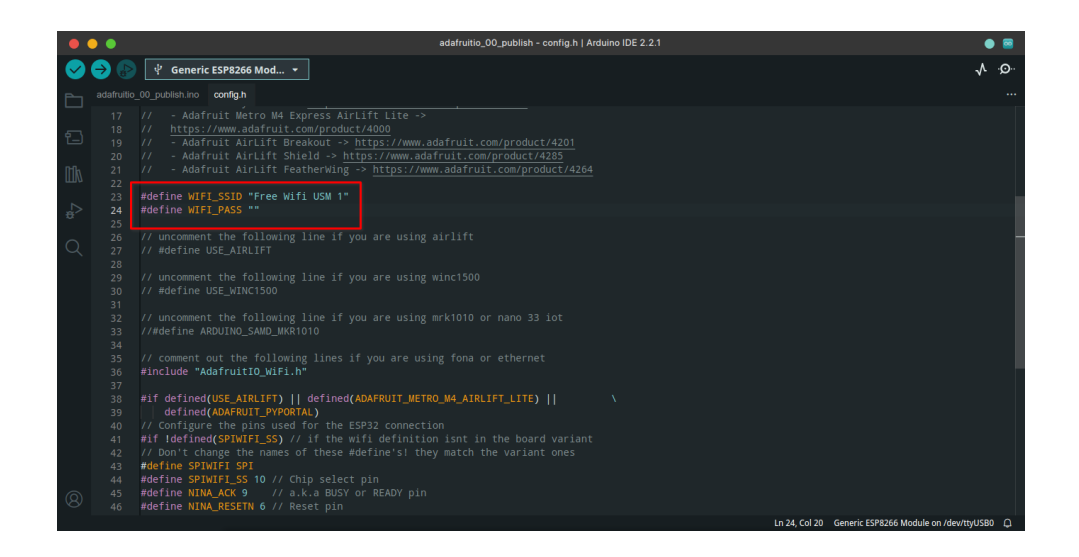

- 12. Konfigurasi Adafruit IO sudah selesai, berikutnya adalah memasukkan kode untuk mengambil data sensor. Kembali ke tab arduino 00 publish.ino
- 13. Lalu hapus kode yang ditandai

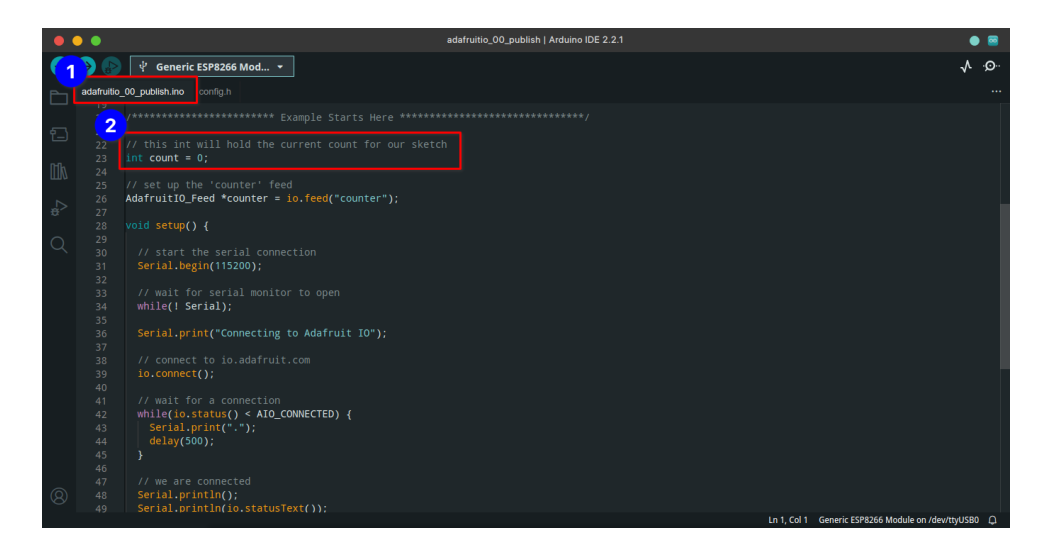

14. Ubah kode AdafruitIO\_Feed \*counter = io.feed("counter"); menjadi

AdafruitIO\_Feed \*suhu = io.feed("suhu"); AdafruitIO\_Feed \*lembab = io.feed("lembab");

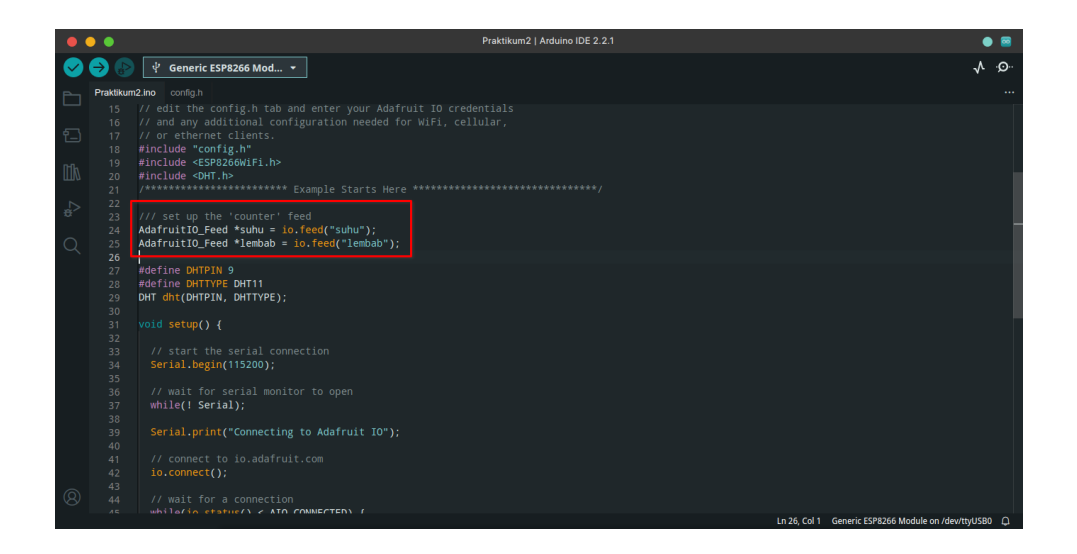

15. Berikutnya adalah mengkonfigurasikan kode untuk ESP8266 dan DHT11, tambahkan kode berikut tepat di bawah  $\# {\rm include}$ "config.h"

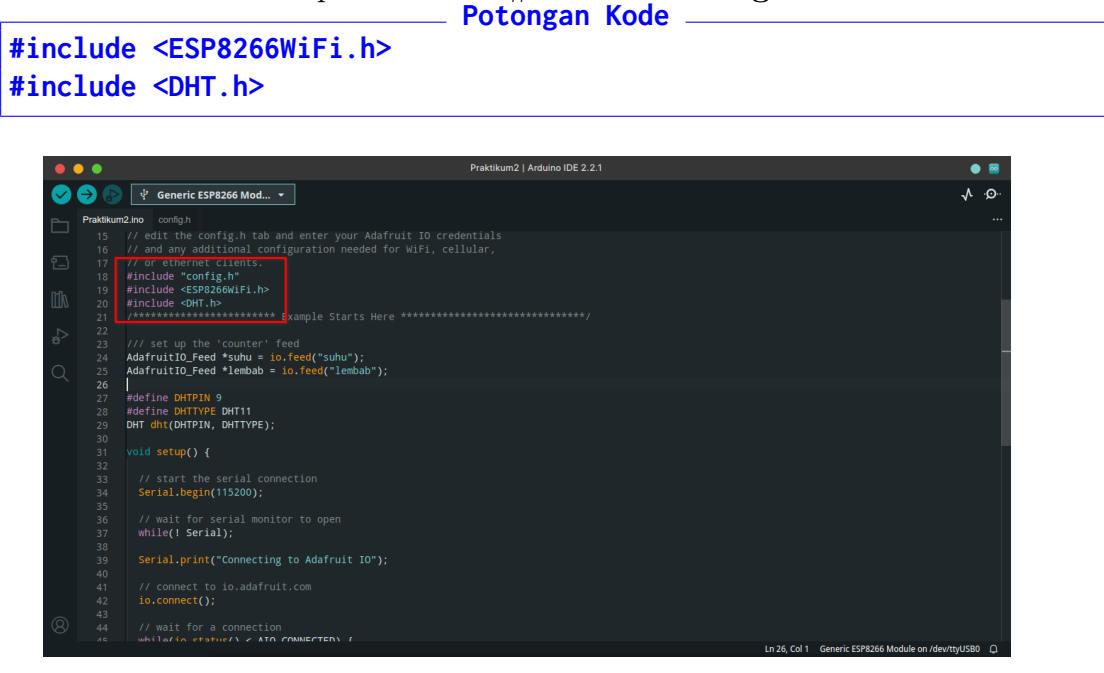

16. Lalu tambahkan kode definisi untuk jenis sensor DHT11. Tambahkan kode berikut tepat di bawah kode **io.feed**. **Nomor DHTPIN** didapatkan dari gambar **Pinout GPIO ESP8266** via **Google** 

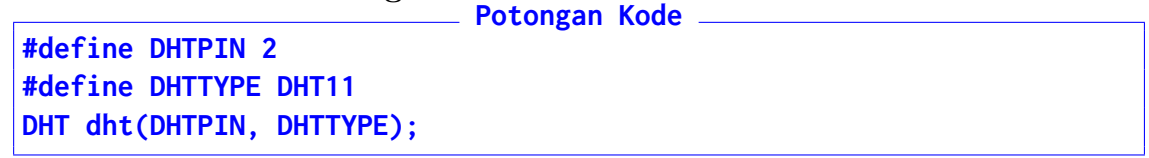

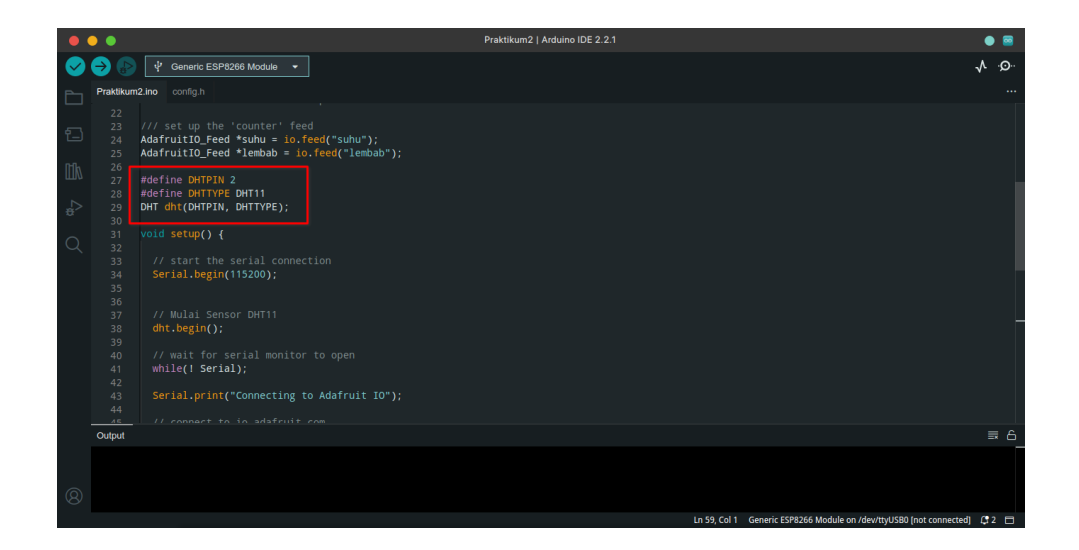

17. Parameter global sudah diset. Berikutnya adalah mengatur fungsi **setup** untuk sensor **dht**. Tambahkan kode berikut di bagian akhir fungsi **setup** (BUKAN AKHIR FILE)

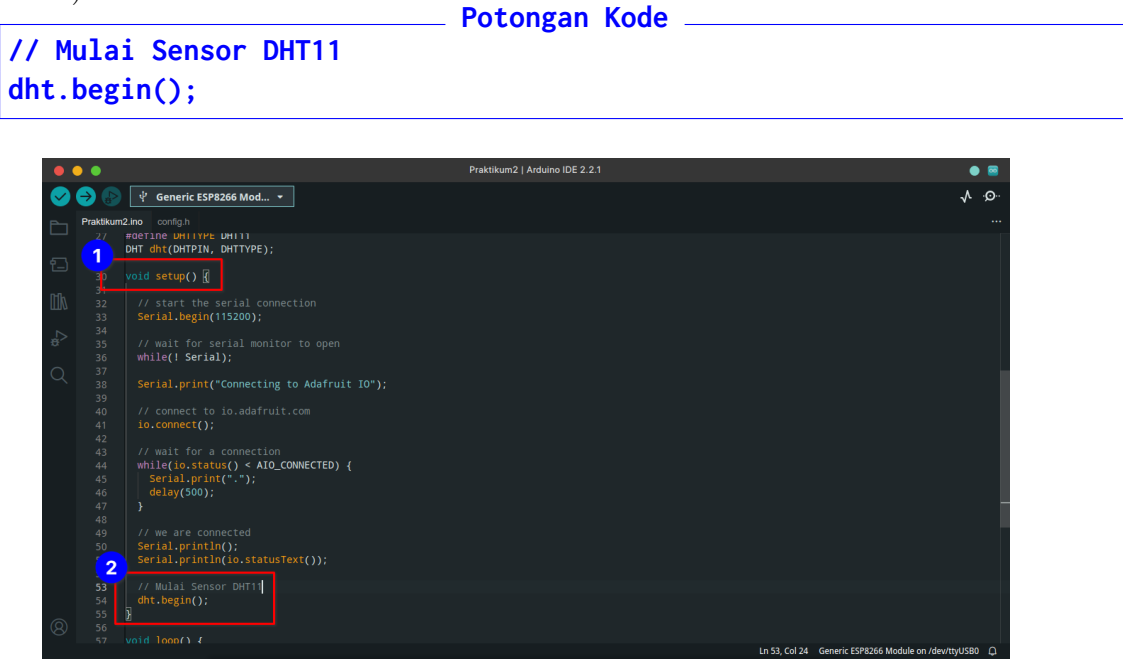

18. Lalu tambahkan kode ke fungsi **loop** untuk membaca suhu dan kelembaban. Letakkan di bawa **io.run()** 

```
Potongan Kode
float temperature = dht.readTemperature();
float humidity = dht.readHumidity();
```

| • • •                      |                                                                                                    | Praktikum2   Arduino IDE 2.2.1 | • 🖻                                      |
|----------------------------|----------------------------------------------------------------------------------------------------|--------------------------------|------------------------------------------|
|                            | 🕑 🜵 Generic ESP8266 Mod ▾                                                                                                    |                                | Q. ∧                                     |
| Prakt                      | tikum2.ino config.h                                                                                                    |                                |                                          |
| 51<br>52<br>53             | <pre>0 Serial.println();<br/>1 Serial.println(io.statusText());<br/>2<br/>3 // Mulai Sensor DHT11</pre>                                                                                                    |                                |                                          |
|                            |                                                                                                    |                                |                                          |
| € 5:<br>5:                 | 7 void loop() []<br>8                                                                                                    |                                |                                          |
| C 61<br>6<br>6<br>6        | 9 // io.run(); is required for all sketches.<br>0 // it should always be present at the top of your loc<br>1 // function. it keeps the client connected to<br>2 // io.adfruit.com, and processes any incoming data.<br>io.run(); |                                |                                          |
| 6!<br>6!                   | <pre>5 float temperature = dht.readTemperature(); float humidity = dht.readHumidity(); 7 7</pre>                                                                                                    |                                |                                          |
| 61<br>61<br>71<br>77<br>72 | <pre>6 // save count to the 'counter' feed on Adafruit IO<br/>9 Serial.print("sending -&gt; );<br/>1 Serial.print(n(count);<br/>1 counter-&gt;save(count);<br/>2 // counter-&gt;save(count);</pre>                               |                                |                                          |
| 7:                         | <pre>4 count++; 5 6 // Adafruit IO is rate limited for publishing, so a c</pre>                                                                                                    |                                |                                          |
| 8 7<br>7                   | <pre>7 // between feed-&gt;save events. In this example, we wil 8 // (1000 milliseconds == 1 second) during each loop. 9 delay(3000);</pre>                                                                                      |                                |                                          |
|                            |                                                                                                    | Ln 66, Col 39                  | Generic ESP8266 Module on /dev/ttyUSB0 🗘 |

19. Setelah itu ubah kode **Serial.println(count);** dengan kode berikut: Potongan Kode

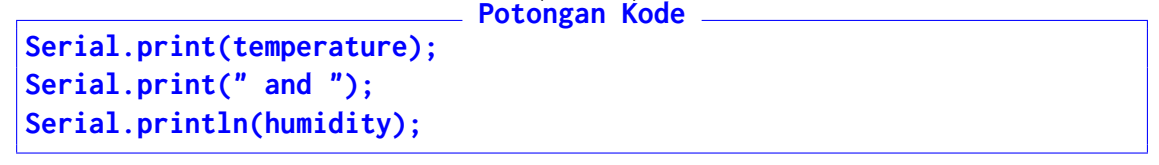

| •      | • •       | Praktikum2   Arduino IDE 2.2.1                                           | • 🖻         |
|--------|-----------|--------------------------------------------------------------------------|-------------|
|        | → 🔊       | 약 Generic ESP8266 Mod ㅋ                                                  | ∿ .©        |
| _      | Praktikum | 2 Ino configh                                                            |             |
|        |           |                                                                          |             |
|        |           |                                                                          |             |
| 힘      |           | void loop() (                                                            |             |
|        |           |                                                                          |             |
| Mh     |           |                                                                          |             |
|        |           |                                                                          |             |
|        |           | // function. It keeps the client connected to                            |             |
|        |           | io.run();                                                                |             |
| $\sim$ |           |                                                                          |             |
| Q      |           | <pre>float temperature = dht.readTemperature();</pre>                    |             |
|        |           | <pre>float humidity = dht.readHumidity();</pre>                          |             |
|        |           | // save count to the 'counter' feed on Adafruit IO                       |             |
|        |           | Serial.print("sending -> "):                                             |             |
|        |           | ·Serial.print(temperature);                                              |             |
|        |           | ··Serial.print("and");                                                   |             |
|        |           |                                                                          |             |
|        |           |                                                                          |             |
|        |           |                                                                          |             |
|        |           | count++;                                                                 |             |
|        |           | // Adafruit IO is rate limited for publishing, so a delay is required in |             |
|        |           |                                                                          |             |
|        |           |                                                                          |             |
|        |           | delay(3000);                                                             |             |
| 0      |           | <b>x</b>                                                                 |             |
| 8      |           |                                                                          |             |
|        |           | Ln 71, Col 1 Generic ESP8266 Module on /d                                | lev/ttyUSB0 |

20. Bagian terakhir yang perlu diubah adalah proses unggahnya. Ganti kode **counter**->save(count); menjadi

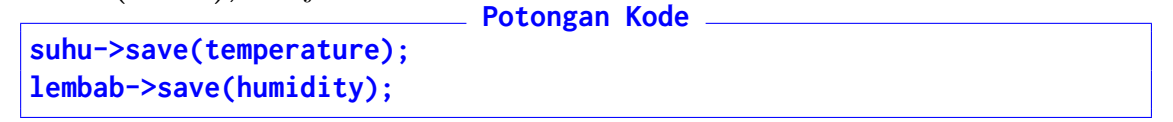

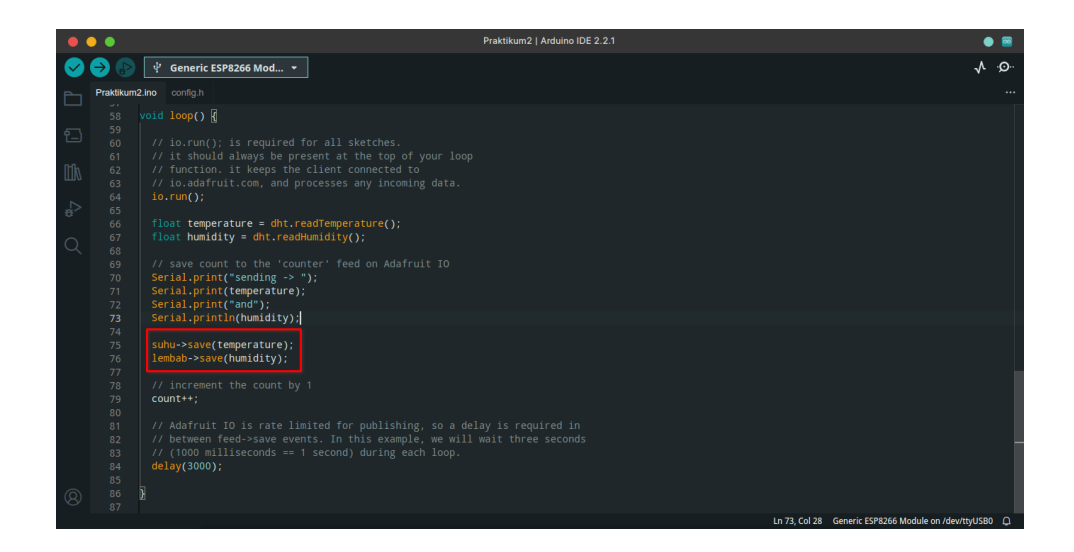

21. Terakhir, hapus kode increment **count**++;

| • • •                                                                                                    |                                                                                                    | Praktikum2   Arduino IDE 2.2.1 | • 🖻                                                   |
|----------------------------------------------------------------------------------------------------|----------------------------------------------------------------------------------------------------|--------------------------------|-------------------------------------------------------|
|                                                                                                    | 삼 Generic ESP8266 Mod ▼                                                                                                    |                                | Q: ∧                                                  |
| Praktikum                                                                                                    | 2.ino config.h                                                                                                    |                                |                                                       |
| 58599<br>601<br>62<br>63<br>64<br>65<br>66<br>67<br>68<br>69<br>71<br>71<br>73<br>74<br>75<br>77<br>78<br>80<br>80<br>77<br>78<br>80<br>80<br>77<br>78<br>78<br>78<br>78<br>78<br>78<br>78<br>78<br>78 | <pre>void loop() {     // io.run(); is required for all sketches.     // ii.should almays be present at the top of your If     // inction. it keeps that client connected to     // io.adafruit.com, and processes any incoming data.     io.run();     float temperature = dht.readTemperature();     float temperature = dht.readTemperature();     float thumidity = dht.readTemperature();     float thumidity = dht.readTemperature();     float thumidity = dht.readTemperature();     float thumidity = dht.readTemperature();     float temperature = dht.readTemperature();     float temperature();     serial.print(temperature);     serial.print(temperature)]     lembab-save(temperature)]     lembab-save(temperature)]     // increment the count by 1     // increment the count by 1     // AddTruit IO is rate limited for publishing, so a </pre> | op<br>delay is required in     |                                                       |
| 83<br>84                                                                                                    | <pre>// (1000 milliseconds == 1 second) during each loop.<br/>delay(3000);</pre>                                                                                                    |                                |                                                       |
| 85<br>86<br>87                                                                                                    |                                                                                                    |                                |                                                       |
|                                                                                                    |                                                                                                    | Lr.                            | n 75, Col 27 Generic ESP8266 Module on /dev/ttyUSB0 🚨 |

22. Verifikasi kode. Jika tidak ada **Error** seperti digambar. Lanjutkan dengan **Upload**. Pastikan **NodeMCU** tertancap

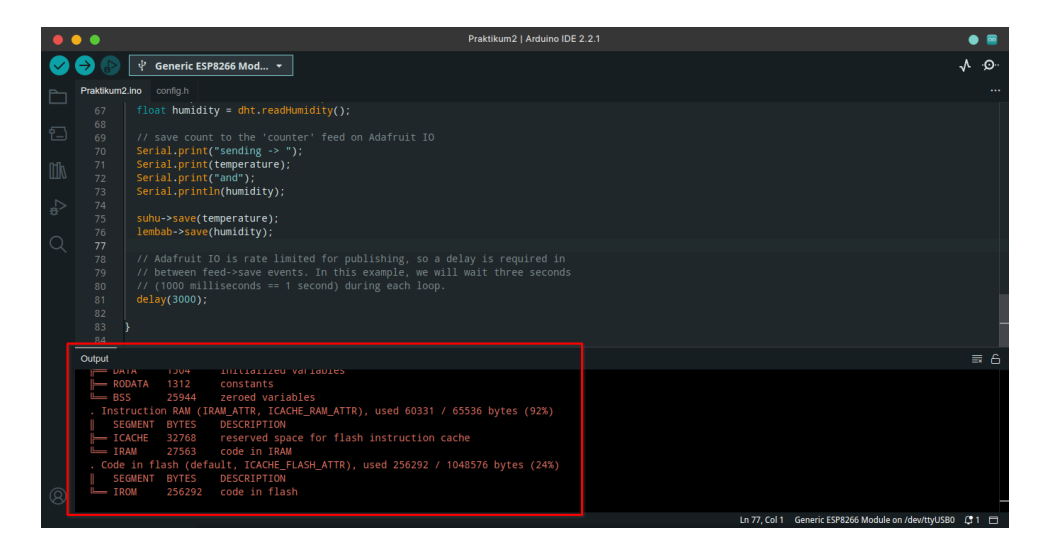

23. Unggah sudah sukses

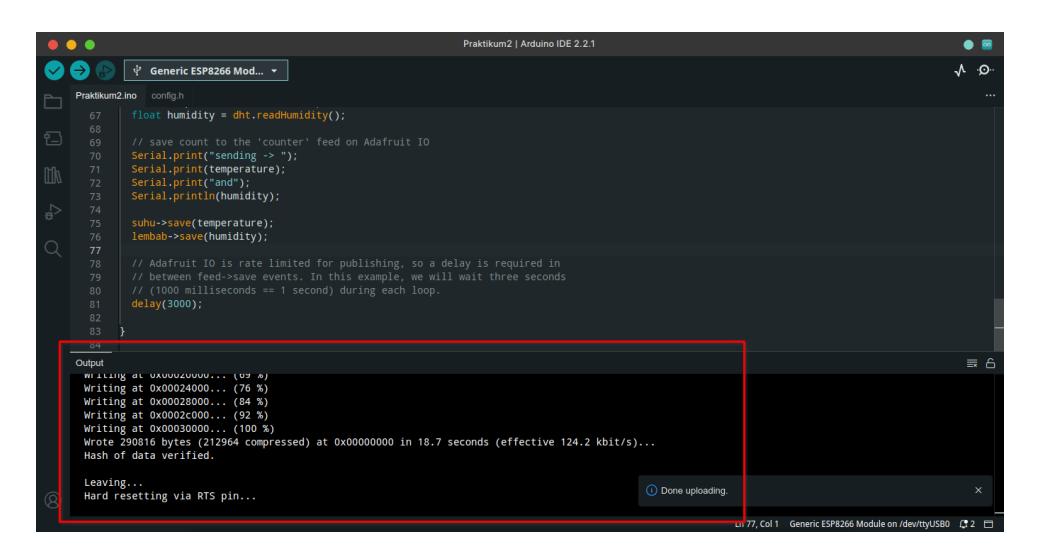

24. Berikutnya adalah mengecek alat. Klik<br/>  $\mathbf{Tools} \to \mathbf{Serial}$  Monitor

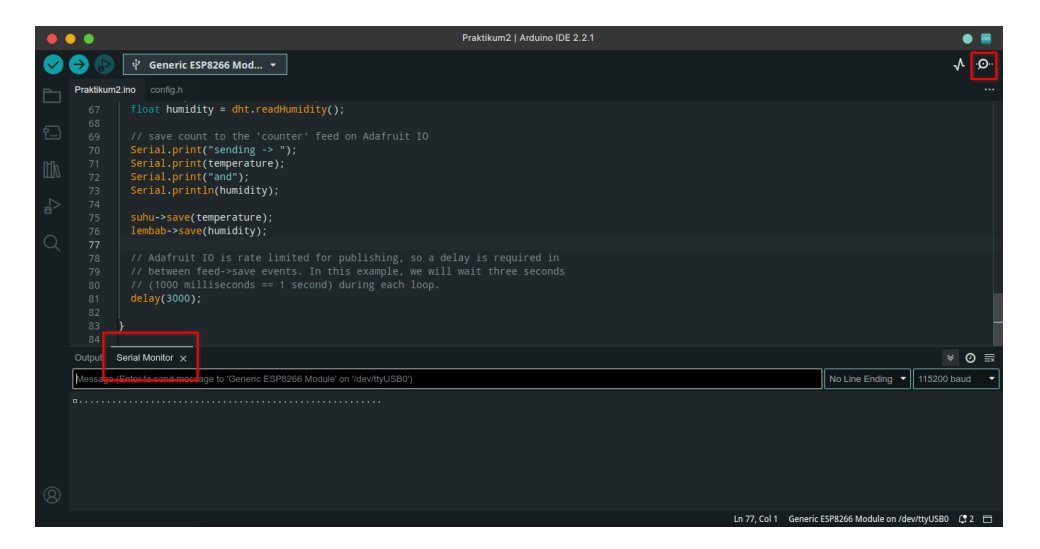

25. Jika proses koneksi lama, cek WiFi SSID apakah sudah benar atau lemot

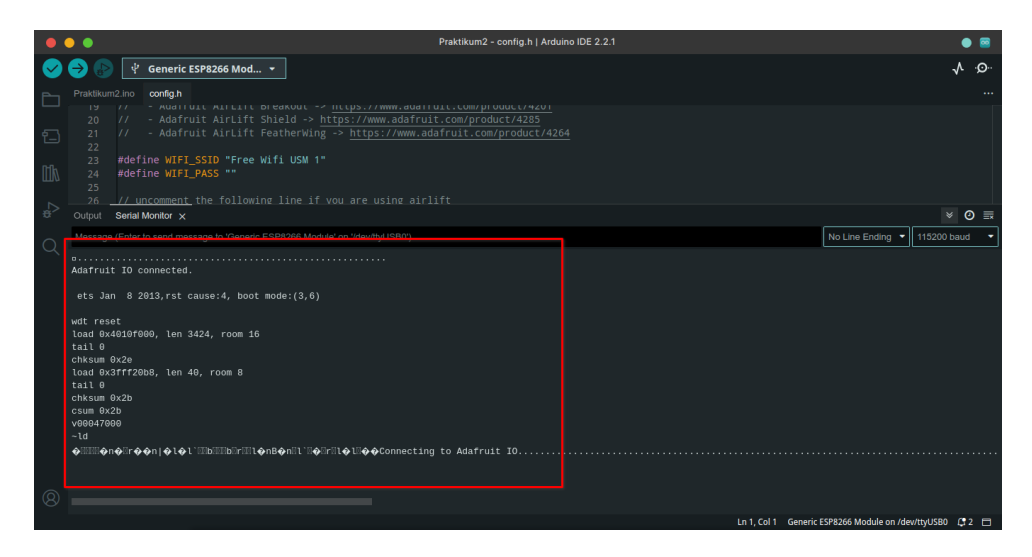

26. Alat terhubung dan berhasil mengirimkan data

| •      | Praktikum2   Arduino IDE 2.2.1                                                                                                    | •                                     |     |
|--------|----------------------------------------------------------------------------------------------------|---------------------------------------|-----|
| 0      | 😝 🕼 🤹 Generic ESP8266 Mod 👻                                                                                                    | . <b>↓</b>                            | ¢Q. |
| P-     | Praktikum2.ino config.h                                                                                                    |                                       |     |
| Ē      | <pre>38 38 39 Serial.print("Connecting to Adafruit IO"); 40 40 40 40 40 40 40 40 40 40 40 40 40</pre>                                                                                                    |                                       |     |
| Mk     | 42 io.connect();                                                                                                    |                                       |     |
|        | Output Serial Monitor x                                                                                                    | × 0                                   | ≣   |
| ₽      | Message (Enter to send message to 'Generic ESP8266 Module' on 'devittyUSB0')                                                                                                    | No Line Ending 🔻 115200 baud          | •   |
| ÷<br>Q | Mossage Letter to sent message to Sentence S2PR206 MonJud on 'valvettyUSBU')<br>18:32:55:363 → Adatruit 10 connected.<br>18:32:55:463 → Santing → 24.56 and 37.00<br>18:32:58:639 → senting → 24.59 and 37.00 | (No Line Ending 👻   15200 baud        |     |
| 8      |                                                                                                    | EEDD266 Madula on (davitta) ISD0 (* 3 |     |

27. Hasil di website Adafruit IO

| You a<br>more  | You are currently using a Adafruit IO Basic plan. For just \$10/month, upgrade to AIO+ to unlock unlimited devices, groups, feeds, dashboards, and morel Learn about the other features and benefits of upgrading your account here. |         |            |           |  |  |  |
|----------------|----------------------------------------------------------------------------------------------------|---------|------------|-----------|--|--|--|
| Account Stat   | us                                                                                                    |         |            |           |  |  |  |
| Devices        | Groups                                                                                                    | Feeds   | Dashboards | Data Rate |  |  |  |
| 0 of 2         | 0 of 5                                                                                                    | 0 of 10 | 0 of 5     | 15 of 30  |  |  |  |
| My Feeds       |                                                                                                    |         |            |           |  |  |  |
| Feed Name      |                                                                                                    |         | Last Valu  | le        |  |  |  |
| lembab         |                                                                                                    |         | 37.0000    | 00        |  |  |  |
| suhu           |                                                                                                    |         | 24.79999   | 99        |  |  |  |
| ive Errors     |                                                                                                    |         |            |           |  |  |  |
| No errors sinc | e page load.                                                                                                    |         |            |           |  |  |  |

28. Klik salah satu feed untuk melihat data

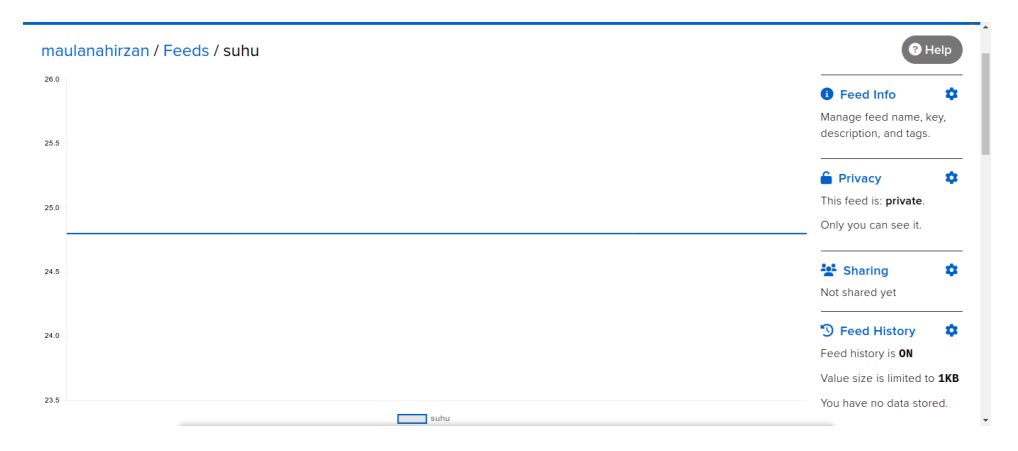

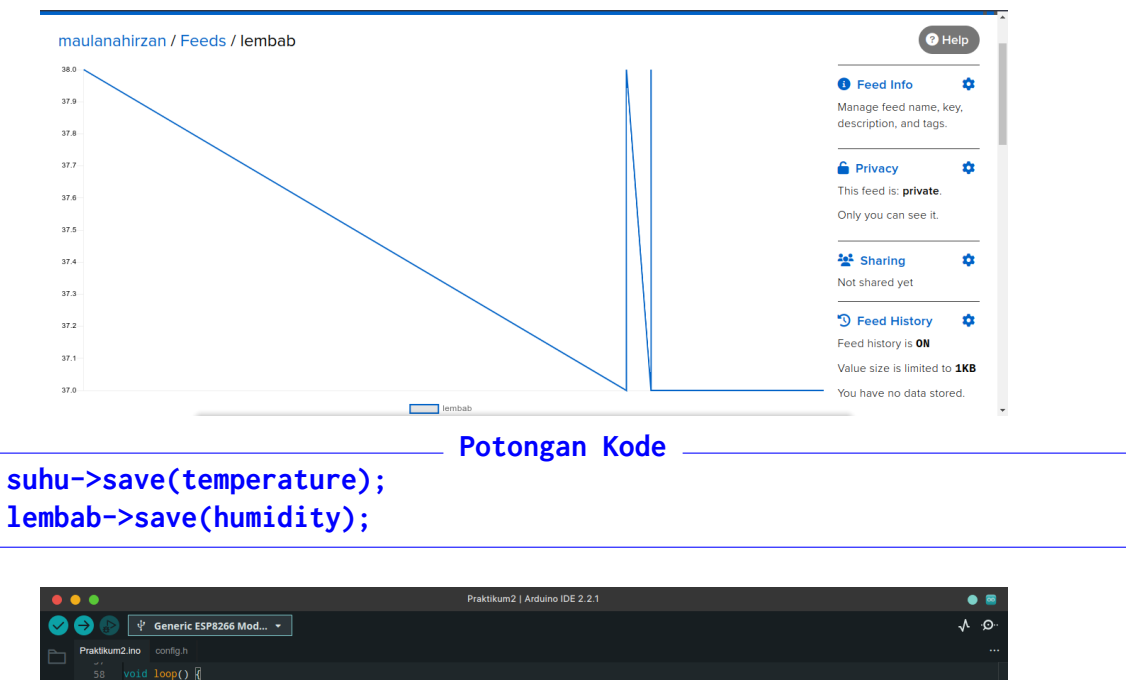

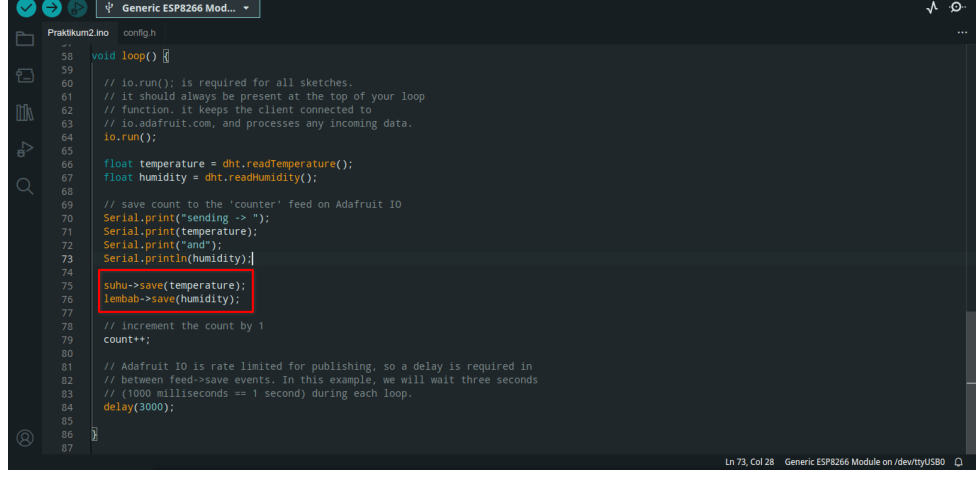

29. Untuk mengunduh, cukup klik **Download Data** di bagian bawah grafik

|                       |                           |                                                                             |          | Not shared yet                                                                               |
|-----------------------|---------------------------|-----------------------------------------------------------------------------|----------|----------------------------------------------------------------------------------------------|
|                       | Downloa                   | ad suhu Data                                                                | ×        | S Feed History                                                                               |
| 235                   | NOTE: You o               | an o 2 wnload complete feed data once every ten n<br>s JSON Download as CSV | ninutes. | Feed history is <b>ON</b><br>Value size is limited to <b>1KB</b><br>You have no data stored. |
| + Add Data            | d All Data <b>T</b> ilter | page + of 0                                                                 | Next >   | Notifications     This feed is Online. You have no notifications active for this feed        |
| Created at            | Value                     | Location                                                                    |          |                                                                                              |
| 2023/09/21 06:41:22PM | 24.799999                 | 0, 0, 0                                                                     | ×        | S Webhooks 🔹 Webhooks let you connect                                                        |
| 2023/09/21 06:41:22PM | 24.799999                 | 0, 0, 0                                                                     | ×        | your feed to the rest of the<br>web.                                                         |
| 2023/09/21 06:41:15PM | 24.799999                 | 0, 0, 0                                                                     | ×        | S Disable Feed                                                                               |
|                       | 0.4.700000                |                                                                             |          | Disabling a feed will                                                                        |

## Bab 3

## Praktikum 3

### 3.1 ESP8266, DHT11, dan Thingspeak

Di bagian ini mahasiswa diajarkan bagaimana menghubungkan perangkat NodeMCU ke Thingspeak. Mahasiswa diharapkan untuk membaca, dan memahami **Praktikum 2** yang ada di halaman sebelumnya.

### 3.2 Tutorial

1. Untuk memulai praktikum ini, mahasiswa diwajibkan untuk membuat akun di https://thingspeak.com/ secara gratis. Klik Get started for free

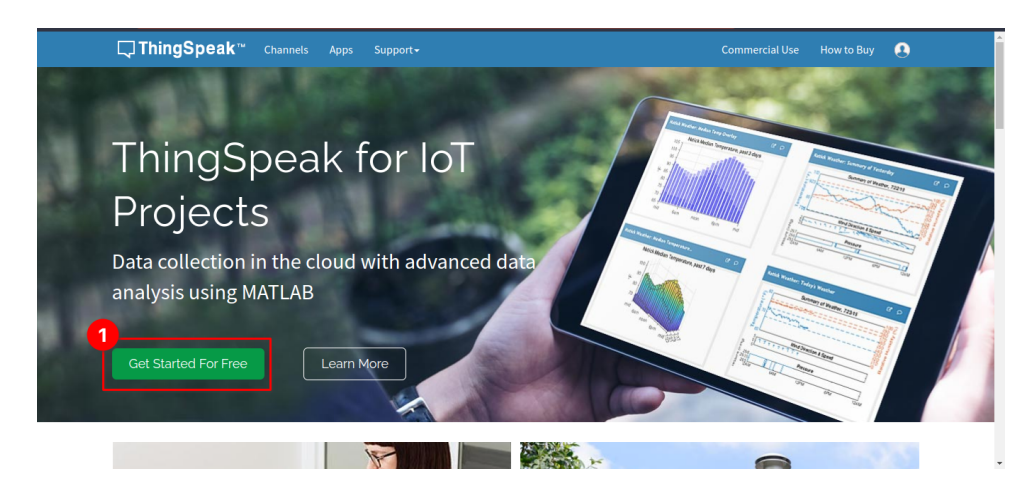

2. Klik Create one!

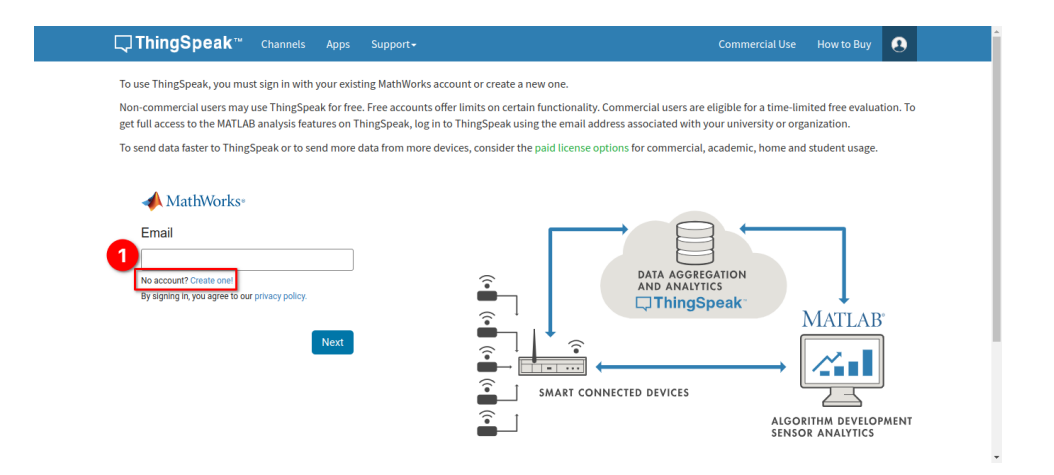

3. Isi informasi identitas

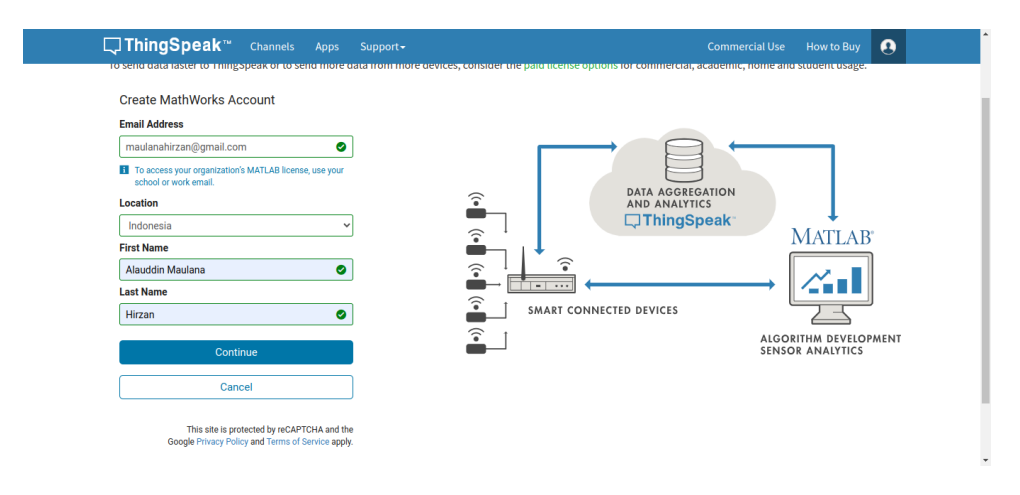

4. Centang untuk menggunakan email pribadi

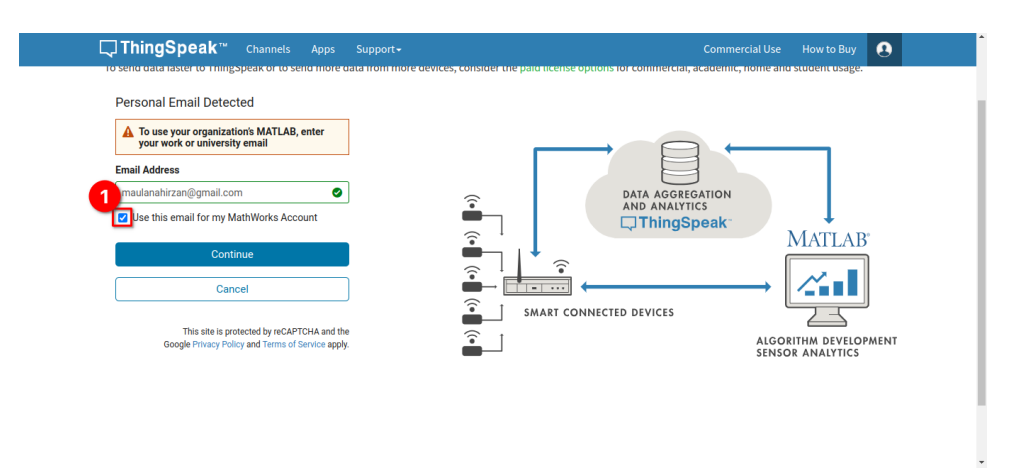

5. Cek email anda (termasuk **SPAM**) untuk verifikasi email. **JANGAN TUTUP WINDOW INI!!!** 

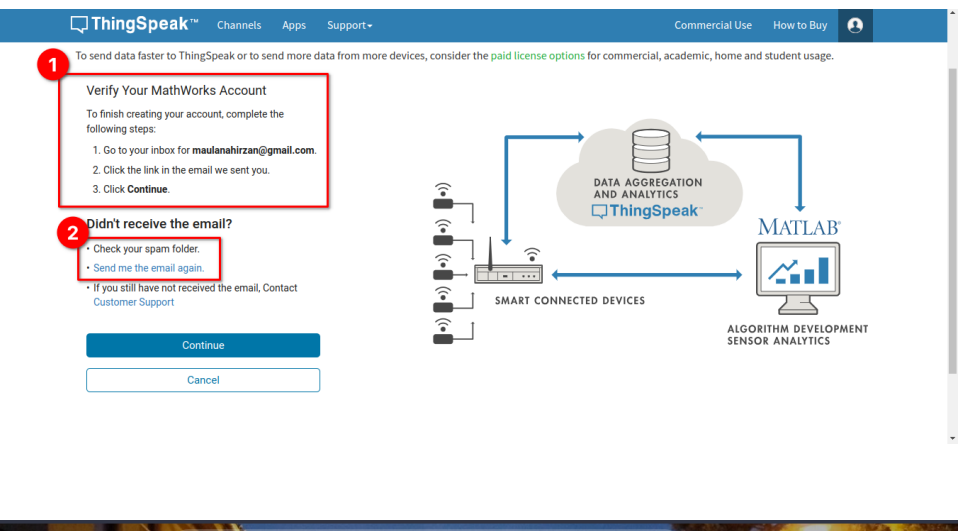

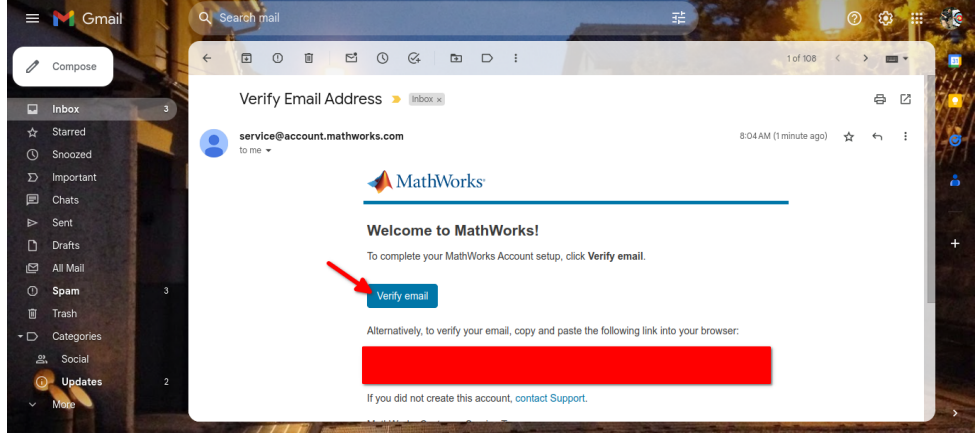

6. Pilih negara untuk website

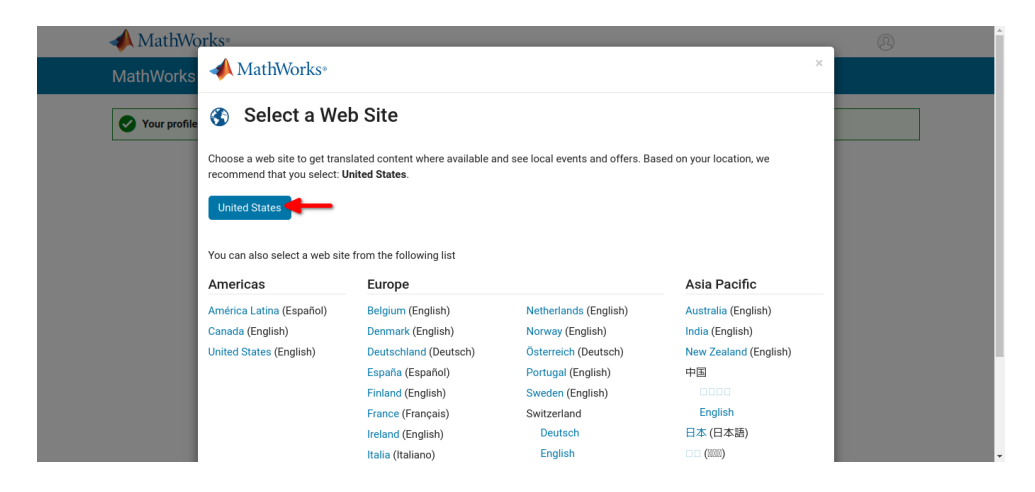

7. Akun sudah terverifikasi

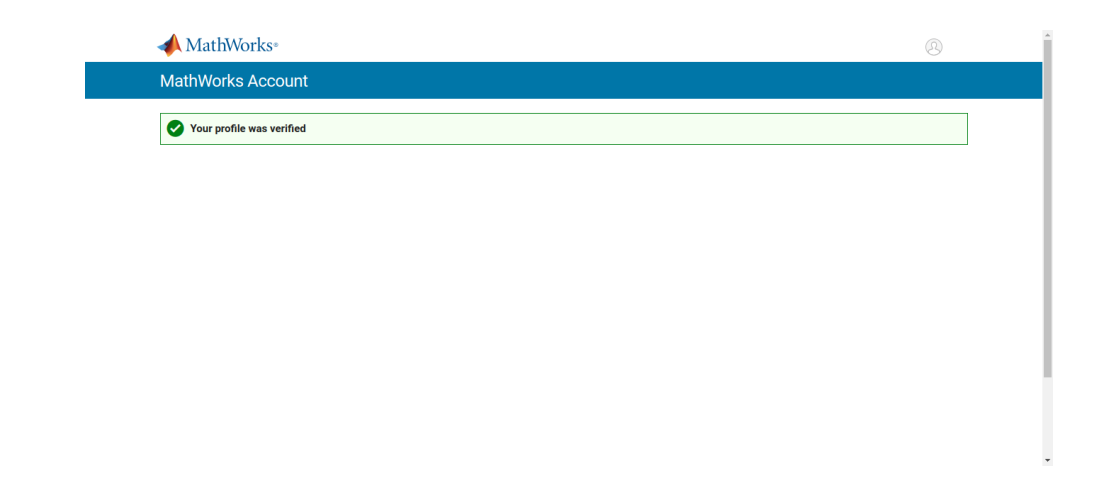

8. Ketika sudah selesai, kembali ke **WINDOW** di **Langkah 5**. dan klik **Continue** 

| To use ThingSp                                                        | eak, you must sign in with your (                                           | xisting MathWorks accour                                   | it or create a new one.                                         |                                                                  |                                    |                                   |       |
|-----------------------------------------------------------------------|-----------------------------------------------------------------------------|------------------------------------------------------------|-----------------------------------------------------------------|------------------------------------------------------------------|------------------------------------|-----------------------------------|-------|
| Non-commerci<br>get full access t                                     | al users may use ThingSpeak for<br>to the MATLAB analysis features of       | free. Free accounts offer li<br>n ThingSpeak, log in to Th | mits on certain functionality.<br>iingSpeak using the email add | Commercial users are eligible<br>Iress associated with your univ | for a time-limi<br>versity or orga | ited free evaluation<br>nization. | ı. To |
| To send data fa                                                       | ster to ThingSpeak or to send m                                             | ore data from more device                                  | s, consider the paid license op                                 | tions for commercial, academ                                     | ic, home and                       | student usage.                    |       |
| 1 Finish your<br>Password<br>2 I accept the<br>See our privacy  <br>3 | r Profile<br>o Online Services Agreement<br>policy for details.<br>Continue | •                                                          |                                                                 | DATA AGREGATION<br>AND ARALYTICS<br>ThingSpeak                   | N                                  | VIATLAB*                          |       |
|                                                                       | Cancel                                                                      |                                                            |                                                                 | NECTED DEVICES                                                   | ALGOR                              |                                   | INT   |

9. Klik **OK** untuk pindah ke **Dasbor** 

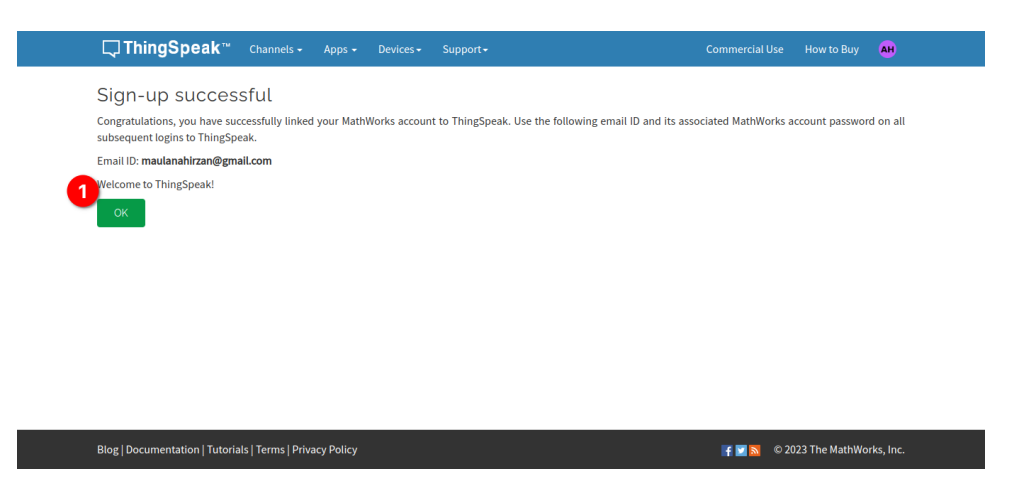

10. Di Dashboar akan ditanya penggunaan **Thingspeak**. Isi sesuai pertanyaan. Jangan lupa untuk klik **OK** atau **Continue** 

| ● ● ●<br>■ My Channels - ThingSpeak loT × + | My Channels - ThingSpeak IoT - Brave                           |                                                                                                    |
|---------------------------------------------|----------------------------------------------------------------|----------------------------------------------------------------------------------------------------|
| Q D C □ A thingspeak.com/channels           |                                                                | = ם 🛛 د 🖧 🎝 🐐 🖉 🔍 🧧                                                                                                    |
| ে, ThingSpeak ∞্ব                           | hannels - Anns - Devices - Sunnort-<br>ThingSpeak Usage Intent | Commercial Use How to Buy                                                                                                    |
| My Channels                                 | How are you planning to use ThingSpeak?                        | <ul> <li>In a ThingSpeak channel from a device, er channel, or from the web.</li> <li>Thannel to create a new ThingSpeak</li> <li>column baaders of the table to sort by the st column or click on a tag to show in that tag.</li> <li>site channels, explore and transform data.</li> <li>about ThingSpeak Channels.</li> <li>JCCS</li> <li>o</li> <li>o MRR1000</li> <li>56</li> <li>erry Pl</li> <li>no Plus</li> <li>dC</li> <li>it more data faster?</li> </ul> |

11. Jika sudah, buat KANAL BARU dengan klik New Channel

| Channels - Apps - Devices - Support - | Commercial Use How to Buy                                                                                                    |
|---------------------------------------|----------------------------------------------------------------------------------------------------|
| My Channels<br>New Channel<br>1       | Cliect data in a ThingSpeak channel from a device,<br>from another channel, or from the web.     Click New Channel to create a new ThingSpeak<br>channel.     Click on the column headers of the table to sort by the<br>entries in that column or click on a tag to show<br>channels with that tag.     Learn to create channels, explore and transform data.     Learn more about ThingSpeak Channels.     Examples |
|                                       | Arduino     Arduino MKR1000     ESP8266     Raspberry Pi     Netduino Plus Upgrade Need to send more data faster?                                                                                                    |

12. Beri nama KANAL, dan isi 2 Field dengan nama Suhu dan Kelembaban. Klik Save Channel di bagian bawah

| <b>□</b> , ThingSpeak™ | Channels 🗕 | Apps 🗸 | Devices - | Support + | Commercial Use How to Buy 🔒                                                                                                    |
|------------------------|------------|--------|-----------|-----------|----------------------------------------------------------------------------------------------------|
| New Chann              | el         |        |           |           | Help                                                                                                    |
| 1 Name                 | ESP8266    |        |           |           | Channels store all the data that a ThingSpeak application collects. Each channel includes<br>eight fields that can hold any type of data, plus three fields for location data and one for |
| Description            |            |        | _         | le        | satus vala. One you conect vala in a chaime, you can use rinng-peak apps to anaize and visualize it.                                                                                      |
| Field 1                | Suhu       |        |           |           | Channel Settings <ul> <li>Percentage complete: Calculated based on data entered into the various fields of a</li> </ul>                                                                   |
| Field 2                | Kelembaban |        |           |           | channel. Enter the name, description, location, URL, video, and tags to complete your<br>channel.                                                                                         |
| Field 3                |            |        |           |           | Channel Name: Enter a unique name for the ThingSpeak channel.     Description: Enter a description of the ThingSpeak channel.                                                             |
| Field 4                |            |        |           |           | <ul> <li>Field#: Check the box to enable the field, and enter a field name. Each ThingSpeak<br/>channel can have up to 8 fields.</li> </ul>                                               |
| Field 5                |            |        | _         |           | <ul> <li>Metadata: Enter information about channel data, including JSON, XML, or CSV data.</li> <li>Tags: Enter keywords that identify the channel. Separate tags with commas.</li> </ul> |
| Field 6                |            |        |           |           | <ul> <li>Link to External Site: If you have a website that contains information about your<br/>ThingSpeak channel, specify the URL.</li> </ul>                                            |
| Field 9                |            |        |           |           | Show Channel Location:     Latitude: Specify the latitude position in decimal degrees. For example, the                                                                                   |

13. Kanal sudah siap dan simpan Channel ID untuk digunakan nanti.

| ClimingSpeak™                                   | Channels 🗸     | Apps • Devices • |          |                      |                 |                | AH     |
|-------------------------------------------------|----------------|------------------|----------|----------------------|-----------------|----------------|--------|
|                                                 |                |                  |          |                      |                 |                |        |
| Channel ID: 229                                 |                |                  |          |                      |                 |                |        |
| Author: mwa0000031583477<br>Access: Private     |                |                  |          |                      |                 |                |        |
|                                                 |                |                  |          |                      |                 |                |        |
| Private View Public Vie                         | w Channel Sett | ngs Sharing i    | API Keys | Data Import / Export |                 |                |        |
| Add Visualizations                              | Add Widgets    | Export recent    | data     |                      | MATLAB Analysis | MATLAB Visuali | zation |
| Channel Stats                                   |                |                  |          |                      |                 |                |        |
| Created: <u>about a minute ag</u><br>Entries: 0 | Ŕ              |                  |          |                      |                 |                |        |
| Plate Chart                                     |                |                  | A        | Field 2 Chart        | -               |                |        |
| Field T Chart                                   |                | עש               | ~ ×      | Field 2 Chart        | Ŀ               | 9 <b>*</b> *   |        |
|                                                 | Suhu           |                  |          |                      | Kelembaban      |                |        |
|                                                 |                |                  |          | -                    |                 |                |        |

14. Pindah ke tab API Keys, dan kopi Write API Key untuk Arduino IDE

| <b>□ ThingSpeak</b> ™                                                | Channels 🗸      | Apps 🗸  | Devices • | Support <del>-</del> | Commercial Use How to Buy                                                                                                    |
|----------------------------------------------------------------------|-----------------|---------|-----------|----------------------|----------------------------------------------------------------------------------------------------|
| ESP8266                                                              |                 |         |           |                      |                                                                                                    |
| Channel ID: <b>22</b><br>Author: mwa0000031583477<br>Access: Private |                 |         | 1         |                      |                                                                                                    |
| Private View Public View                                             | Channel S       | ettings | Sharing   | API Keys             | Data Import / Export                                                                                                    |
| Write API Key                                                        |                 |         | _         |                      | Help                                                                                                    |
| Key U901                                                             | H2P9            |         |           |                      | API keys enable you to write data to a channel or read data from a private channel. API<br>keys are auto-generated when you create a new channel.                                                                                                    |
|                                                                      | _               |         |           |                      | API Keys Settings                                                                                                    |
| Gene                                                                 | erate New Write | API Key |           |                      | Write API Key: Use this key to write data to a channel. If you feel your key has<br>been compromised, click Generate New Write API Key.     • Read API Keys: Use this key to allow other people to view your private channel<br>feeds and charts. Click Generate New Read API Key to generate an additional |
| Read API Keys                                                        |                 |         |           |                      | read key for the channel.  Note: Use this field to enter information about channel read keys. For example,                                                                                                    |
| Key                                                                  | K 6MD           | _       |           |                      | add notes to keep track of users with access to your channel.                                                                                                    |

- 15. Jika **Channel ID** dan **Write API Key** sudah didapatkan. Langkah berikutnya adalah membuka **Arduino IDE**
- 16. Install Library Thingspeak

| • •      | •                                                                                             | sketch_oct9a   Arduino IDE 2.2.1                                                      |           |
|----------|-----------------------------------------------------------------------------------------------|---------------------------------------------------------------------------------------|-----------|
|          | 🔶 🔊 🕴 Generic ESP8266                                                                         | 6 Module 💌                                                                            | ∿ .©∵     |
| P        | LIBRARY MANAGER                                                                               | sketch_oct9a.ino                                                                      |           |
| 1        | thingspeak                                                                                    |                                                                                       | Γ         |
| 1        | Type: All 🗸                                                                                   | 2 // put your setup code here, to run once:<br>3                                      |           |
|          | Topic: All 🗸                                                                                  |                                                                                       |           |
| <b>ک</b> | ThingSpeak by<br>MathWorks<br>2.0.1 installed                                                 | <pre>&gt; void loop() { 7  // put your main code here, to run repeatedly: 8 9 }</pre> |           |
| Q        | ThingSpeak Communication<br>Library for Arduino, ESP8266 &<br>EPS32 ThingSpeak (<br>More info |                                                                                       |           |
|          | 2.0.1 V REMOVE                                                                                |                                                                                       |           |
|          | ThingSpeak_asukiaaa<br>by Asuki Kono                                                          |                                                                                       |           |
|          | An API manager for ThingSpeak It<br>writes field values for<br>ThinkgSpeak.<br>More info      |                                                                                       |           |
|          | 1.0.1 VINSTALL                                                                                |                                                                                       |           |
| 8        |                                                                                               |                                                                                       |           |
| Øin      | dexing: 49/85                                                                                 | Ln 10, Col 1 Generic ESP8266 Module on /dev/ttyUSB0 (not conn                         | nected] 🚨 |

17. Untuk membuat program pengunggah data ke Thingspeak, gunakan Example

yang sudah disiapkan oleh Library. Klik File  $\rightarrow$  Examples  $\rightarrow$  ThingSpeak  $\rightarrow$  ESP8266  $\rightarrow$  Program Board Directly  $\rightarrow$  Write Multiple Fields

18. Jika sudah, simpan projek sebagai **Praktikum 3** 

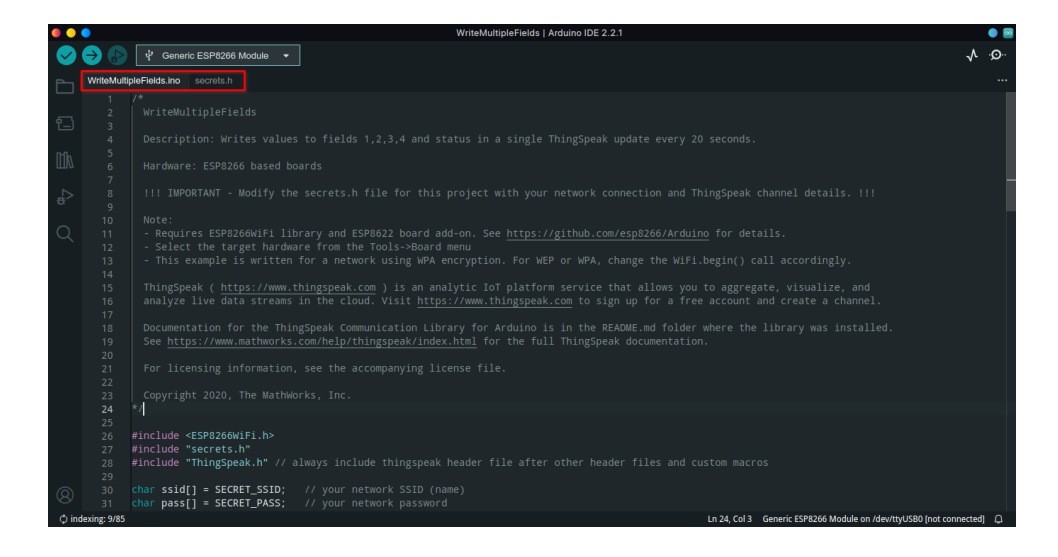

19. Ketika sudah siap, cukup edit file **secrets.h** melalui tab. Isi sesuai konfigurasi sebelumnya.

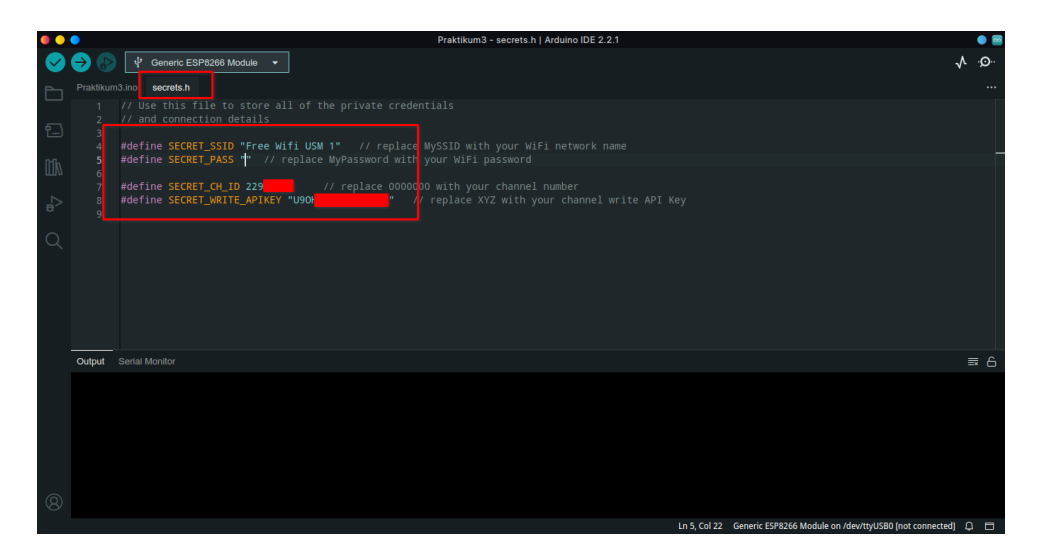

20. Kembali ke file **Praktikum3.ino**. Tambahkan **Library DHT** di bawah **ThingSpeak.h**. Lihat gambar

|                                     | Potongan Kode |
|-------------------------------------|---------------|
| <pre>#include <dht.h></dht.h></pre> |               |

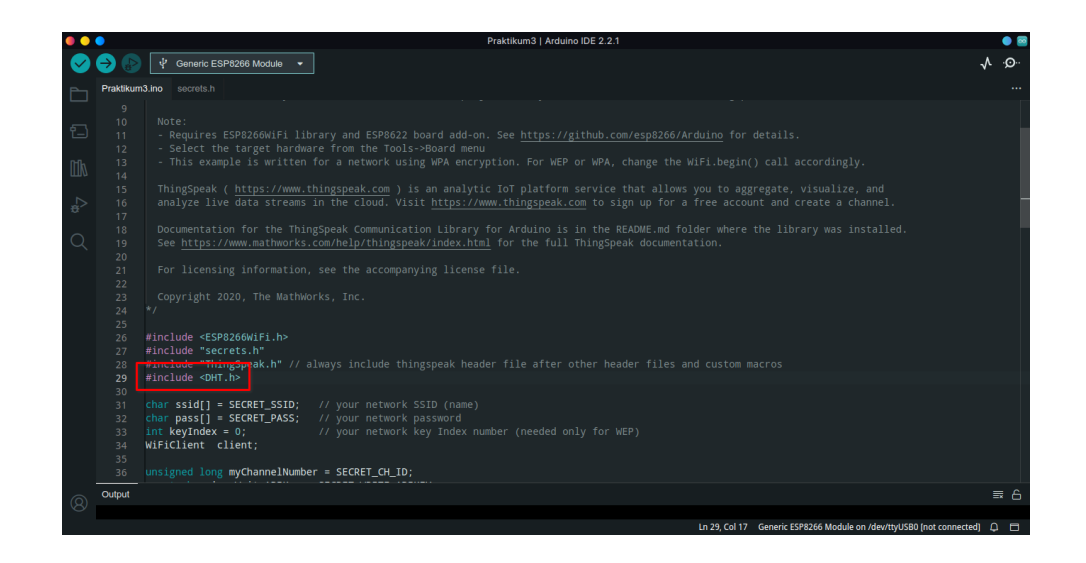

21. Hapus kode berikut

| •• | •                                                             | Praktikum3   Arduino IDE 2.2.1                                                                                                    | . 💿 🔤      |
|----|---------------------------------------------------------------|----------------------------------------------------------------------------------------------------|------------|
|    | 🔶 🕟<br>Praktikum                                              | Generic ESP8266 Module     Simo     Secrets.h                                                                                                    | ∿ .©<br>   |
|    | 25<br>26<br>27<br>28<br>29<br>30<br>31<br>32<br>33<br>34<br>2 | <pre>#include <esp8266wifi.h> #include "secrets.h" #include "thingSpeak.h" // always include thingspeak header file after other header files and custom macros char ssill = SECRET_SSID; // your network SSID (name) char pass[1 = SECRET_PASS; // your network password int keyIndex = 0; // your network password int keyIndex = 0; // your network key Index number (needed only for WEP) WiFiclient client; unsigned long myChannelNumber = SECRET_CH_ID; const char * MwiFicAPIKey = SECRET_CH_IDKEY;</esp8266wifi.h></pre> |            |
|    | 38<br>39<br>40<br>41<br>42<br>43                              | // Initialize our values<br>int number1 = 0;<br>int number2 = random(0.100);<br>int number3 = random(0.100);<br>int number4 = random(0.100);<br>String myStarus = ~~;                                                                                                    |            |
|    | 44<br>45<br>46<br>47<br>48<br>49<br>50<br>51<br>52            | <pre>void setup() {     Serial.begin(115200); // Initialize serial     while (15erial) {</pre>                                                                                                    |            |
| 0  | Output                                                        |                                                                                                    | ≣ 6        |
| 0  |                                                               | Ln 44, Col 1 Generic ESP8266 Module on /dev/ttyUSBD (not connected)                                                                                                    | <b>4 E</b> |

22. Ganti kode yang sudah dihapus tadi dengan kode berikut: \_\_\_\_\_\_ Potongan Kode \_\_\_\_\_

| #define DHTPIN 2          |  |
|---------------------------|--|
| #define DHTTYPE DHT11     |  |
| DHT dht(DHTPIN, DHTTYPE); |  |
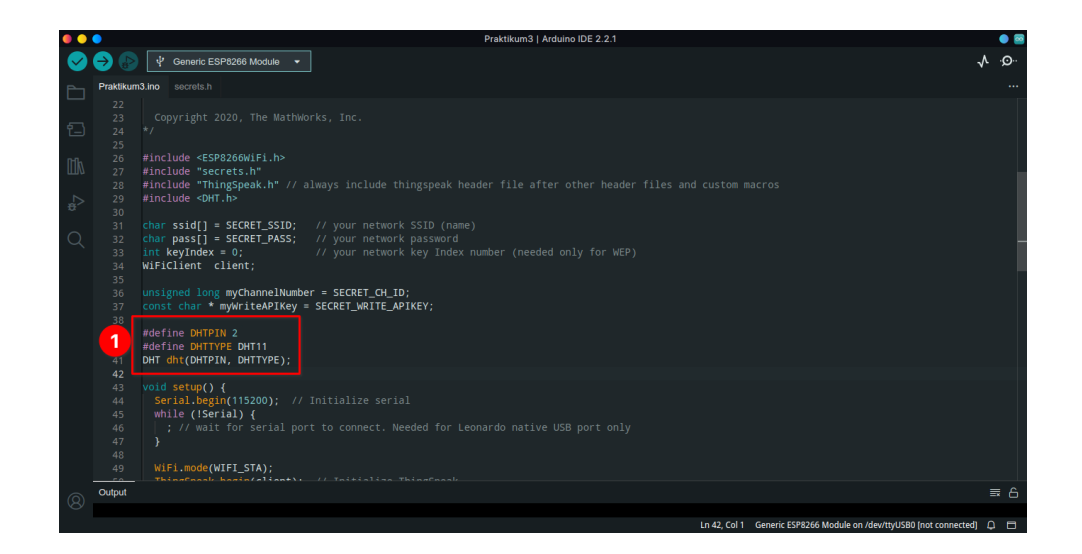

23. Lalu di dalam **FUNGSI SETUP**, tambahkan kode berikut setelah baris **ThingS-peak.begin()**:

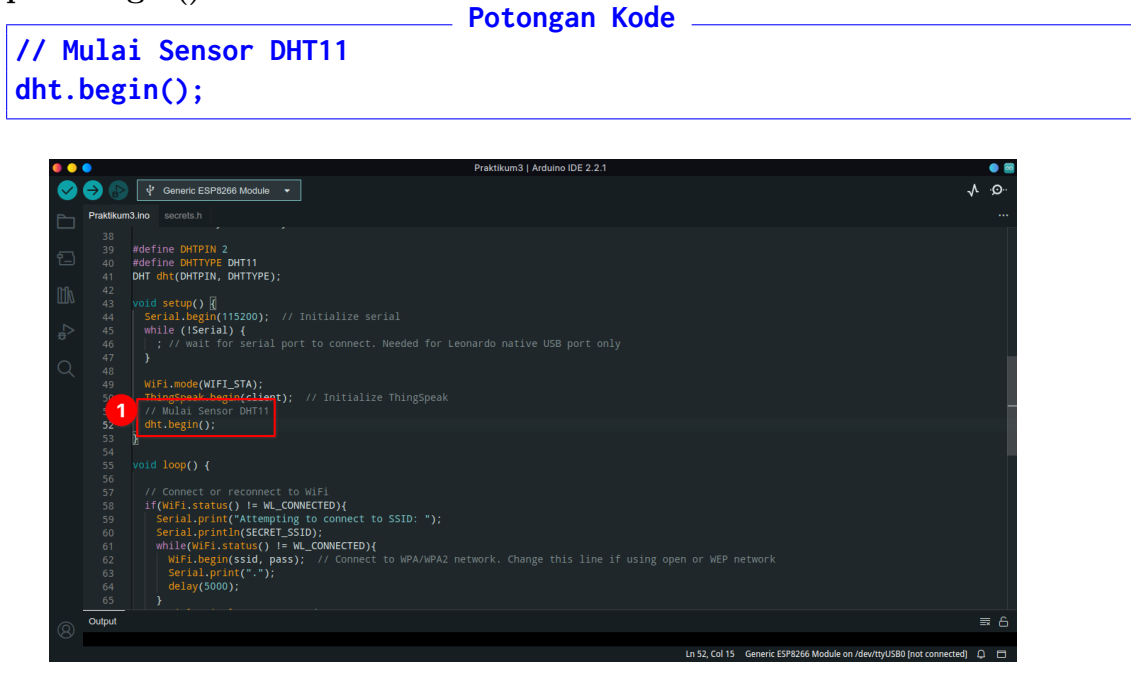

24. Di dalam **FUNGSI LOOP** Hapus kode berikut:

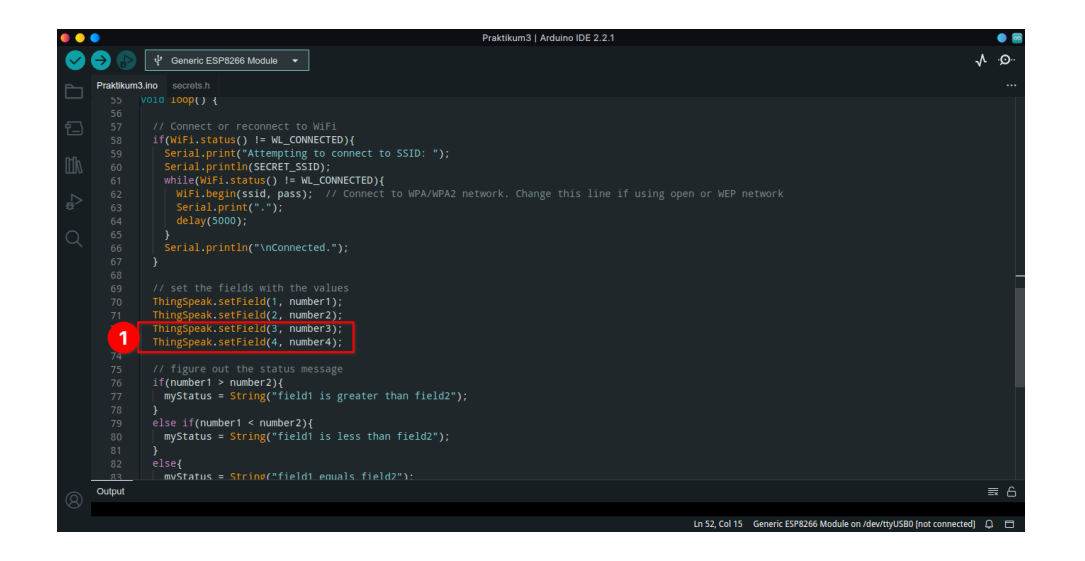

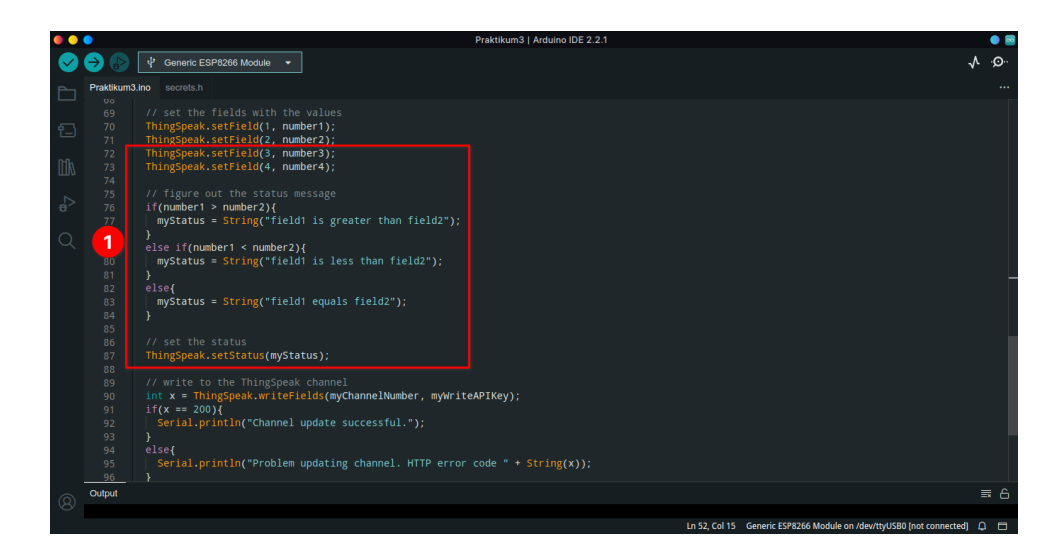

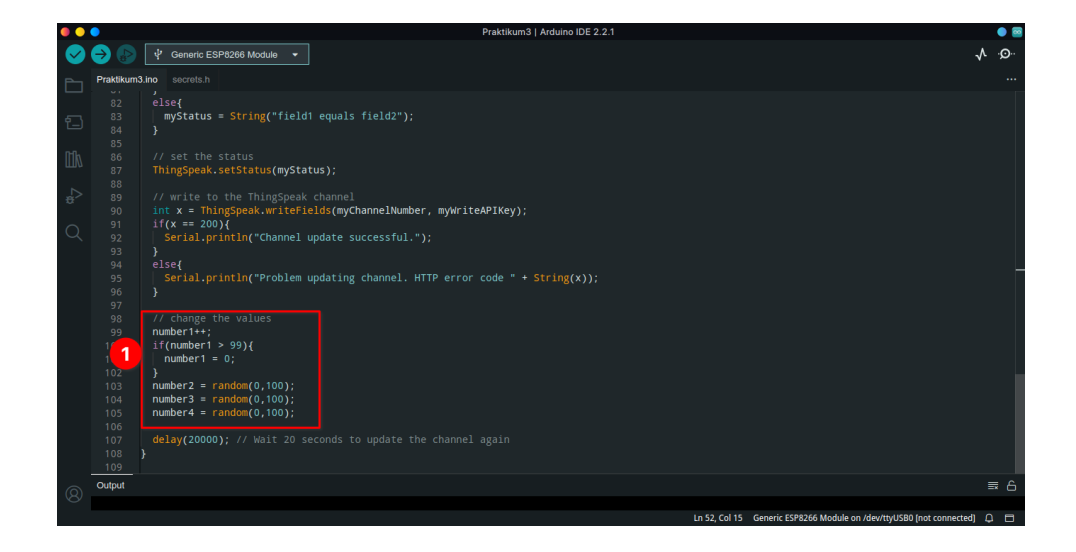

25. Hasil AKHIR SEHARUSNYA:

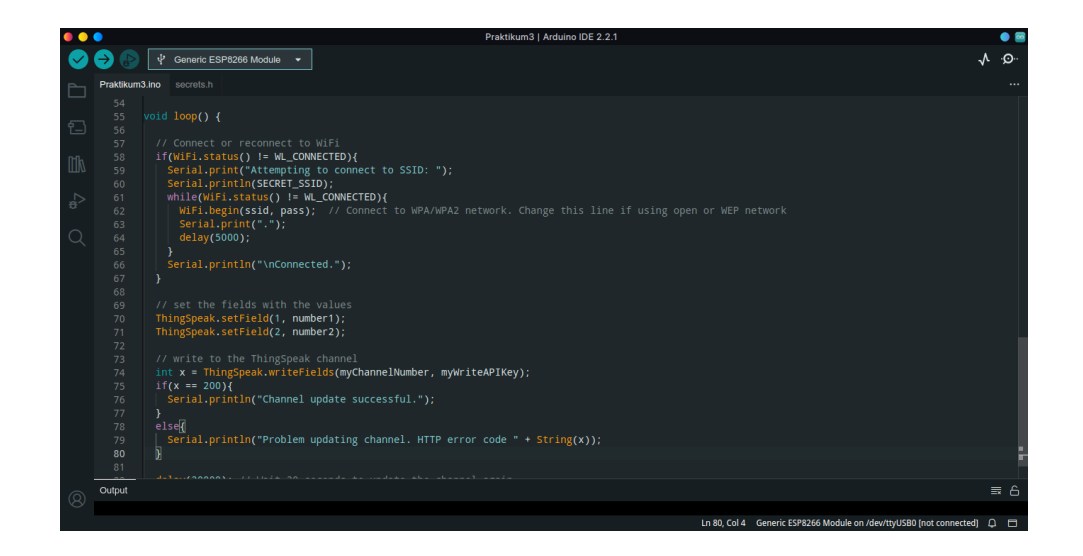

26. Jika sudah tambahkan kode berikut tepat di atas ThingSpeak.setField()

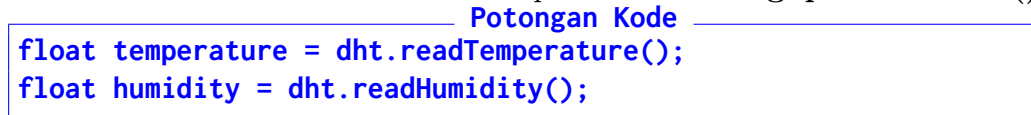

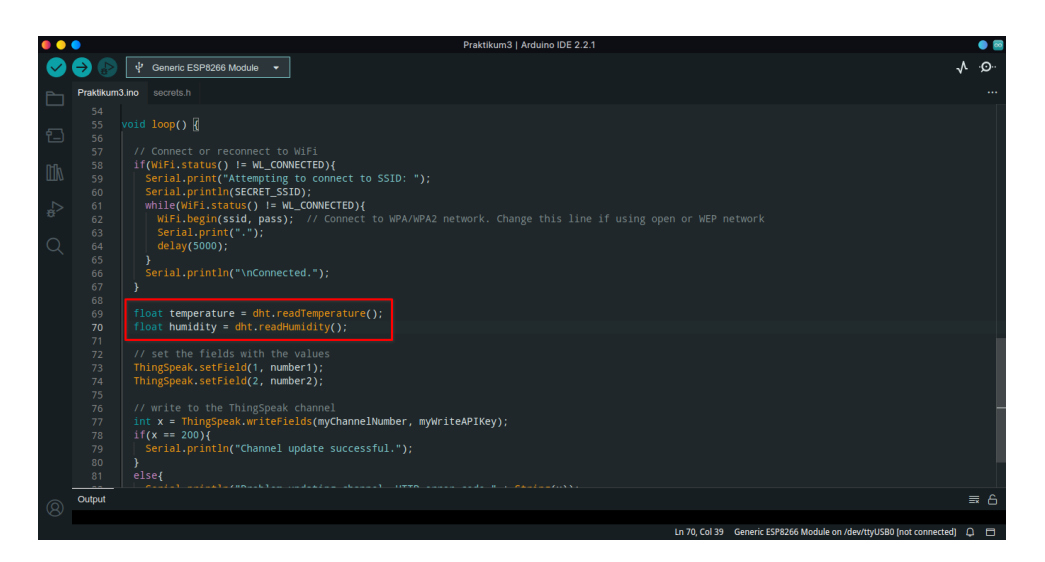

27. Lalu ubah kode di dalam **ThingSpeak.setField** sesuai kode berikut:

```
Potongan Kode
ThingSpeak.setField(1, temperature);
ThingSpeak.setField(2, humidity);
```

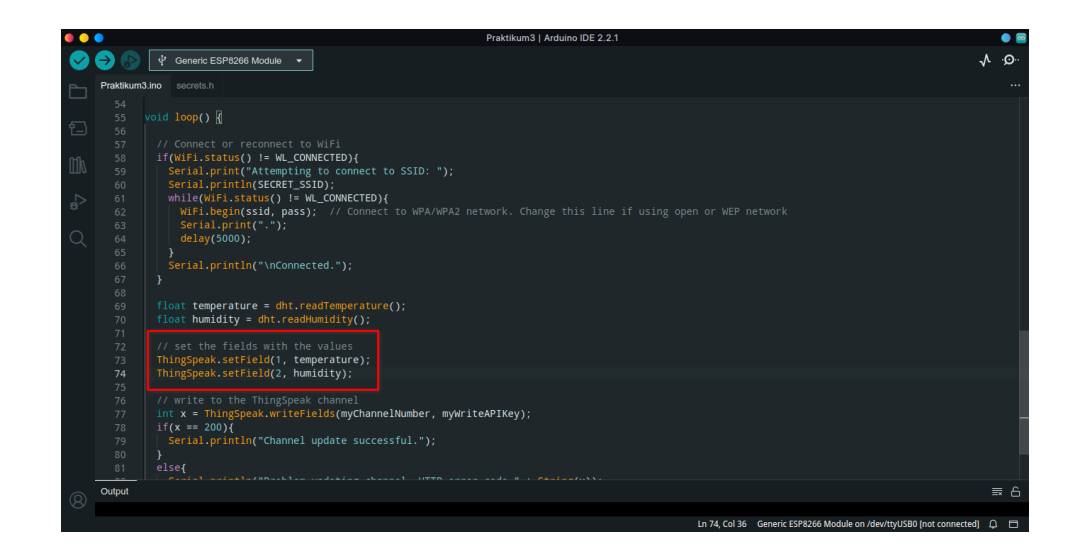

28. Verifikasi untuk memastikan kode sudah benar. Lalu klik Upload

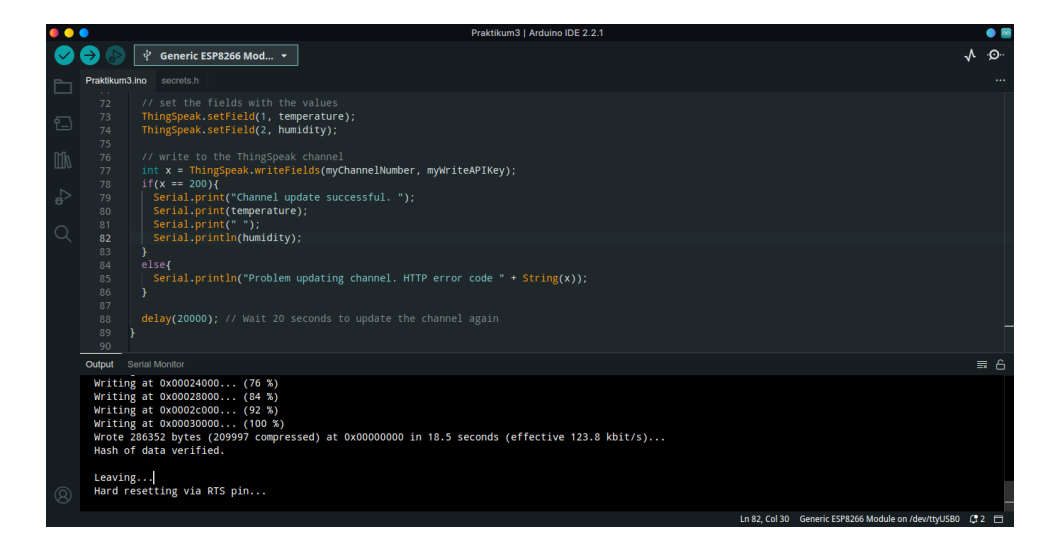

29. Data terkirim dan terunggah

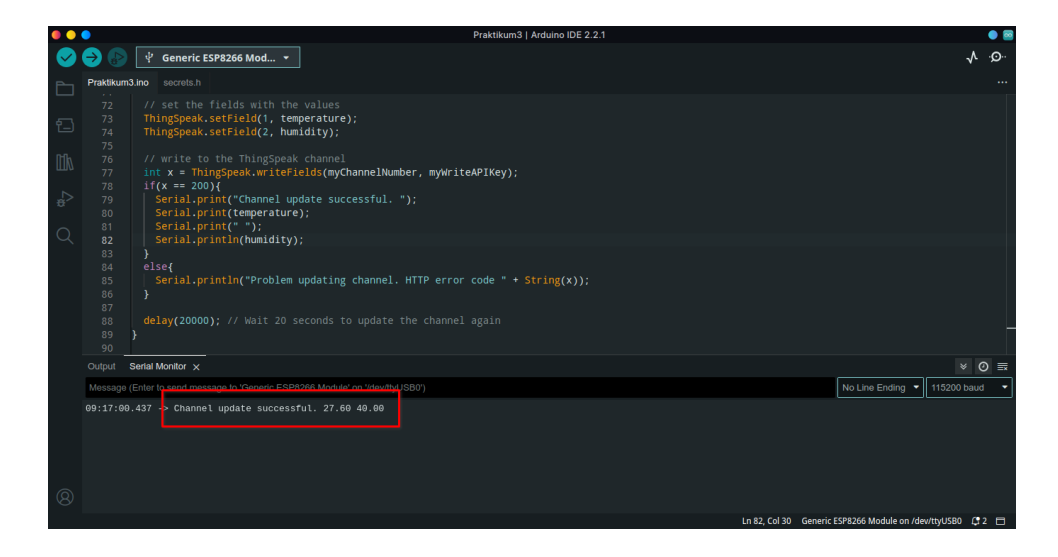

| <b>□</b> ThingSpeak <sup>™</sup>                           | Channels - Apps -   | - Devices - Support -   | Commercial Use How to Buy                                |
|------------------------------------------------------------|---------------------|-------------------------|----------------------------------------------------------|
| Add Visualizations                                         | Add Widgets         | Export recent data      | MATLAB Analysis MATLAB Visualization                     |
| Channel Stats<br>Created: about an hour ago<br>Entries: 20 |                     |                         |                                                          |
| Field 1 Chart                                              |                     | ₫ Ø 🖋 ¥                 | Field 2 Chart 🛛 🕫 🖉 🗶 🗙                                  |
|                                                            | Suhu                |                         | Kelembaban                                               |
| 27.5                                                       |                     |                         | 40<br>Kommokon 40<br>Men Oct 09 203<br>09:15:41 GMT+0700 |
|                                                            | 09:12 09:14<br>Date | 09:16<br>ThingSpeak.com | 39 09:14 09:16<br>Date Thingspeak.com                    |

30. Untuk download data, klik **Export recent data** di halaman yang sama. Pilih masing-masing **Field** dengan format **CSV** 

| Add Visualizations         | dV                       |                | 3 Analysis MATLAB Visualization |
|----------------------------|--------------------------|----------------|---------------------------------|
| Channel Stats              | ESP8266 Channel Feed:    | JSON XML CSV   |                                 |
| Created: about an hour ago | Field 1 Data: Suhu       | JSON XML CSV   |                                 |
| Entries: 27                | Field 2 Data: Kelembaban | JSON XML CSV   |                                 |
| Field 1 Chart              |                          |                | 6 0 x x                         |
|                            | Suhu                     | Kelem          | ibaban                          |
| 27.5                       |                          |                |                                 |
| 0 27.25                    | 09:14 09:16 09:18        | 39 09:12 09:14 | 09:16 09:18                     |
|                            | Date<br>ThingSpeak.com   |                | Date ThingSpeak.com             |

# Bab 4

# Praktikum 4

### 4.1 ESP8266, DHT11, dan Firebase Realtime

Di bagian ini mahasiswa diajarkan bagaimana menghubungkan perangkat NodeMCU ke Firebase Realtime. Mahasiswa diharapkan untuk membaca, dan memahami **Praktikum 3** yang ada di halaman sebelumnya.

### 4.2 Tutorial

1. Buka browser lalu klik link berikut : https://console.firebase.google.com/. Login dengan akun Google dan klik kembali link terssebut.

| Use yr         | Google<br>Sign in<br>our Google Accour | nt             |
|----------------|----------------------------------------|----------------|
| Email or phone |                                        |                |
| Forgot email?  | se Guest mode to sin                   | n in privately |
| Learn more     | be backt mode to big                   | , in produciji |
| Create account |                                        | Next           |

2. Buat projek baru dengan melakukan klik tanda+

| 🍐 Firebase |                                                |                                                |                                                  | ? 🕫 🔅 🗍 |
|------------|------------------------------------------------|------------------------------------------------|--------------------------------------------------|---------|
| 2          | Your Firebase projects                         |                                                |                                                  |         |
|            | +                                              | Internet of Things Projects<br>clouddata-dbccb | Praktikum-MobileApp<br>praktikum-mobileapp-878bb | 2       |
|            | Add project                                    |                                                | ≝ >                                              |         |
|            |                                                | -                                              |                                                  |         |
|            | Firebase projects are containers for your apps | ((1)) (1))                                     |                                                  | Ţ       |

3. Isi nama projek

| × Create a project (Step 1 of 3) |    |
|----------------------------------|----|
| Let's start with a name for      | 00 |
| your project <sup>®</sup>        |    |
| ESP8266                          |    |
|                                  |    |
| Continue                         |    |
|                                  |    |

4. Matikan Google Analytic dan klik Create Project

|                                       |           | bles:                           | ogle Ar |
|---------------------------------------|-----------|---------------------------------|---------|
| ash-free users @                      | X Grash-  | )                               | A/E     |
| rent-based Cloud Functions triggers ⑦ | × Event-I | ation & targeting across ⑦      | Use     |
| ee unlimited reporting (2)            | × Free ur | ucts                            | HIE     |
|                                       | -         |                                 |         |
|                                       | t         | ogle Analytics for this project | E       |
| ee unlimited reporting ()             | X Freeur  | ogle Analytics for this project | E E     |

5. Tunggu proses berlangsung dan klik tombol apabila sudah muncul

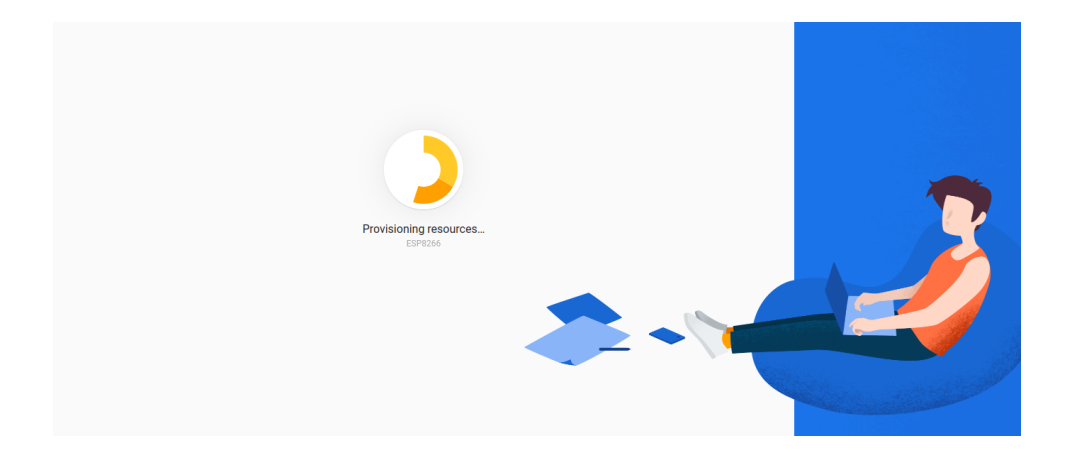

6. Firebase akan menampilkan dasbor sistem

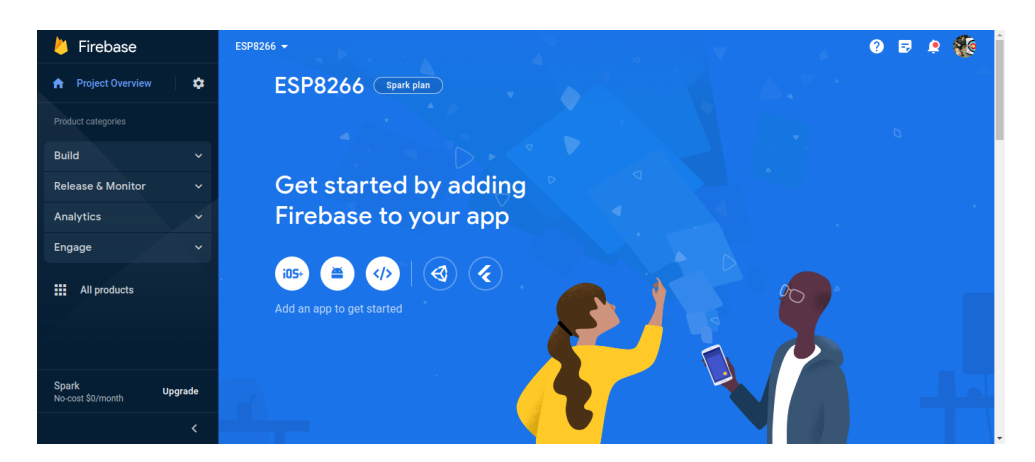

7. Klik Build dan pilih Realtime Database

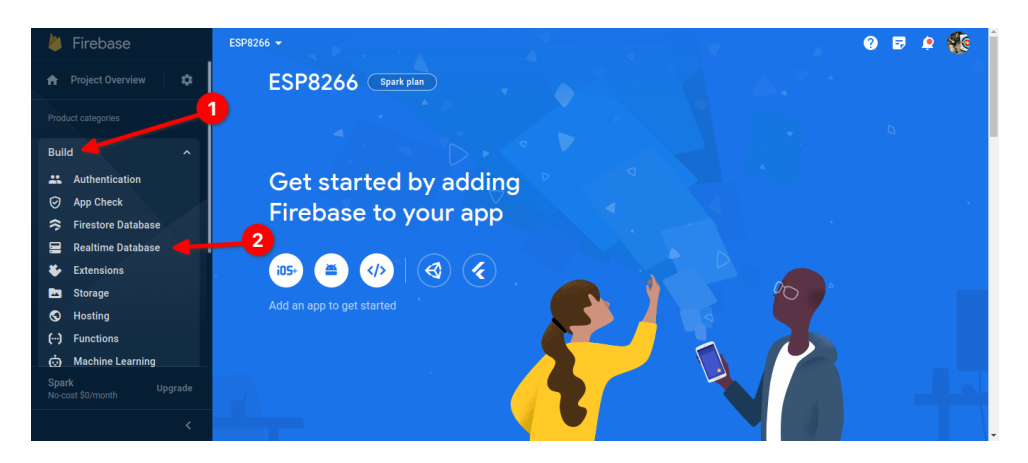

8. Klik Create Database

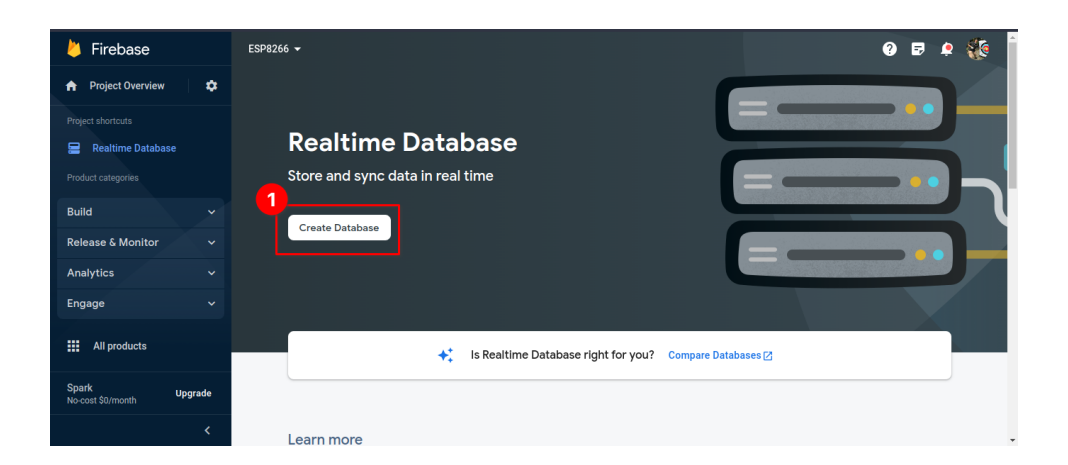

9. Pilih Lokasi dan Klik **Next** 

| • • •                               | ESP8266 - Realtime Database - Firebase console - Brave                                    |                                       |     |
|-------------------------------------|-------------------------------------------------------------------------------------------|---------------------------------------|-----|
| 👌 ESP8266 - Realtime Database - 🗙 🖡 | 🚾 Eita Kidou (Ore no Kanojo to Osanano 🕇                                                  |                                       |     |
| \land ▷ O 🔲 🗂 console.fireba        | se.google.com/u/0/project/esp8266-38b76/database                                          | <   😵 👳 🖪 ≤ 🗳 🚓 ఏ క 🗆                 |     |
| 👿 Japanese Mahjong 🏘 What Is Grid   | l Comp 📅 External Services   🦞 Z-Library – the wor 🚾 Submissions   ECT 🝐 Daftar Nilai USM | Streaming Nonton 🍕 Red Alert 2: Chron |     |
| 🖕 Firebase                          | ESP8266 -                                                                                 | 0 8                                   | ¢ 🕼 |
| 🔒 Project Overview 🗘                |                                                                                           |                                       |     |
| Project shortcuts                   | Set up database                                                                           | ×                                     |     |
| Product categories                  | 1 Database options — (2) Security rules                                                   |                                       |     |
| Build ~                             | Your location setting is where your Realtime Database data will be stored.                |                                       | L   |
| Release & Monitor 🛛 🗸 🗸             | 1 kaltime Database location                                                               |                                       |     |
| Analytics ~                         | Singapore (asia-southeast1)                                                               |                                       |     |
| Engage 🗸 🗸                          |                                                                                           |                                       |     |
| All products                        |                                                                                           | Cancel                                |     |
| Spark Upgrade                       |                                                                                           |                                       |     |
| <                                   | Learn more                                                                                |                                       |     |

10. Pilih Locked Mode dan klik Enable

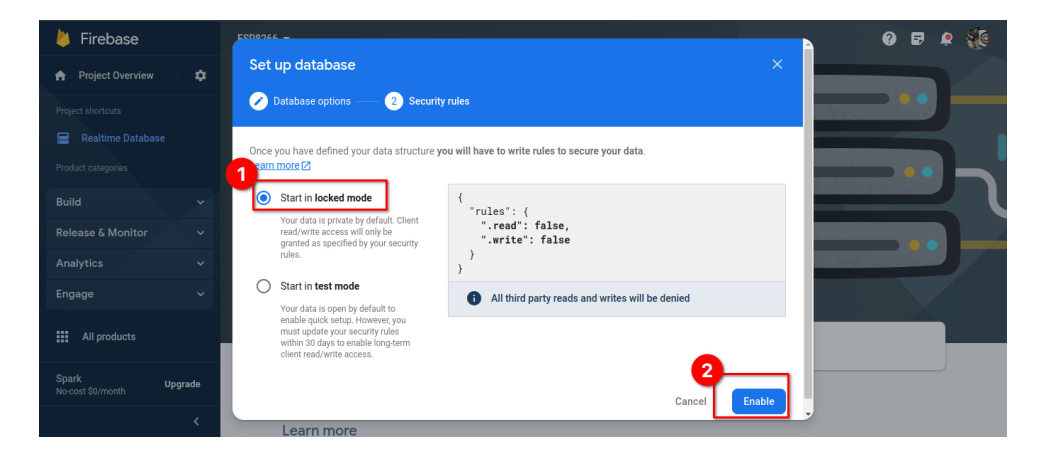

11. Database sudah dibuat

| と Firebase                    |       | ESP8266 🗸                                                                                                  | 0  | <b>e</b> ( |          |
|-------------------------------|-------|----------------------------------------------------------------------------------------------------|----|------------|----------|
| Project Overview              | ۵     | Realtime Database                                                                                          |    |            |          |
|                               |       | Data Rules Backups Usage 😻 Extensions                                                                      |    |            |          |
| Product categories            |       | Protect your Realtime Database resources from abuse, such as billing fraud or phishing Configure App Check | ×  |            |          |
| Build                         | ~     | CD https://esp8266-38b76-default-rtdb.asia-southeast1.firebasedatabase.app                                 | \$ | ×          | :        |
| Release & Monitor             | ~     | https://app0966_20b76_default_stdb_apia_pauthapat1_fizahapadatahapa_app/; <b>pull</b>                      |    |            |          |
| Analytics                     | ~     | https://espazoe-sou/e-default=ftub.asia-southeasif.fifebasedatabase.app/. <b>hum</b>                       |    |            |          |
| Engage                        | ~     |                                                                                                    |    |            |          |
| All products                  |       |                                                                                                    |    |            |          |
| Spark Up<br>No-cost \$0/month | grade | <u>د</u>                                                                                                   |    |            | <u> </u> |
|                               | <     | Database location: Singapore (asia-southeast1)                                                             |    |            |          |

12. Sebelumnya ubah aturan database dengan klik **Rules**, dan ubah kata **false** menjadi **true**. dan klik **Publish** 

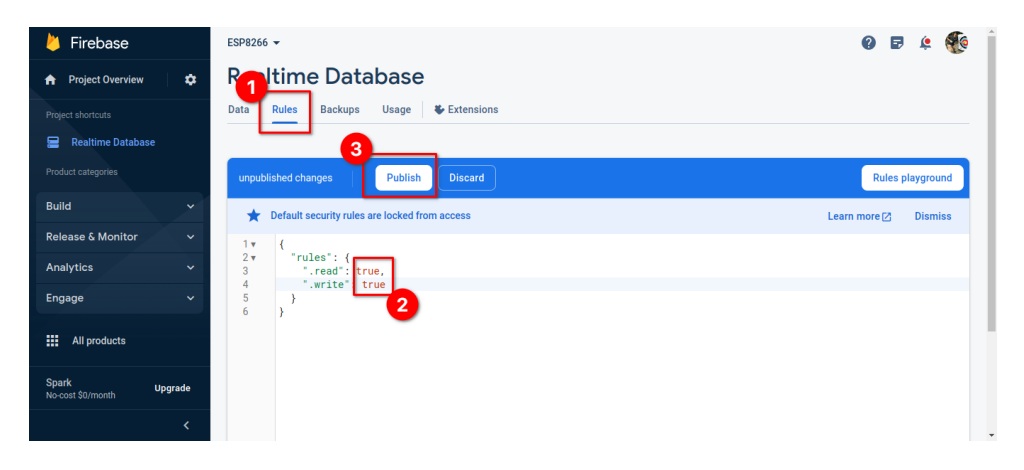

13. Untuk membuat kunci, klik Roda Gigi Project Overview, pilih Project Settings

| Firebase                                                   | ESP8266 -                                                                                                  | 0  |   | ی ا |
|------------------------------------------------------------|----------------------------------------------------------------------------------------------------|----|---|-----|
| 🕈 Project Overview 🛛 🌣                                     | Project settings                                                                                           |    |   |     |
| Project shortcuts                                          | Users and permissions ackups Usage & Extensions                                                            |    |   |     |
| <ul><li>Realtime Database</li><li>Authentication</li></ul> | Protect your Realtime Database resources from abuse, such as billing fraud or phishing Configure App Check | ×  |   |     |
| Product categories Build                                   | CD https://esp8266-38b76-default-rtdb.asia-southeast1.firebasedatabase.app                                 | \$ | × | :   |
| Release & Monitor 🛛 🗸 🗸                                    | https://esp8266-38b76-default-rtdb.asia-southeast1.firebasedatabase.app/: <b>null</b>                      |    |   |     |
| Analytics ~                                                |                                                                                                    |    |   |     |
| Engage 🗸 🗸                                                 |                                                                                                    |    |   |     |
| All products                                               |                                                                                                    |    |   |     |
| Spark Upgrade No-cost \$0/month                            | <u>،</u>                                                                                                   |    |   | }   |
|                                                            | Database location: Singapore (asia-southeas11)                                                             |    |   |     |

14. Di bagian **General**, scroll turun hingga menemukan **Apps** 

| 붣 Firebase         |              | ESP8266 | ; <del>•</del>                     |                                                          | 0 | Ð | ف | ٠ |
|--------------------|--------------|---------|------------------------------------|----------------------------------------------------------|---|---|---|---|
| A Project Overview | •            | Proj    | ect settings                       |                                                          |   |   |   |   |
|                    |              | General | Cloud Messaging Integrat           | ions Service accounts Data privacy Users and permissions |   |   |   | _ |
| Realtime Databas   | se           |         | Your project                       |                                                          |   |   |   |   |
|                    |              |         |                                    |                                                          |   |   |   |   |
| Build              |              |         | Project name                       | ESP8266                                                  |   |   |   |   |
| Release & Monitor  |              |         | Project ID (2)                     | esp8266-38b76                                            |   |   |   |   |
| Analytics          |              | 9       | Project number (2)                 | 239969902399                                             |   |   |   |   |
| Engage             |              |         | Default GCP resource location (2)  | Not yet selected                                         |   |   |   |   |
|                    |              |         | Web API Key                        | AlzaSyB6X5AzevuTPbYBLfFRhm3bi00DYjyxthE                  |   |   |   |   |
| Spark              | the second s |         | Environment                        |                                                          |   |   |   |   |
| No-cost \$0/month  | opgrade      |         | This setting customizes your proje | ct for different stages of the app lifecycle             |   |   |   |   |
|                    | <            | •       | Environment type                   | Unspecified 🎤                                            |   |   |   |   |

15. Di bagian Your Apps pilih Web

| 👃 Firebase                      | ESP8266 - Project settings        | ٩ | ۲ |
|---------------------------------|-----------------------------------|---|---|
| 🔒 Project Overview 🔅            | Environment type Unspectiled      |   |   |
| Project shortcuts               | 1                                 |   |   |
| Realtime Database               | Your apps                         |   |   |
| Product categories              | 2                                 |   |   |
| Build ~                         | There are no apps in your project |   |   |
| Release & Monitor 🛛 🗸 🗸         | Select a platform to get started  |   |   |
| Analytics 🗸                     |                                   |   |   |
| Engage v                        |                                   |   |   |
| All products                    |                                   |   |   |
| Spark Upgrade No-cost \$0/month | i Delete project                  |   |   |
| <                               |                                   |   |   |

16. Isikan nama app, dan pilih ${\bf Register}$  app

| Add F   | irebase to your web app                                                                                                    |  |
|---------|----------------------------------------------------------------------------------------------------|--|
| 1 Regis | ster app                                                                                                    |  |
| App ni  | ickname<br>Δpp                                                                                                    |  |
|         | Also set up Firebase Hosting for this app. Learn more [2]<br>Hosting can also be set up later. There is no cost to get started anytime. |  |
| Re      | pister app                                                                                                    |  |
| 2 Add   | Firebase SDK                                                                                                    |  |

17. Di tahap selanjutnya, sistem akan membuat **API Key** dan **Database URL**. Kopi data ini ke Notepad

| · · · · · · · · · · · · · · · · · · ·                                                                                                    |                       | * |
|----------------------------------------------------------------------------------------------------|-----------------------|---|
| <pre>\$ npm install firebase</pre>                                                                                                    |                       |   |
| Then, initialize Firebase and begin using the SDKs for the products you'd like to use                                                                                                    | <u>a.</u>             |   |
| <pre>/ Import the functions you need from the SDKs you need<br/>mort { initializeApp } from "firebase/app";<br/>/ TODD: Add SDKs for Firebase products that you want to use<br/>/ https://firebase.google.com/docs/web/setup#available-libra</pre> | Kopi ke Notepad       |   |
| / Yo 1 b app's Firebase configuration<br>const baseConfig = {<br>aptKey: AllzybeCSAzevuTPbY<br>authDomain: "esp8266-38b/6.firebaseapp.com",                                                                                                    | 2                     |   |
| <pre>databaseUkL:https://esp2266-38b76-default-rtdb.asia-southe<br/>projectId: "esp8266-38b76",<br/>storageBucket: "esp8266-38b76.appspot.com",<br/>messagingSenderId: "239969902399",</pre>                                                       | eastl.firebasedatabas |   |
| abbrg: 1:53339939653333;mep:sp1411p/pgdcctg52pdga.                                                                                                    |                       |   |
| <pre>/ Initialize Firebase onst app = initializeApp(firebaseConfig);</pre>                                                                                                    |                       |   |
| 4                                                                                                    | <b>—</b>              |   |
| Note: This option uses the modular JavaScript SDK [2], which provides reduced SDF                                                                                                    | K size.               |   |
| Learn more about Firebase for web: Get Started IZ, Web SDK API Reference IZ, San                                                                                                    | mples 🕅               | - |

18. Di Arduino IDE, buka Libraries dan install ESP8266 Firebase dan Firebase Arduino Client Library

| ••       | •                                                                  | sketch_oct25b   Arduino IDE 2.2.1                                                                                       |                  |
|----------|--------------------------------------------------------------------|----------------------------------------------------------------------------------------------------|------------------|
|          | →                                                                  | ule •                                                                                                    | ∧ .©             |
| E 1      | JBRARY MANAGER ske                                                 | steh_od250.ino                                                                                                    |                  |
| 5        | firebase                                                           | 2 // put your setup code here, to run once:                                                                             |                  |
| ï_)      | Topic: All                                                         |                                                                                                    |                  |
| 2        |                                                                    | 5<br>6 void loop() {                                                                                                    |                  |
|          | ESP8266 Firebase by                                                | 7 // put your main code here, to run repeatedly:                                                                        |                  |
| ÷>       | 1.2.0 installed                                                    | 9 }                                                                                                    |                  |
| Q        | Library for ESP8266 to read and<br>write data to Firebase Realtime |                                                                                                    |                  |
|          | Database. A reliable low latenc<br>More info                       |                                                                                                    |                  |
|          | 1.2.0 V REMOVE                                                     |                                                                                                    |                  |
|          |                                                                    |                                                                                                    |                  |
|          | FireBase32 by ohadXD                                               |                                                                                                    |                  |
|          | Allows communication with Ou                                       | tput                                                                                                    | ≡ 6              |
|          | Firebase. This client library<br>provides the complete, fast,      |                                                                                                    |                  |
|          |                                                                    |                                                                                                    |                  |
|          |                                                                    |                                                                                                    |                  |
|          | Sharkanan Andrika                                                  |                                                                                                    |                  |
|          | Firebase Arduino<br>Client Library for                             | Liolaarling                                                                                                    |                  |
| 8        | 4.4.8 installed                                                    |                                                                                                    |                  |
|          |                                                                    | Ln 10, Col 1 Generic ESP8266 Module on /dev/ttyUSB0 (not connected)                                                     | C <sup>2</sup> 2 |
|          |                                                                    |                                                                                                    |                  |
|          |                                                                    |                                                                                                    |                  |
|          |                                                                    |                                                                                                    |                  |
|          |                                                                    | sketch_oct25b   Arduino IDE 2.2.1                                                                                       | • •              |
|          | Generic ESP8266 Mod                                                |                                                                                                    | r .⊙             |
|          | LIBRARY MANAGER Ski                                                | lch_ocd25b.ino                                                                                                    |                  |
| <u>م</u> | Type: All                                                          | 2 // put your setup code here, to run once:                                                                             |                  |
|          | Topic: All                                                         |                                                                                                    |                  |
| (1       |                                                                    |                                                                                                    |                  |
| 4        | Firshard Andrian                                                   |                                                                                                    |                  |
| 8        | Firebase Arduino<br>Client Library for                             |                                                                                                    |                  |
| Q        | 4.4.8 installed                                                    |                                                                                                    |                  |
|          | Library for Espressif ESP8266<br>and ESP32 The library support     |                                                                                                    |                  |
|          | More info                                                          |                                                                                                    |                  |
|          | 4.4.8 V REMOVE                                                     |                                                                                                    |                  |
|          |                                                                    |                                                                                                    |                  |
|          | Firebase Arduino Ou                                                | tput                                                                                                    | ≣ 6              |
|          | Google Firebase Realtime                                           |                                                                                                    |                  |
|          | Database Arduino Client Library<br>for Arduino WiFi Shield 101 an  |                                                                                                    |                  |
|          |                                                                    |                                                                                                    |                  |
|          |                                                                    | Port monitor error: command 'open' failed: no such file or directory. Could<br>not connect to /devittyUSB0 serial port. |                  |
|          |                                                                    | COPY ERROR MESSAG                                                                                                    | SES              |
| (8)      | Firebase Arduino<br>based on WiFiNINA                              |                                                                                                    |                  |

19. Buat projek baru dengan template yang sudah ada. Klik File  $\rightarrow$  Examples  $\rightarrow$  Firebase Arduino Client Library for ESP8266 and ESP32  $\rightarrow$  FirebaseJson  $\rightarrow$  Client  $\rightarrow$  Firebase

| ••   | Praktikum4   Arduino IDE 2.2.1                                                                                                    | • 🔤  |
|------|----------------------------------------------------------------------------------------------------|------|
|      | Operation of the second second se | ∿ .© |
| _    | Praktikum4 ino                                                                                                    |      |
|      |                                                                                                    |      |
| 5    |                                                                                                    | - 1  |
|      | 3 * Created by K. Suwatchai (Mobizt)<br>4 *                                                                                                    |      |
| mh   |                                                                                                    |      |
| ши   |                                                                                                    |      |
| 1    |                                                                                                    |      |
| ±2°. |                                                                                                    |      |
| 0    |                                                                                                    |      |
|      |                                                                                                    |      |
|      | 13 #INCLUDE <arduido.n><br/>14 #If defined(FSD2)    defined(ARNITNO BASPRERRY PI PICO W)</arduido.n>                                                                                                    |      |
|      |                                                                                                    |      |
|      | 16 #elif defined(ESP8266)                                                                                                    |      |
|      | 1) #FIGIOG CONSTITUT                                                                                                    |      |
|      |                                                                                                    | = c  |
|      | oujou                                                                                                    | =* 🗆 |
|      |                                                                                                    |      |
|      |                                                                                                    |      |
|      |                                                                                                    |      |
|      |                                                                                                    |      |
|      |                                                                                                    |      |
|      |                                                                                                    |      |
| (8)  |                                                                                                    |      |
|      | Ln 12, Col 1 Generic ESP8266 Module on /dev/ttyUSB0 (not connected                                                                                                    | 10 🗆 |

- 20. Hapus beberapa bagian kode berikut:
  - Bagian 1

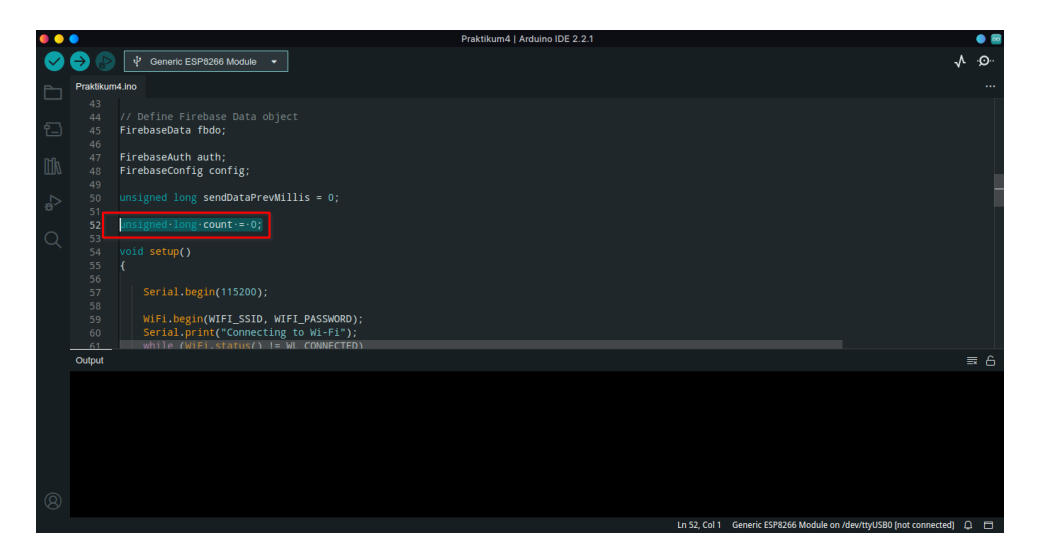

• Bagian 2

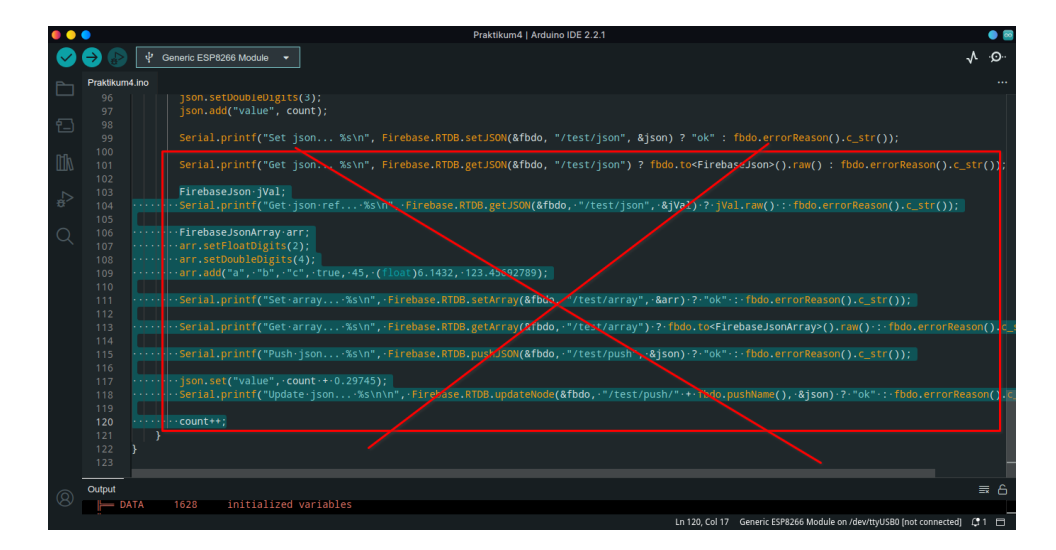

21. Lalu kembali ke bagian atas, dan ubah kode berikut:

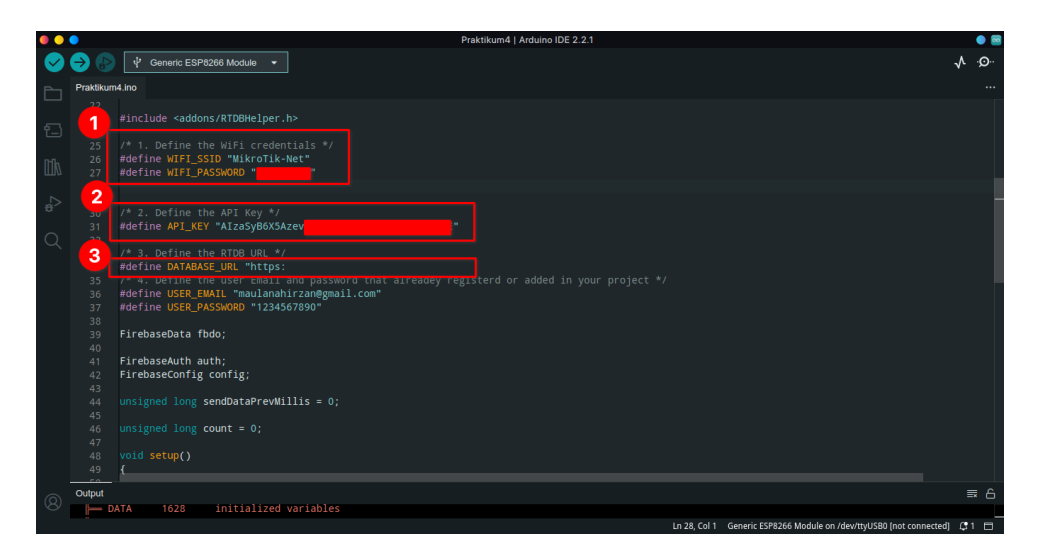

22. Bagian berikutnya adalah akun. Buka kembali **Firebase**, buka menu **Build** lalu **Firebase Authentication** 

| 붣 Firebase                          |                 | ESP8266 - Authentication       |                      |           |            | 0 🖬 🌾            |
|-------------------------------------|-----------------|--------------------------------|----------------------|-----------|------------|------------------|
| Project Overview                    | •               | Select a sign-in provider (Ste | ep 1 of 2)           |           |            | ×                |
| Project shortcuts  Realtime Databas | se              | Native providers               | Additional providers |           |            | Custom providers |
| Authentication                      |                 | Email/Password 🗸               | G Google             | Facebook  | Play Games | DpenID Connect   |
| roduct categories                   | ž               | t, Phone                       | 🕵 Game Center        | Apple     | G GitHub   | B SAML           |
| elease & Monitor                    | ~ ·             | 은 Anonymous                    | Microsoft            | y Twitter | Yahoo      |                  |
| nalytics<br>ngage                   | ~<br>~          | Email/Password                 |                      | 6         | Enabled    |                  |
| All products                        | aducts Advanced |                                |                      |           |            |                  |
| io-cost \$0/month                   | <               | B SMS Multi-factor A           | uthentication        |           |            |                  |

23. Pilih Email/Password, klik semua menjadi Enable, dan Save

| 붣 Firebase                      | ESP8266 - Authentication                                                                                                    | 0 🖻 🔅 餐     |
|---------------------------------|----------------------------------------------------------------------------------------------------|-------------|
| A Project Overview              | Emall/Password                                                                                                    |             |
| Project shortcuts               |                                                                                                    |             |
| Realtime Database               | Allow users to sign up using their email address and password. Our SDKs also<br>provide email address verification, password recovery, and email address change<br>primitives. Learn more [2] |             |
| Product categories              | Email link (passwordless sign-in)                                                                                                    |             |
| Build                           | Passwordless authentication with email link requires additional configuration steps. Follow the steps for your platform.                                                                      |             |
| Release & Monitor V             | Apple 🔀 Android 🔀 Web 🛃                                                                                                    |             |
| Engage V                        | Delete provider                                                                                                    | Cancel Save |
| All products                    |                                                                                                    |             |
| Spark Upgrade No-cost \$0/month | Advanced                                                                                                    |             |
| <                               |                                                                                                    |             |

24. Kembali ke tab User, klik Add User, isikan Email dan Password, klik Add User

|                                  | ESDR266 - Authenticition - Firehase console - Brave                                                                                       |
|----------------------------------|----------------------------------------------------------------------------------------------------|
| ESP8266 - Authentication - Fir   | X O Github - mobizt/Firebase-ESP-Client New tab - Ecosia dark-mode 4 +                                                                    |
| ↓ ○ □ △ consol                   | .firebase.google.com/u/0/project/esp8266-38b76/authentication/users < 🛛 💱 😐 🦉 🛎 🖧 🗘 🗖 🖻 🚍                                                 |
| 👿 Japanese Mahjong 🏘 Wh          | ls Grid Comp 🚮 External Services J 🦞 Z-Library – the wor 💀 Submissions J ECT 🍐 Daftar Nilai USM 🏷 Streaming Nonton 🏌 Red Alert 2: Chron 🛸 |
| 붣 Firebase                       | ESP8266 🗸 😢 😫 🤹                                                                                                    |
| Project Overview                 | Authentication                                                                                                    |
| Project shortcuts                | Users Sign-in method Templates Usage Settings 😻 Extensions                                                                                |
| 🚍 Realtime Database              | 2                                                                                                    |
| Authentication                   | Q. Search by email address, phone number, or user UID Add user C :                                                                        |
| Product categories               | Identifier Providers Created ↓ Signed in User UID                                                                                         |
| Build                            | 3 Add an Email/Password user                                                                                                    |
| Release & Monitor                | Password                                                                                                    |
| Analytics                        |                                                                                                    |
| Engage                           | A valid email is required                                                                                                    |
|                                  | Cancel Add user                                                                                                    |
| All products                     | 5                                                                                                    |
| Spark Upgra<br>No-cost \$0/month | e maulanahirzan@gmail.com Mr Oct 25, 2023 Oct 25, 2023 JbORwh94SLbvpY3MXzcQN2lwgg                                                         |
|                                  | K Rows per page: 50 ▼ 1−1 of 1 < >                                                                                                    |

25. Kembali lagi ke Arduino IDE dan ubah bagian Email dan Password

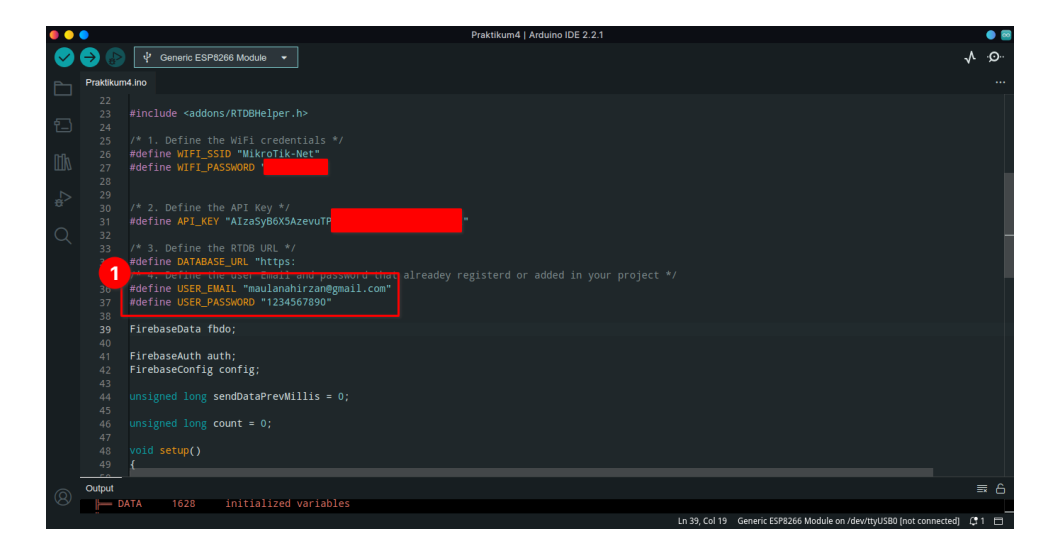

26. Berikutnya adalah menambahkan kode untuk sensor DHT

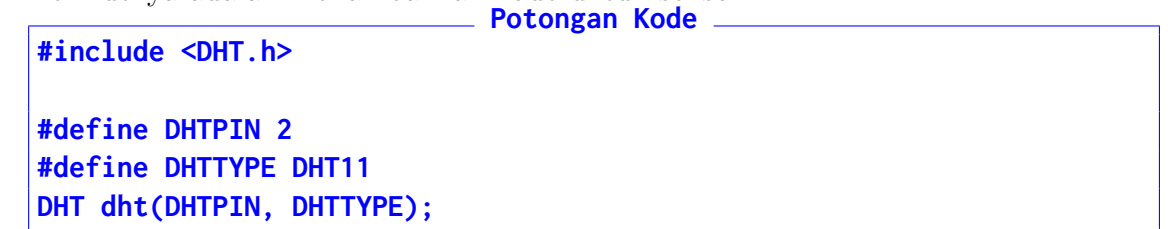

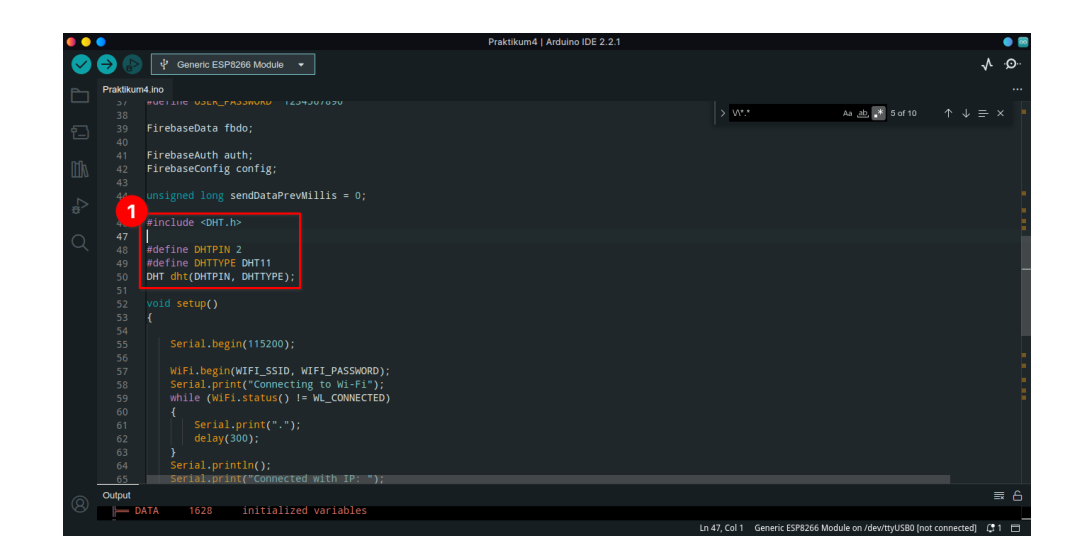

27. Tambahkan di bagian akhir kode void setup() dengan kode berikut:

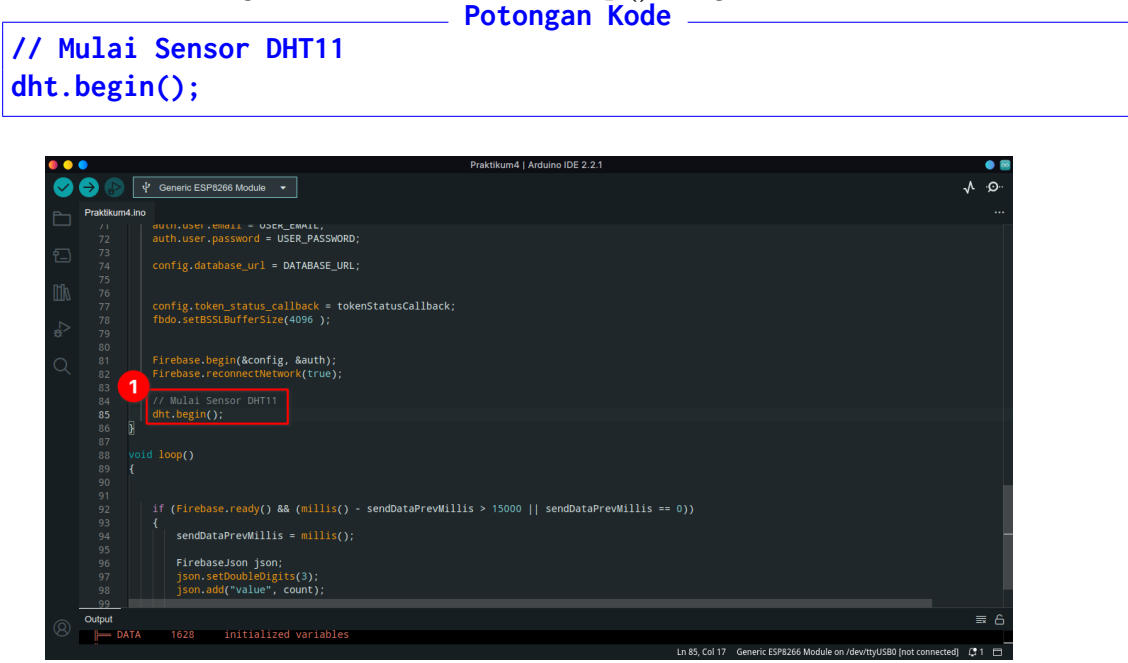

28. Di dalam kode **void loop()** setelah kode **if**, masukkan kode berikut

|       | Potongan Kode                                   |
|-------|-------------------------------------------------|
| float | <pre>temperature = dht.readTemperature();</pre> |
| float | <pre>humidity = dht.readHumidity();</pre>       |

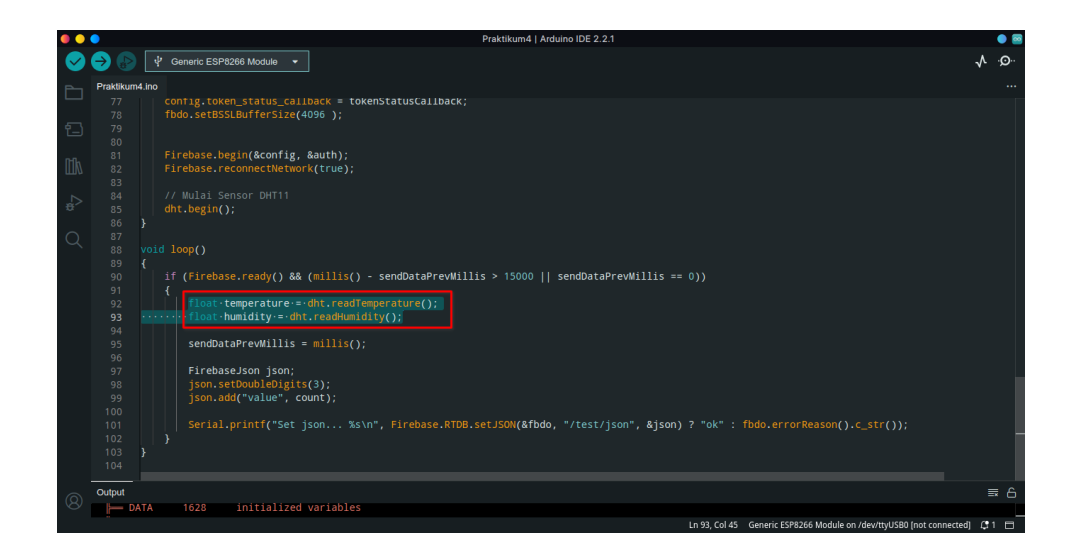

29. Setelah itu untuk menyusun query nya, masukkan kode berikut. GANTI baris yang ditandai sesuai dengan kode berikut

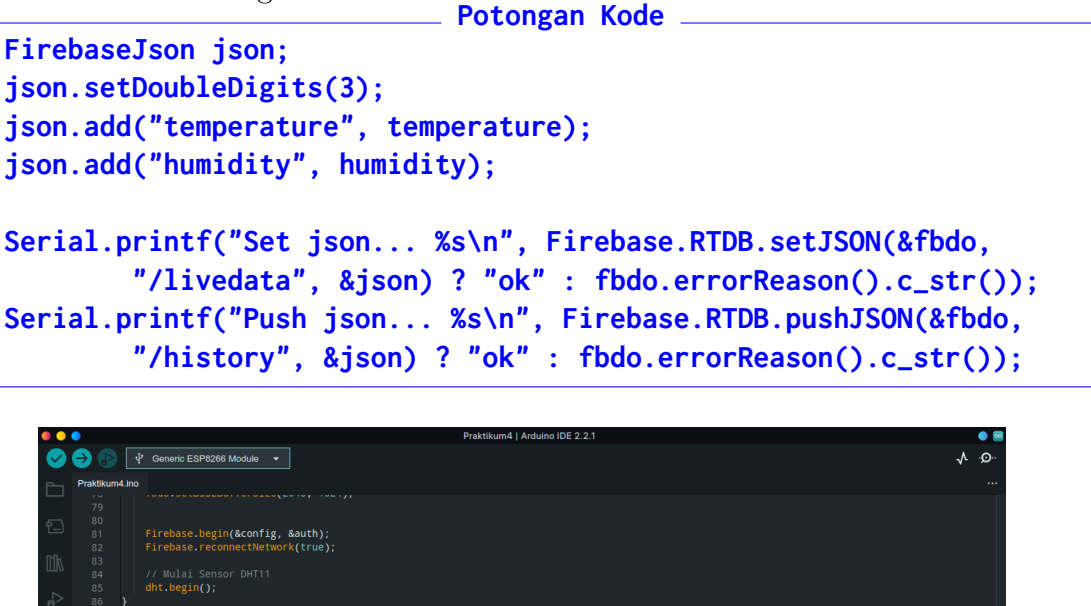

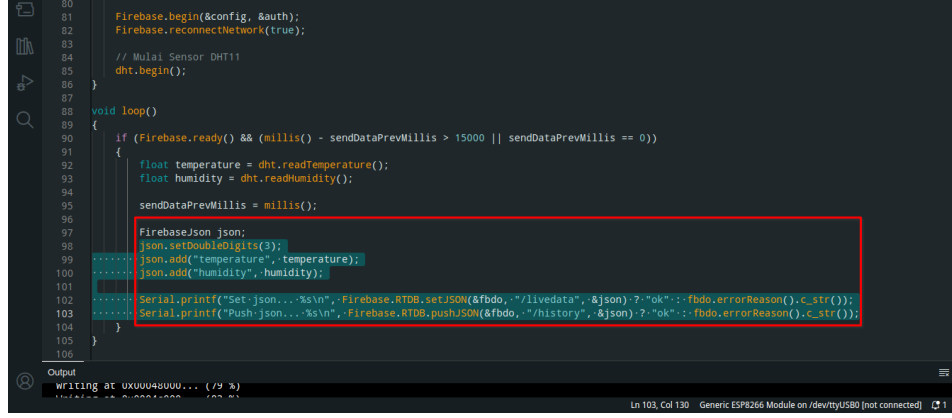

30. Verifikasi dan Upload aplikasi

| ••      | •              | Praktikum4   Arduino IDE 2.2.1                                                                                        |            |
|---------|----------------|----------------------------------------------------------------------------------------------------|------------|
|         |                | 상 Generic ESP8266 Mod ㆍ                                                                                               | ∿ .⊙       |
|         |                |                                                                                                    |            |
|         | Praktikum4.ino |                                                                                                    |            |
|         |                | if (Firebase ready() && (millis() - sendDataPrevWillis > 15000    sendDataPrevWillis == 0))                           |            |
| €_).    |                |                                                                                                    |            |
|         |                | <pre>float temperature = dht.readTemperature();</pre>                                                                 |            |
| 0-0.    |                | <pre>float humidity = dht.readHumidity();</pre>                                                                       |            |
| ШИ      |                |                                                                                                    |            |
|         |                | <pre>sendDataPrevMillis = millis();</pre>                                                                             |            |
|         |                | Firehase Ison ison:                                                                                                   |            |
|         |                | ison.setDoubleDigits(3):                                                                                              |            |
| $\circ$ |                | <pre>json.add("temperature", temperature);</pre>                                                                      |            |
| $\sim$  |                | <pre>json.add("humidity", humidity);</pre>                                                                            |            |
|         |                |                                                                                                    |            |
|         |                | Serial.printf("Set json %s\n", Firebase.RTDB.setJSON(&tbdo, "/izvedata", &json) ? "ok" : tbdo.errorReason()str());    |            |
|         |                | Serial.print("Push ]son %s\n", Firebase.klub.pushJsum(@rbdo, "/history", @]son) ? "ok" : Tbdo.erForReason().c_str()); |            |
|         |                |                                                                                                    |            |
|         |                |                                                                                                    |            |
|         | Output Seria   |                                                                                                    |            |
|         | writing a      | at uxuuuuuuuu (12 %)                                                                                                  |            |
|         | Writing a      | t 0x0000c000 (16 %)                                                                                                   |            |
|         | Writing a      | t 0x0001000 (20 %)                                                                                                    |            |
|         | Writing a      |                                                                                                    |            |
|         | Writing a      | t 0x0001000 (25 %)                                                                                                    |            |
|         | Writing a      | at 0x00020000 (37 %)                                                                                                  |            |
|         | Writing a      | ot 0x00024000 (41 %)                                                                                                  |            |
|         | Writing a      | at 0x00028000 (45 %)                                                                                                  |            |
|         | Writing a      | tt 0x00022000 (50 %) Uploading                                                                                        |            |
| (8)     | writing a      | ( xxxxxxxxx (x x x)                                                                                                   | _          |
|         |                | Ln 98, Col 33 Generic ESP8266 Module on /de/ttyl                                                                      | ISBO 🕼 3 🗖 |

#### 31. Data sukses diunggah

| •• | •           | Praktikum4   Arduino IDE 2.2.1                                                                                | • 🗃                                 |
|----|-------------|----------------------------------------------------------------------------------------------------|-------------------------------------|
|    | <b>→</b> 🕑  | 🖞 Generic ESP8266 Mod 🝷                                                                                       | √ .Q.                               |
| _  | Praktikum4. | no                                                                                                    |                                     |
|    | 89 4        |                                                                                                    |                                     |
|    |             | if (Firebase.ready() && (millis() - sendDataPrevMillis > 15000    sendDataPrevMillis == 0))                   |                                     |
| 白  |             |                                                                                                    |                                     |
|    |             | <pre>float temperature = dht.readTemperature();</pre>                                                         | 1                                   |
| mk |             | <pre>float humidity = dnt.readHumidity();</pre>                                                               |                                     |
| ши |             | condDataProvMillic = millic();                                                                                | 1                                   |
| ~  |             |                                                                                                    | 1                                   |
| ÷> |             | FirebaseJson json;                                                                                            |                                     |
|    |             |                                                                                                    |                                     |
| Q  |             | json.add("temperature", temperature);                                                                         | 1                                   |
|    |             | json.add("numidity", numidity);                                                                               | 1                                   |
|    |             | Serial printf("Set ison %s\n" Firebase PTDR set ISON(&fbdo _"/livedata" &ison) 2 "ok" · fbdo errorReason() c  | str()):                             |
|    |             | Serial.printf("Push json %s\n", Firebase.RTDB.pushJSON(&fbdo, "/history", &json) ? "ok" : fbdo.errorReason(). | c_str());                           |
|    |             |                                                                                                    |                                     |
|    | 105 }       |                                                                                                    | -                                   |
|    |             |                                                                                                    |                                     |
|    |             | erial Monitor ×                                                                                               | × ⊙ ≡                               |
|    | Mossage (E  | nter to cond message to 'Generic ESB8366 Medule' on '/dewitty USB0')                                          | lo Line Ending 🝷 115200 baud 🔹      |
|    |             |                                                                                                    |                                     |
|    |             |                                                                                                    | 1                                   |
|    | 11:44:03.   | 266 -> Push json ok                                                                                           |                                     |
|    | 11:44:16.   | //1 -> set json ok<br>67 -> Pilsh ison ok                                                                     |                                     |
|    |             |                                                                                                    | 1                                   |
|    |             |                                                                                                    |                                     |
|    |             |                                                                                                    |                                     |
| Q  |             |                                                                                                    |                                     |
|    |             | Ln 98. Col 33 Generic ESF                                                                                     | 8266 Module on /dev/ttyUSB0 🗗 1 🗖   |
| 8  |             | Ln 98, Col 33 Generic ESF                                                                                     | 8266 Module on /dev/ttyUSB0 🛭 🖨 1 🗮 |

#### 32. Hasil

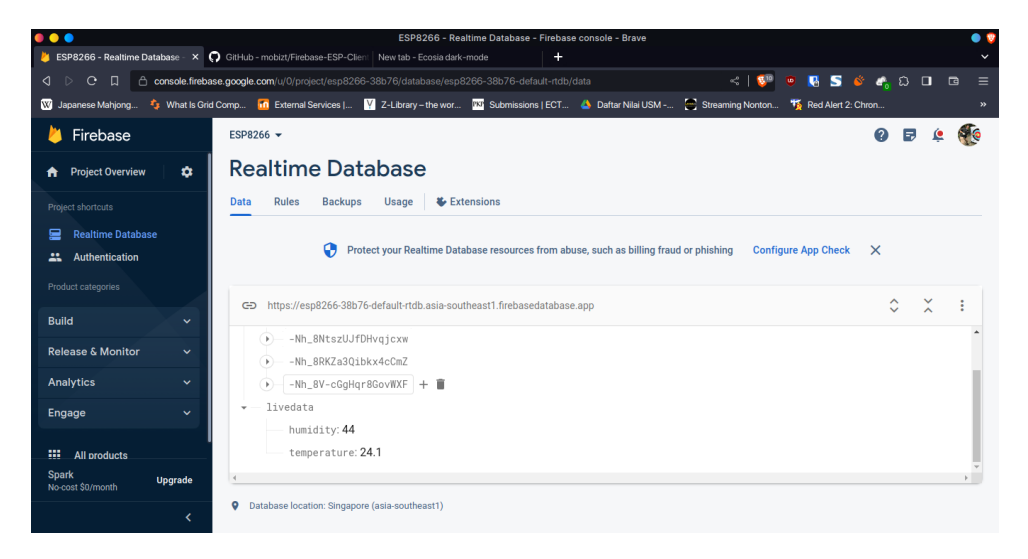

### Bab 5

# Praktikum 5

### 5.1 NodeMCU, DHT11, dan Web App

Di bagian ini mahasiswa diajarkan bagaimana menghubungkan perangkat NodeMCU ke Web App sehingga dapat dipantau dan unduh secara daring secara bersamaan. Mahasiswa diharapkan untuk membaca, dan memahami **Praktikum 4** yang ada di halaman sebelumnya.

#### 5.2 Tutorial

- 1. Untuk memulai praktikum ini, mahasiswa diwajibkan menyelesaikan  ${\bf Praktikum} \ {\bf 4}$
- 2. Jika sudah, buka <a href="https://pythonanywhere.com/">https://pythonanywhere.com/</a>. Dan buatlah satu akun di website tersebut.
- 3. Jika sudah buka halaman dasbor seperti gambar berikut:

| Dashboard                                                                                |                                                                 |                                                                                            | Welcome, <u>maulana9406</u>  |
|------------------------------------------------------------------------------------------|-----------------------------------------------------------------|--------------------------------------------------------------------------------------------|------------------------------|
| CPU Usage: 0% used – 0.00s of 100s. Rese<br>File storage: 0% full – 72.0 KB of your 512. | ts in 20 hours, 21 minutes (More Info)<br>DMB quota (More Info) |                                                                                            | Upgrade Account              |
| Recent<br>Consoles                                                                       | Recent<br>Files                                                 | Recent<br>Notebooks                                                                        | All<br>Web apps              |
| You have no recent consoles.<br>New console:                                             | /home/maulana9406/mysite/<br>flask_app.py                       | Your account does not support<br>Jupyter Notebooks. Upgrade your<br>account to get access! | You don't have any web apps. |
| \$ Bash >>> Python • More                                                                | + Open another file Browse files                                |                                                                                            |                              |

4. Untuk memulai membuat Web apps, klik Open Web tab

| Dashboard                                                                              |                                                                 |                                                                                            | Welcon e, <u>maulana9406</u> |
|----------------------------------------------------------------------------------------|-----------------------------------------------------------------|--------------------------------------------------------------------------------------------|------------------------------|
| CPU Usage: 0% used – 0.00s of 100s. Res<br>File storage: 0% full – 72.0 KB of your 512 | ets in 20 hours, 21 minutes (More Info<br>0 MB quota (More Info |                                                                                            | Upgrade Account              |
| Recent<br>Consoles                                                                     | Recent<br>Files                                                 | Recent<br>Notebooks                                                                        | All<br>Web apps              |
| You have no recent consoles.<br>New console:                                           | /home/maulana9406/mysite/<br>flask_app.py                       | Your account does not support<br>Jupyter Notebooks. Upgrade your<br>account to get access! | You don't have any web apps. |
| \$ Bash >>> Python - More                                                              | + Open another file Browse files                                |                                                                                            |                              |

5. Di halaman berikutnya buatlah satu ${\bf Web}$  <br/>app dengan klik ${\bf Add}$ a new web app

|                     |                                                                                                    | Send feedback Forums Help Blog Account Log out |
|---------------------|----------------------------------------------------------------------------------------------------|------------------------------------------------|
| 1 by ANACONDA       |                                                                                                    | Dashboard Consoles Files Web Tasks Databases   |
| • Add a new web app | You have no web apps<br>To create a PythonAnywhere-hosted web app,<br>click the 'Add a new web app' button to the left. |                                                |
|                     |                                                                                                    |                                                |
|                     |                                                                                                    |                                                |
|                     |                                                                                                    |                                                |
|                     | Copyright © 2011-2023 PythonAnywhere LLP – Te                                                                           | rms – Privacy & Cookles                        |

6. Berikutnya klik ${\bf Next}$ saja karena nama web akan default ke username

|                                    |                                                                                                    | Se         | nd feed | back Fo | orums H | elp Blog / | Account Log out |  |
|------------------------------------|----------------------------------------------------------------------------------------------------|------------|---------|---------|---------|------------|-----------------|--|
| තිල් pythonanywhere<br>by ANACONDA | Dashboar                                                                                                    | d Conso    | oles    | Files   | Web     | Tasks      | Databases       |  |
| • Add a new web app                | Create new web app                                                                                                    |            | 3       |         |         |            |                 |  |
|                                    | Your web app's domain name<br>Your account doen't surroot custom domain names, so your PythonAnywh<br>Wang anaLanade5.pythonawhere.com.<br>Want to change that? Upgrade now!<br>Otherwise, just click "Next" to continue. | ere web ap | p will  |         |         |            |                 |  |
|                                    | Cancel                                                                                                    | Back       | ext »   |         |         |            |                 |  |

7. Berikutnya adalah memilih **Engine API**. Klik **Flask** 

|                                             | Send fee                                                                                                    | eedba | ack F | orums H | elp Blog | Account Log out |  |
|---------------------------------------------|----------------------------------------------------------------------------------------------------|-------|-------|---------|----------|-----------------|--|
| මිල් pythonanywhere<br>by <b>ANACONDA</b> . | Dashboard Consoles                                                                                                    | s F   | Files | Web     | Tasks    | Databases       |  |
| <ul> <li>Add a new web app</li> </ul>       | Create new web app                                                                                                    | ×     | ]     |         |          |                 |  |
|                                             | Select a Python Web framework<br>or select "Manual configuration" if you want detailed control.<br>• Diango<br>• Read<br>• Barki<br>• Bottle<br>• Manual configuration (including virtualenvs)<br>What other transvorks should we have here? Send us some feedback using the link at the<br>top of the page! | e     |       |         |          |                 |  |
|                                             | Cancel (« Back Next »                                                                                                    |       |       |         |          |                 |  |

8. Berikutnya pilih Python 3.9

|                                       |                                                                                                    |                 | Send feed | dback Fo | rums He | lp Blog A | ccount Logout |  |
|---------------------------------------|----------------------------------------------------------------------------------------------------|-----------------|-----------|----------|---------|-----------|---------------|--|
| by ANACONDA                           | Da                                                                                                    | ashboard        | Consoles  | Files    | Web     | Tasks     | Databases     |  |
| <ul> <li>Add a new web app</li> </ul> | Create new web app                                                                                                    |                 | 1         | ĸ        |         |           |               |  |
|                                       | Select a Python version<br>Python 3.6 (Flask 2.0.0)<br>Python 3.7 (Flask 2.0.0)<br>Python 3.8 (Flask 2.0.0)<br>Python 3.9 (Flask 2.0.0)<br>Nete: If you'd like to use a different version of Flask to the defl<br>use a virtualenv for your web app. There are instructions here. | ault version, ; | iou can   |          |         |           |               |  |
|                                       | Cancel                                                                                                    | « Ba            | k Next »  |          |         |           |               |  |

9. Ubah target direktori dari (JANGAN DIKOPI DAN TEMPEL):

| ome/maulana9406/mysite/flask_app.py |                                                                                                    |  |  |  |  |
|-------------------------------------|----------------------------------------------------------------------------------------------------|--|--|--|--|
| me/maulana9406/I                    | Sesudah<br>oTWebApp/main_app.pv                                                                                                    |  |  |  |  |
|                                     |                                                                                                    |  |  |  |  |
| තිල් pythonanywhere<br>by ANACONDA  | Dashboard Consoles Files <b>Web</b> Tasks Databases                                                                                                    |  |  |  |  |
| • Add a new web app                 | Create new web app                                                                                                    |  |  |  |  |
|                                     |                                                                                                    |  |  |  |  |
|                                     | Curckstart new Flask project<br>Enter a path for a Python file you wish to use to hold your Flask<br>app. If this file already exists, its contents will be<br>overwritten with the new app. |  |  |  |  |

3

4

10. Jika sudah, website akan membawa ke Configuration Web App

2

Cancel

11. Buka Files di Tab Baru

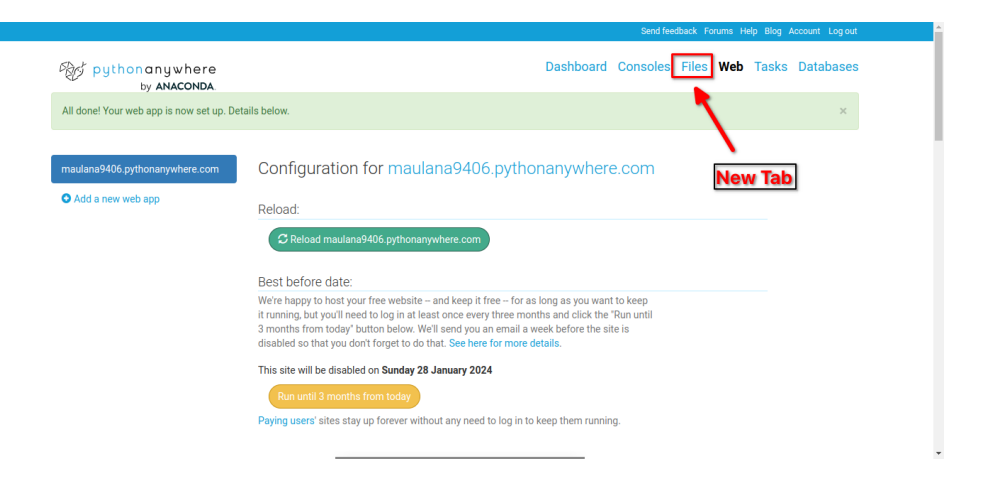

12. Di bagian ini mahasiswa dapat melihat struktur direktori **Web App**. Buka folder **IoTWebApp** di bagian kiri

| Directories                               |               | Files                                                                                                    |                                                                                                    |          |
|-------------------------------------------|---------------|----------------------------------------------------------------------------------------------------|----------------------------------------------------------------------------------------------------|----------|
| Enter new directory name                  | New directory | Enter new file name,                                                                                                    | eg hello.py                                                                                                    | New file |
| Jeython/ III<br>Jecal/ III<br>10 TWEEXEPT |               | bashrc     .gitconfig     .grofile     .pythonstartup.py     vimrc     README.txt     Oupload a file 100MB maximum size | ▲ G ∰ 22211-030 02.25 509 bytes<br>▲ G ∰ 22211-030 02.25 209 bytes<br>▲ G ∰ 2211-030 02.25 79 bytes<br>▲ G ∰ 2221-030 02.25 79 bytes<br>▲ G ∰ 2221-030 02.25 44.80<br>▲ G ∰ 2221-030 02.25 42.84.80 |          |
|                                           |               |                                                                                                    |                                                                                                    |          |

13. Pastikan mahasiswa sudah membuka folder **IoTWebApp**. Jika sudah, buatlah satu folder dengan nama **templates**. Masukkan kata **templates** lalu **Enter** 

| by aNaCONDa<br>hy aNaCONDa<br>/home/maulana9406/ ☎ IoTWebApp | Dashboard Consoles Files Web Tasks Databases                                   |
|--------------------------------------------------------------|--------------------------------------------------------------------------------|
| /nome/madiana9400/ 2 IoTwebApp                               | I Open Rech concele here DW full = 02.0 KP of your F12.0 MP quete d Territoria |
|                                                              | B Open Bash console here Usituri = 92.0 KB of your \$12.0 MB quota More timo   |
| Directories                                                  | Files                                                                          |
| temp New directory                                           | Enter new file name, eg hello.py New file                                      |
| pycache / templates                                          | ■ main ann ny  ■ 17 前 2023-10-28 10:54 186 bytes                               |
|                                                              |                                                                                |
|                                                              | ● Upload a file                                                                |
|                                                              | 100MiB maximum size                                                            |
|                                                              |                                                                                |
|                                                              |                                                                                |
|                                                              |                                                                                |
|                                                              |                                                                                |
|                                                              |                                                                                |
|                                                              |                                                                                |
|                                                              |                                                                                |
|                                                              |                                                                                |

14. Jika folder sudah di buat. Berikutnya adalah membuat file dengan nama **in-dex.html** di bagian kanan.

| DIEGUIES                 | Fi            | es                |          |
|--------------------------|---------------|-------------------|----------|
| Enter new directory name | New directory | index.html        | New file |
|                          | . No          | files here        |          |
|                          |               | € Upload a file   |          |
|                          | 10            | OMIB maximum size |          |
|                          |               |                   |          |
|                          |               |                   |          |
|                          |               |                   |          |

Copyright © 2011-2023 PythonAnywhere LLP - Terms - Privacy & Cookies

15. Jika sudah, buka file $\mathbf{index.html},$  masukkan kode berikut, dan simpan

```
Sesudah
<!-- templates/index.html -->
<!DOCTYPE html>
<html>
    <head>
        <title>Internet of Things Web App</title>
    </head>
    <body>
        <h1>Aplikasi web untuk memantau suhu dan kelembaban</h1>
        <div id="reloadData" style="border: 2px solid #000;</pre>
            outline: 2px solid #f00; padding: 20px;">
            <!-- Konten ini akan di perbarui -->
        </div>
        <script src="https://code.jquery.com/jquery-3.6.0.min.js"></script></script></script></script></script>
        <script>
            function reloadData() {
                     $("#reloadData").load("/reload");
            }
            function openLink() {
                     var urlToOpen = '/download';
                     window.open(urlToOpen, '_blank');
            }
            // Refresh the div every 5 seconds (5000 milliseconds)
            setInterval(reloadData, 5000);
            // Initial load
            reloadData();
        </script>
        <div>
            <button onclick="openLink()">Unduh Data</button>
        </div>
```

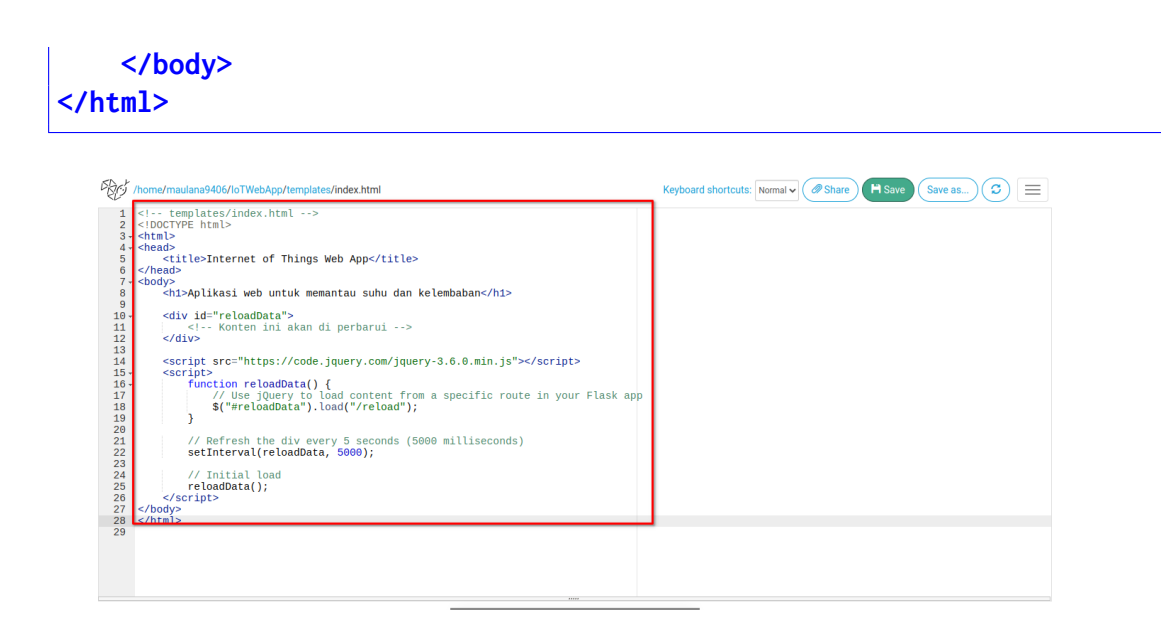

16. Kembali ke folder atas dengan klik **IoTWebApp** di bagian atas. Lalu buka file **main\_app.py** 

| めび /home/maulana940 <mark>/IoTWebApp/</mark> emplates/index.html | Keyboard shortcuts: Normal v @Share H Save Save as 3 |
|------------------------------------------------------------------|------------------------------------------------------|
| <pre>1 &lt;( templates/inde_html&gt;</pre>                       |                                                      |
| 28                                                               |                                                      |
| 29                                                               |                                                      |

17. Di dalam file **main\_app.py** ini. Di bagian paling atas ada perubahan kode seperti berikut:

| SeperumSeperum                                                |
|---------------------------------------------------------------|
| from flask import Flask                                       |
| Sesudah                                                       |
| <pre>from flask import Flask,render_template, send_file</pre> |
| from datetime import datetime                                 |
| import requests                                               |
| import csv                                                    |
| import time                                                   |

| // /home/maulana9406/IoTWebApp/main_app.py                                                                                                    | Keyboard shortcuts: Normal 🗸 🖉 Share 🗎 Save Save as >>> Run 🗯 🚍 |
|----------------------------------------------------------------------------------------------------|-----------------------------------------------------------------|
| <pre>1 # A very simple Flask Hello World app for you to get started with 3  4 from flask import Flask,render_template,send_file 5 from datetime import datetime 6 import requests a 1 import time</pre> |                                                                 |
| <pre>10 app = Flask(name) 11 (#app.route('/') 13 def home(): 14 return render_template("index.html") 15 16 17 18 19 20</pre>                                                                            |                                                                 |
| 21<br>22<br>23 -<br>24<br>24<br>27 -<br>27 -<br>29<br>30<br>                                                                                                    |                                                                 |
| >>> Run this file \$ E                                                                                                    | Bash console here                                               |

18. Lalu ubah kode untuk akses **Home**. Perhatikan perubahan kode berikut:

| <pre>@app.route('/')</pre>                      |  |
|-------------------------------------------------|--|
| <pre>def hello_world():</pre>                   |  |
| return 'Hello from Flask!'                      |  |
| Sesudah                                         |  |
| <pre>@app.route('/')</pre>                      |  |
| <pre>def home():</pre>                          |  |
| <pre>return render_template("index.html")</pre> |  |
| <pre>return render_template("index.html")</pre> |  |

| for /home/maulana9406/IoTWebApp/main_app.py                                                                                                    | Keyboard shortcuts: Normal 🗸 🖉 Share 🗎 Save Save as >>> Run 🙄 🚍 |
|----------------------------------------------------------------------------------------------------|-----------------------------------------------------------------|
| 1<br>2 # A very simple Flask Hello World app for you to get started with<br>4 from flask import Flask,render_template<br>import requests<br>6 import csy<br>8 ann = Elack( name ) |                                                                 |
| <pre>9 9 9 9 9 9 9 9 9 9 9 9 9 9 9 9 9 9 9</pre>                                                                                                    |                                                                 |
| >>> Run this file                                                                                                    | \$ Bash console here                                            |

19. Setelah itu di baris bawah lagi, tambahkan kode untuk melakukan reloading untuk menampilkan data dari database dan mengunduh file. GANTI <URL> dengan Database masing-masing

```
Sesudah .
# APIs
@app.route('/reload')
def reload_data():
    # Ambil Data
    url = "<URL REALTIME DATABASE>"
    url += "livedata.json"
    resp = requests.get(url)
    if resp.status_code == 200:
        data = resp.json()
        suhu = str(data['temperature'])
        lembab = str(data['humidity'])
    else:
        suhu = "NaN"
        lembab = "NaN"
    resp.close()
    # Set Waktu
    now = datetime.now()
    waktu = now.strftime("%H:%M:%S %d-%m-%Y")
    # Susun HTML Data
    msg_data = f"<h3>Suhu : {suhu}</h3>"
    msg_data += f"<h3>Lembab : {lembab}</h3>"
    msg_data += f"<h3>Waktu : {waktu}</h3>"
    return msg_data
```

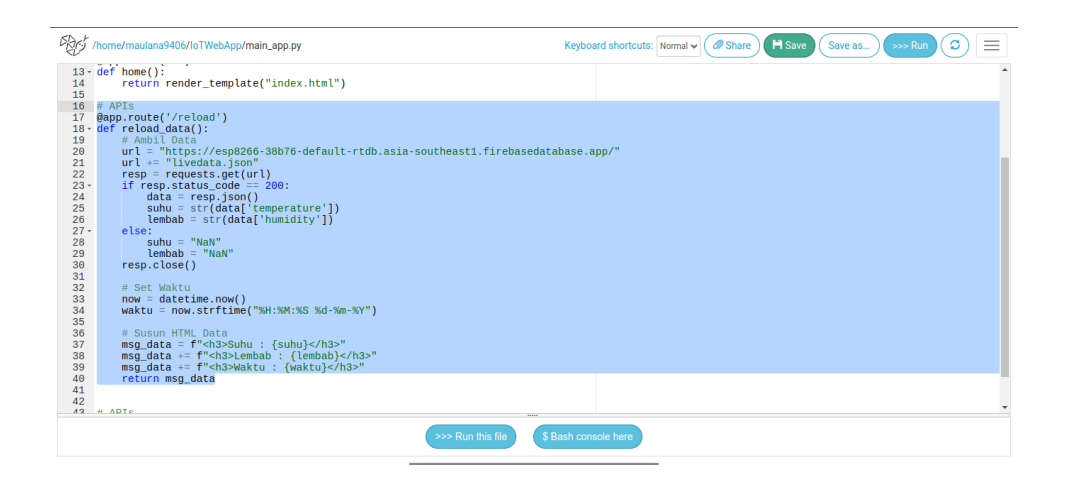

20. Terakhir adalah membuat kode unduh. Tambahkan kode berikut tepat di bawah kode reload. GANTI <LINK URL> dan <USERNAME> sesuai masing-masing

```
_ Sesudah _
# APIs
@app.route('/download')
def download_csv():
    # Ambil Data
    url = "<URL REALTIME DATABASE>"
    url += "history.json"
    resp = requests.get(url)
    if resp.status_code == 200:
        data = resp.json()
        # Bangun file CSV
        rows = []
        for key,_ in data.items():
            row = []
            row_data = data[key]
            # Isi baris CSV
            row.append(row_data['temperature'])
            row.append(row_data['humidity'])
            rows.append(row)
    else:
        rows = [[]]
    file_path = '/home/<USERNAME>/IoTWebApp/Data.csv'
    custom_filename = 'Data Pemantauan DHT11.csv'
    # Buat file CSV -> Data.csv
    header = ['Temperature', "Humidity"]
    with open(file_path,"w") as f:
        writer = csv.writer(f)
        writer.writerow(header)
        for input_row in rows:
            writer.writerow(input_row)
    # Kirim File
    return send_file(file_path, as_attachment=True,
```

```
download_name=custom_filename)
```

| Ø    | iome/maulana9406/IoTWebApp/main_app.py                                               | Keyboard shortcuts: Normal 🗸 🖉 Share 📙 Save as >>> Run 📿 |   |
|------|--------------------------------------------------------------------------------------|----------------------------------------------------------|---|
| 41   |                                                                                      |                                                          | ^ |
| 43   | APIS                                                                                 |                                                          |   |
| 44   | app.route('/download')                                                               |                                                          |   |
| 46   | # Ambil Data                                                                         |                                                          |   |
| 47   | <pre>url = "https://esp8266-38b76-default-rtdb.asia-southeast1.firebasedatabas</pre> | se.app/"                                                 |   |
| 48   | url += "history.json"                                                                |                                                          |   |
| 49   | resp = requests.get(url)                                                             |                                                          |   |
| 50 - | if resp.status_code == 200:                                                          |                                                          |   |
| 51   | <pre>data = resp.json()</pre>                                                        |                                                          |   |
| 52   |                                                                                      |                                                          |   |
| 53   | # Bangun file CSV                                                                    |                                                          |   |
| 04   | rows = []                                                                            |                                                          |   |
| 50.  | row = 1                                                                              |                                                          |   |
| 57   | row data = data[kev]                                                                 |                                                          |   |
| 58   | # Isi baris CSV                                                                      |                                                          |   |
| 59   | row.append(row_data['temperature'])                                                  |                                                          |   |
| 60   | row.append(row_dataf'humidity'])                                                     |                                                          |   |
| 61   | rows.append(row)                                                                     |                                                          |   |
| 62 - | else:                                                                                |                                                          |   |
| 63   | rows = [[]]                                                                          |                                                          |   |
| 64   |                                                                                      |                                                          |   |
| 65   | file_path = '/home/maulana9406/IoTWebApp/Data.csv'                                   |                                                          |   |
| 00   | custom_filename = 'Data Pemantauan DH111.csv'                                        |                                                          |   |
| 69   | # Duar file CCV -> Data cev                                                          |                                                          |   |
| 69   | header = ['Temperature', "Humidity"]                                                 |                                                          |   |
| 70 - | with open(file_path, "w") as f:                                                      |                                                          |   |
| 71   | writer = csv.writer(f)                                                               |                                                          |   |
| 72   | writer.writerow(header)                                                              |                                                          |   |
| 13.  | TOF INDUCTOW IN TOWS:                                                                |                                                          |   |
| 74   | writer.writerow(input_row) >>>                                                       | Run this file \$ Bash console here                       |   |
| /5   |                                                                                      |                                                          |   |
| 70   | <pre># Kirls File file nath as attachment-True download name-custom file</pre>       |                                                          |   |
|      | reter and reter and reter and reter and reter and reter and reter and reter          |                                                          |   |
|      |                                                                                      |                                                          |   |
|      |                                                                                      |                                                          |   |

21. Langkah terakhir, melakukan **Reloading Web App** dengan kembali ke **Tab Web** dengan tampilan di **Langkah 11**. Tunggu hingga selesai

|                                          | Send feedback Forums Help Blog Account Log out                                                                                                    |
|------------------------------------------|----------------------------------------------------------------------------------------------------|
| by <b>ANACONDA</b>                       | Dashboard Consoles Files Web Tasks Databases                                                                                                    |
| All done! Your web app is now set up. De | tails below.                                                                                                    |
| maulana9406.pythonanywhere.com           | Configuration for maulana9406.pythonanywhere.com                                                                                                    |
| Add a new web app                        | Reload:                                                                                                    |
|                                          | We're happy to host your free website – and keep it free – for as long as you want to keep<br>it running, but you'il need to log in at least once every three months and click the "Run until<br>3 months from today button below. We'll send you an email a week before the site is<br>disabled so that you don't forget to do that. See here for more details. |
|                                          | This site will be disabled on Sunday 28 January 2024                                                                                                    |
|                                          | Run until 3 months from today                                                                                                    |
|                                          | Paying users' sites stay up forever without any need to log in to keep them running.                                                                                                    |
|                                          |                                                                                                    |

22. Klik nama website untuk membuak Web

| Dashboard       Consoles       Files       Web       Tasks       Databases         All donel Your web app is now set up. Details below.       ×         maudana9406.pythonanywhere.com       Configuration for maulana9406.pythonanywhere.com       ×         0       Add a new web app       Reload:       Calcoad maulana9406.pythonanywhere.com         Best before date:       Were happy to host your free website – and keep it free – for as long as you want to keep |                                         | Send feedback Forums Help Blog Account Log ou                                                                                                    |
|----------------------------------------------------------------------------------------------------|-----------------------------------------|----------------------------------------------------------------------------------------------------|
| All done! Your web app is now set up. Details below. ×  meudana9406 pythonanywhere.com  Add a new web app  Configuration for maulana9406,pythonanywhere.com Reload: C Reload: Esst before date: We're happy to host your free website – and keep it free – for as long as you want to keep                                                                                                    | by ANACONDA                             | Dashboard Consoles Files Web Tasks Databases                                                                                                    |
| Maulana9406, pythonanywhere.com Configuration for <u>maulana9406, pythonanywhere.com</u> Reload: C Reload maulana9406 pythonanywhere com Best before date: We're happy to host your free website – and keep it free – for as long as you want to keep                                                                                                    | All done! Your web app is now set up. D | ils below.                                                                                                    |
| It running, but you'll need to log in at least once every three months and click the "Run until<br>3 months from today" button below. We'll send you an email a week before the site is<br>disabled so that you don't forget to do that. See here for more details.<br>This site will be disabled on Sunday 28 January 2024<br>Run until 3 months from today<br>Paying users' sites stay up forever without any need to log in to keep them running.                         | naulana9406.pythonanywhere.com          | Configuration for<br>maulana9406.pythonanywhere.com<br>Reload:<br>C Reload maulana9406 pythonanywhere.com<br>Eest before date:<br>Were happy to host your free website – and keep it free – for as long as you want to keep<br>fi running, but you'll need to log in at least once every three months and click the 'Run until<br>3 months from tody' button bedow Well send you are mail a week before the site is<br>disabled so that you don't forget to do that. See here for more details.<br>This lew will be disabled on Sunday 28 January 2024<br>Munuti 3 months from tody<br>Paying users' sites stay up forever without any need to log in to keep them running. |

23. Lihat dan coba Web $\operatorname{App}$ 

Aplikasi web untuk memantau suhu dan kelembaban

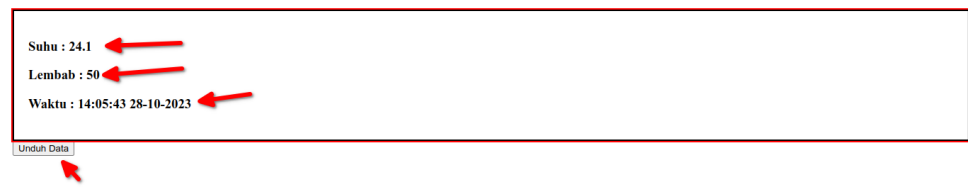

24. Klik Unduh Data untuk mengambil data  $\operatorname{CSV}$ 

# Bab 6

### Praktikum 6

### 6.1 ESP8266, DHT11, dan Telegram Bot

Di bagian ini mahasiswa diajarkan bagaimana menghubungkan perangkat NodeMCU ke Telegram Bot. Mahasiswa diharapkan untuk membaca, dan memahami **Praktikum 5** yang ada di halaman sebelumnya.

### 6.2 Tutorial

- 1. Tahap pertama yang dilakukan adalah membuat **Telegram Bot**. Pastikan untuk memiliki Akun Telegram untuk bisa memulai langkah ini
- 2. Cari Bog Manager dengan @BotFather

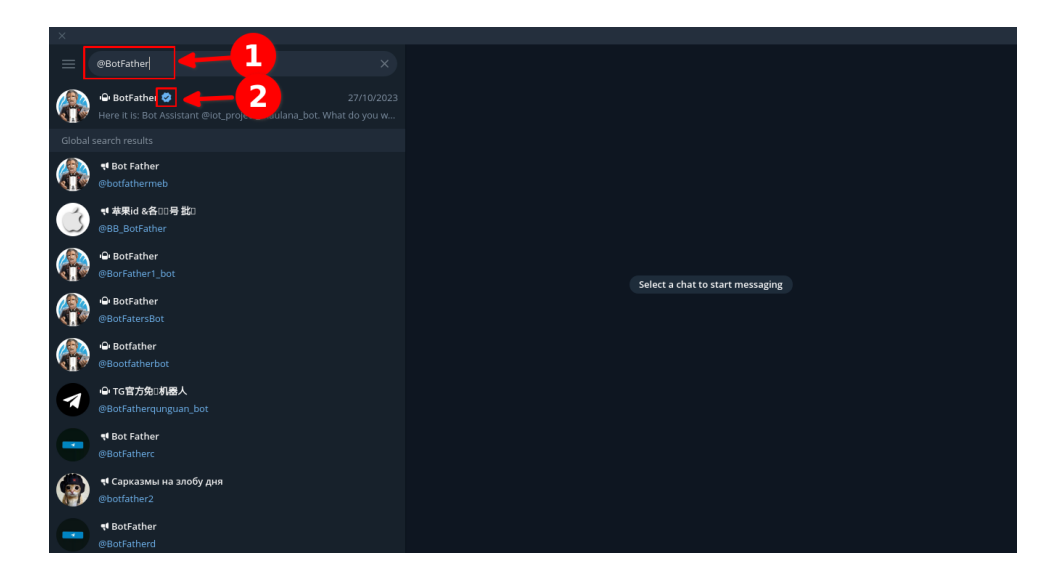

3. Gunakan perintah /newbot untuk membuat Telegram Bot baru

| ×                                     |                                                                                                    |                 |
|---------------------------------------|----------------------------------------------------------------------------------------------------|-----------------|
| = Search                              | BotFather 🤗                                                                                                    |                 |
| C Root.                               | /nexapp - create a new web app<br>/ntsapp - set all tot fyour web apps<br>/ndtapp - edit a web app<br>/ntapp - edit a web app<br>/ntelesapp - delete an existing web app |                 |
|                                       | umparner - delt your gannes<br>// neugmne - cente a new ganne<br>// nigamne - get a bit of your gannes<br>// deltaganne - deltet an existing game 11.01                  |                 |
|                                       |                                                                                                    | /mybots 11:05 🖋 |
| P BotFather 2 08:48<br>Draft: /newbot | Here is the token for bot Bot Assistant @iot_project_maulana_bot:                                                                                                    |                 |
| 08:23<br>G 7                          | Revoke current token                                                                                                    |                 |
| 32                                    | « Back to Bot                                                                                                    |                 |
| 02:00<br>( 14                         | October 27                                                                                                    |                 |
| ET/AK 22:27                           |                                                                                                    | /start 10:04 📈  |
|                                       | Choose a bot from the list below: 10:04                                                                                                    |                 |
| @ <u>-</u>                            | @alatdetektorgerakan_bot @iot_project_maulana_bot                                                                                                    |                 |
| e p                                   | ( Inewbot create a new bot                                                                                                    |                 |
| 10 A                                  | Menu 🖉 /newbot                                                                                                    | ☺ ►             |

4. Lalu masukkan nama dari Telegram Bot

| ×                                       |       |                                                                                                    |                                          |                  |   |
|-----------------------------------------|-------|----------------------------------------------------------------------------------------------------|------------------------------------------|------------------|---|
| ≡ Search                                | ۲     | BotFather 🧇<br>bot                                                                                   |                                          |                  |   |
| 0                                       |       | /listgames - get a list of your gam<br>/editgame - edit a game<br>/deletegame - delete an existing g | es<br>game 11:01                         |                  |   |
|                                         |       |                                                                                                    |                                          | /mybots 11:05 🖋  | L |
|                                         |       | Here is the token for bot Bot Assi                                                                   | stant @iot_project_maulana_bot:          |                  |   |
| <b>1</b>                                |       |                                                                                                    |                                          |                  |   |
|                                         |       | Revoke cu                                                                                            | rrent token                              |                  |   |
| •                                       |       | « Back                                                                                               | to Bot                                   |                  |   |
| 💮 🕒 BotFather 🥏<br>Draft: WeatherAppBot | 08:52 |                                                                                                    | October 2                                |                  |   |
|                                         |       |                                                                                                    |                                          | /start 10:04 🖋   | L |
|                                         |       | Choose a bot from the list below:                                                                    |                                          |                  |   |
|                                         |       | @alatdetektorgerakan_bot                                                                             | @iot_project_maulana_bot                 |                  |   |
| WARD                                    |       | @BooksContainer_bot                                                                                  | @TakaraBako_bot                          |                  |   |
| FTAK                                    |       |                                                                                                    | November                                 | 6                |   |
|                                         |       |                                                                                                    |                                          | /newbot 08:49 // | L |
|                                         |       | Alright, a new bot. How are we go<br>name for your bot.                                              | ing to call it? Please choose a<br>08:49 |                  |   |
| ÷                                       |       | Menu 🧷 WeatherAppBot                                                                                 |                                          |                  | • |

5. Lalu masukkan **username** untuk mempermudah pencarian **Telegram Bot**. Pastikan memiliki akhiran **\_\_bot** 

| ×                                                                                                    |   |                                                                         |                                                               |                       |
|----------------------------------------------------------------------------------------------------|---|-------------------------------------------------------------------------|---------------------------------------------------------------|-----------------------|
| ≡ Search                                                                                                    | ۲ | BotFather 🤣<br>bot                                                      |                                                               |                       |
| •                                                                                                    |   | Here is the token for bot Bot Assis                                     | stant @lot_project_maulana_bot:                               |                       |
| •                                                                                                    |   | Revoke cu                                                               | rrent token                                                   |                       |
|                                                                                                    |   | « Back                                                                  | to Bot                                                        |                       |
|                                                                                                    |   |                                                                         | October 27                                                    |                       |
|                                                                                                    |   |                                                                         |                                                               | /start 10:04 🚀        |
| 🔊 🚇 BotFather 🧟                                                                                                    |   | Choose a bot from the list below:                                       |                                                               |                       |
| V Draft: maulana_weather_bot                                                                                                    |   | @alatdetektorgerakan_bot                                                | @iot_project_maulana_bot                                      |                       |
|                                                                                                    |   | @BooksContainer_bot                                                     | @TakaraBako_bot                                               |                       |
|                                                                                                    |   |                                                                         | November                                                      |                       |
| (WARD)                                                                                                    |   |                                                                         |                                                               | /newbot 08:49 🖋       |
| FTAK                                                                                                    |   | Alright, a new bot. How are we go<br>name for your bot.                 | ing to call it? Please choose a<br>08:49                      |                       |
|                                                                                                    |   |                                                                         |                                                               | WeatherAppBot 08:52 刘 |
|                                                                                                    |   | Good. Now let's choose a usernar<br>`bot`. Like this, for example: Tetr | me for your bot. It must end in<br>isBot or tetris_bot. 08:52 |                       |
| 100 - Contraction - Contraction - Contractio |   | Menu 🤌 maulana_weather                                                  | bot                                                           | :<br>:<br>:           |

6. **Telegram Bot** sudah jadi dan **Token API** akan ditampilkan. Simpan baik-baik kode tersebut

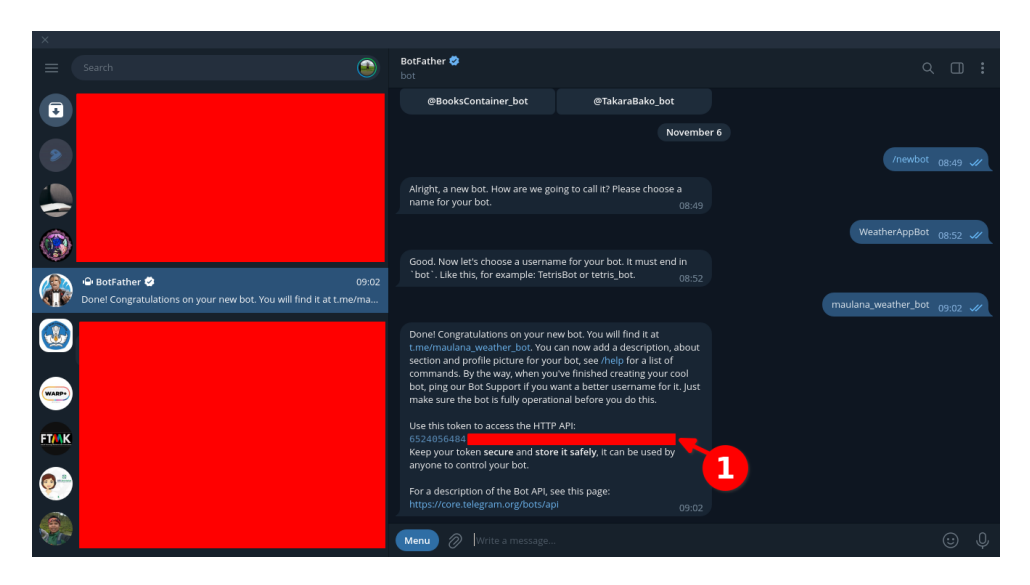

7. Berikutnya adalah membuka kembali **Praktikum 4** dengan menggunakan **Arduino IDE**. Lakukan **Save As** untuk menyimpan sebagai **Praktikum 6** 

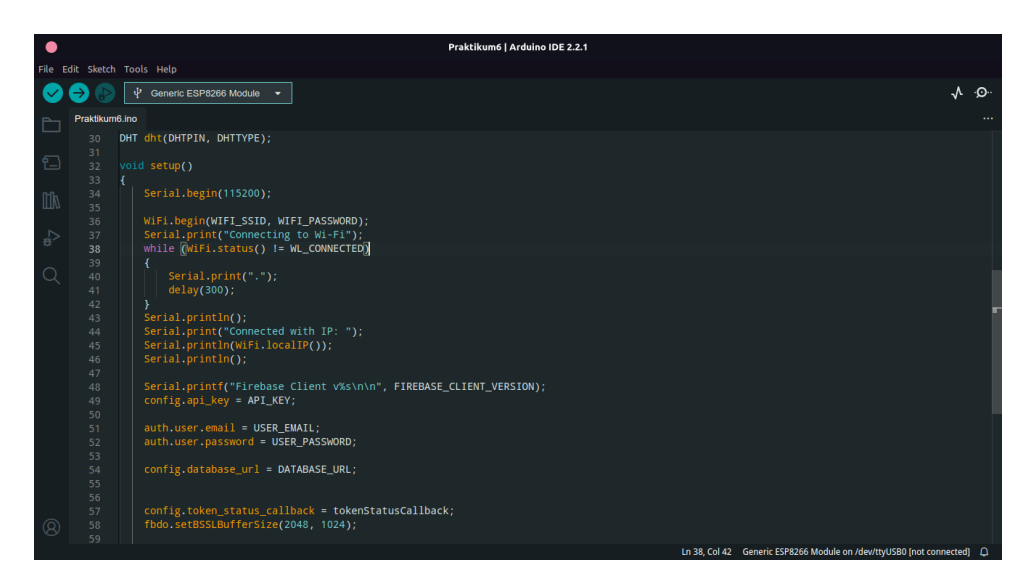

8. Install Library dengan nama  ${\bf FastBot}$ 

|         |                                                                                                    | Praktikum6   Arduino IDE 2.2.1                                                                                                    |                                 |      |  |  |  |  |
|---------|----------------------------------------------------------------------------------------------------|----------------------------------------------------------------------------------------------------|---------------------------------|------|--|--|--|--|
| File Ec | File Edit Sketch Tools Help                                                                              |                                                                                                    |                                 |      |  |  |  |  |
|         | 🔿 🕑 🜵 Generic ESP826                                                                                     | i6 Module 🝷                                                                                                    | ~                               | Ø    |  |  |  |  |
| Ph      | LIBRARY MANAGER                                                                                          | Praktikum6.ino                                                                                                    |                                 |      |  |  |  |  |
|         | Telegrand<br>ype: All<br>Topic: All<br>esp8266, and esp32 to DSC<br>PowerSeries and Classic<br>More Info | <pre>1 #Include <arduino.h> 2 #Jf defined(ESP2)    defined(ARDUINO_RASPBERRY_PI_PICO_W) 3 #Jnclude wiFi_h&gt; 4 #ellf defined(ESP266) 5 #Include <esp8266wifi_h> 6 #endif 6 #lencide <esp8266wifi_h> 6 #endif</esp8266wifi_h></esp8266wifi_h></arduino.h></pre>                      |                                 |      |  |  |  |  |
| °<br>¢  | 3.0. INSTALL                                                                                             | 8 #InClude <friendse_tsyllient.n><br/>9 #InClude <addons riobrheiper.h=""><br/>10 #InClude <addons riobrheiper.h=""><br/>11<br/>12 #InClude <fastbot.h><br/>13 #define BDTOKEN_*0438310084:AAHtfE20jp1pxESJvof_HWXIotDjSvyzKI4*</fastbot.h></addons></addons></friendse_tsyllient.n> |                                 |      |  |  |  |  |
|         | 2.26 installed                                                                                           | 14 #define CHAT_ID "1362682845"                                                                                                    |                                 |      |  |  |  |  |
|         | Fast ESP8266/ESP32 library for<br>Telegram bot (messages                                                 | Output Serial Monitor X                                                                                                    | ×                               | ୍ ≣  |  |  |  |  |
|         | menus, time sync, OTA update                                                                             | Not connected. Select a board and a port to connect automatically.                                                                                                    | No Line Ending   115200 bau     | ud 🔻 |  |  |  |  |
| 2       |                                                                                                    | 14:54:88.761 -> Firebase Client v4.48<br>14:54:88.761 -><br>14:54:88.761 -><br>14:54:88.763 -> Token info: type = id token (61TKit token), status = on request<br>14:54:87.263 -> Token info: type = id token (61TKit token), status = ready                                         |                                 |      |  |  |  |  |
|         | TelegramBot by Casa                                                                                      | 14:54:38.183 -> Set json ok                                                                                                    |                                 |      |  |  |  |  |
|         | Arduino library for TelegramBot<br>Arduino library for TelegramBot<br>More Info                          | 14:54:33.310 -> Sub: 23.100000, dan Kelembaban : 52.000000<br>14:54:33.310 -> Sub: 23.100000, dan Kelembaban : 52.000000<br>14:54:55.30 -> Set json ok<br>14:54:55.317 -> Push json ok<br>14:54:55.317 -> Sub: 23.000000, dan Kelembaban : 52.000000                                 |                                 |      |  |  |  |  |
| 8       |                                                                                                    | In 92 Col 31 Generic ESP8366 Module                                                                                                    | on /dev/ttvUSB0 [not connected] | •3 🗖 |  |  |  |  |

9. Berikutnya adalah mendapatkan Chat ID melalui Bot https://t.me/chatIDrobot

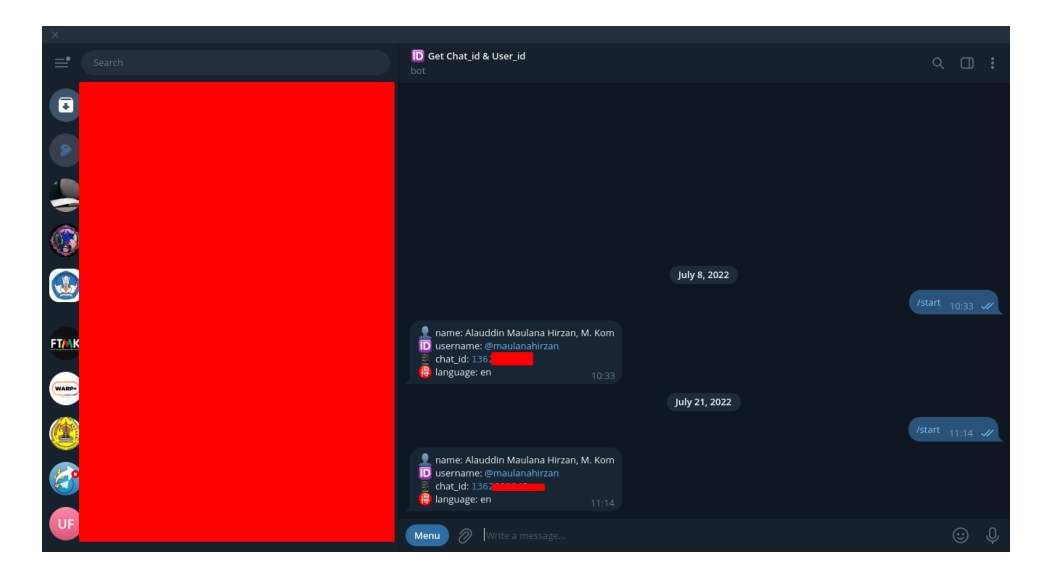

10. Setelah itu tambahkan kode berikut tepat setelah **RTDBHelper.h**. Lalu masukkan **TOKEN BOT** dan **Chat ID** di kode berikut **Sesudah** 

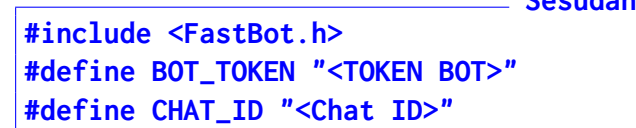

|                                                                                                    |      | Praktikum6   Arduino                                                                                                    | ino IDE 2.2.1                                                            |            |  |  |  |
|----------------------------------------------------------------------------------------------------|------|----------------------------------------------------------------------------------------------------|--------------------------------------------------------------------------|------------|--|--|--|
| Fil                                                                                                    | Edit | Sketch Tools Help                                                                                                    |                                                                          | <b>.</b>   |  |  |  |
|                                                                                                    |      | attikumé inc                                                                                                    | Y* ,                                                                     | <u> </u>   |  |  |  |
| E                                                                                                    | ] "  | 1 #include <arduino.h></arduino.h>                                                                                                    |                                                                          |            |  |  |  |
| 5                                                                                                    |      | <pre>#if defined(ESP32)    defined(ARDUINO_RASPBERRY_PI_PICO_W) #is a state of the state of the</pre> |                                                                          |            |  |  |  |
| Ľ                                                                                                    |      | 3 #include <wifi.n><br/>4 #elif defined(ESP8266)</wifi.n>                                                                                                    |                                                                          |            |  |  |  |
| n                                                                                                    |      |                                                                                                    |                                                                          |            |  |  |  |
| ш                                                                                                    |      | 6 #end1†<br>7                                                                                                    |                                                                          |            |  |  |  |
|                                                                                                    |      | <pre>8 #include <firebase_esp_client.h></firebase_esp_client.h></pre>                                                                                                    |                                                                          |            |  |  |  |
| ~                                                                                                    |      | <pre>9 #include <addons tokenhelper.h=""> 10 #include <addons rtdbhelper.h=""></addons></addons></pre>                                                                                                    |                                                                          |            |  |  |  |
| C                                                                                                    |      |                                                                                                    |                                                                          |            |  |  |  |
|                                                                                                    |      | 12 #include <pastbot.n><br/>13 #define BOT_TOKEN "6438310084</pastbot.n>                                                                                                    |                                                                          |            |  |  |  |
|                                                                                                    |      | 14 #define CHAT_ID "1362""                                                                                                    |                                                                          | -          |  |  |  |
|                                                                                                    | Ou   | rtput Serial Monitor                                                                                                    | * 0                                                                      | <b>≣</b> ¥ |  |  |  |
|                                                                                                    | Ľ    | Writing at 0x00044000 (72 %)                                                                                                    |                                                                          |            |  |  |  |
|                                                                                                    | Ň    | Writing at 0x00040000 (70 %)                                                                                                    |                                                                          |            |  |  |  |
|                                                                                                    | Y    | Writing at 0x00050000 (84 %)                                                                                                    |                                                                          |            |  |  |  |
|                                                                                                    | Ň    | Writing at 0x00058000 (88 %)                                                                                                    |                                                                          |            |  |  |  |
| Writing at 0x0005c000 (96 %)                                                                                                  |      |                                                                                                    |                                                                          |            |  |  |  |
| Writing at 0x0000000 (100 %)<br>Wrote 554896 bytes (401648 compressed) at 0x00000000 in 35.3 seconds (effective 125.7 kbit/s) |      |                                                                                                    |                                                                          |            |  |  |  |
| Hash of data verified.                                                                                                    |      |                                                                                                    |                                                                          |            |  |  |  |
|                                                                                                    | L    | Leaving                                                                                                    |                                                                          |            |  |  |  |
| Q                                                                                                    | 3    | Hard resetting via RTS pin                                                                                                    |                                                                          |            |  |  |  |
|                                                                                                    |      |                                                                                                    | Ln 92, Col 31 Generic ESP8266 Module on /dev/ttyUSB0 [not connected] 🗘 3 | 8          |  |  |  |

11. Setelah itu masukkan kode untuk inisialisasi Bot dengan menambahkan kode berikut di atas void setup() \_\_\_\_\_ Sesudah \_\_\_\_\_

|           | Praktikum6   Arduino IDE 2.2.1                                                                                                    |       |
|-----------|----------------------------------------------------------------------------------------------------|-------|
| Edit Ske  | ch Tools Help                                                                                                    | A .O. |
|           |                                                                                                    | v)    |
| Praktik   | um6ino<br>  signame_loog_senduatavrevmullis = 0;                                                                                                    |       |
|           |                                                                                                    |       |
|           | #include <dht.h></dht.h>                                                                                                    |       |
|           | #define DHTPIN 2                                                                                                    |       |
|           | DHT dht(DHTPIN, DHTTYPE);                                                                                                    |       |
|           |                                                                                                    |       |
|           | FastBot bot(BOT_TOKEN);                                                                                                    |       |
|           | void setup()                                                                                                    |       |
|           |                                                                                                    |       |
|           | Serial.begin(115200);                                                                                                    |       |
|           | WIFI.hegin/WTET_SSTD_WTET_PASSWORD)                                                                                                    |       |
|           | Series and the series of the series of the s |       |
|           | while (WiFi.status() != WL_CONNECTED)                                                                                                    |       |
|           |                                                                                                    |       |
|           | Serial.print('');<br>delay(300):                                                                                                    |       |
|           |                                                                                                    |       |
|           | <pre>Serial.println();</pre>                                                                                                    |       |
| <u>Ao</u> | Serial Archipt/"Connected with TD: ").                                                                                                    | = A   |
|           |                                                                                                    | U     |
| West      |                                                                                                    |       |

12. Setelah itu, cukup tambahkan kode berikut tepat di akhir fungsi void loop()

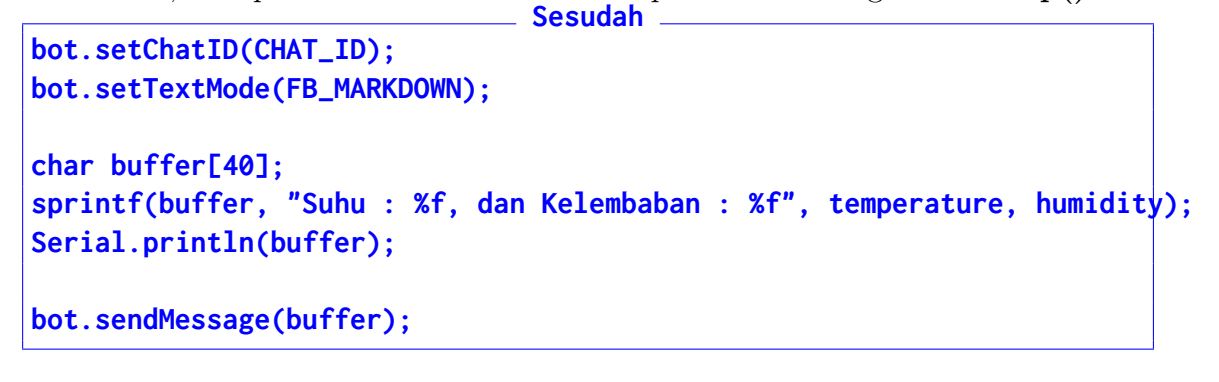

|            |                                                                 | Praktikum6   Arduino IDE 2.2.1                                                                                                    |       |
|------------|-----------------------------------------------------------------|----------------------------------------------------------------------------------------------------|-------|
| File E     | Edit Sketch                                                     | Tools Help                                                                                                    |       |
| $\bigcirc$ | ⇒ 🔊                                                             |                                                                                                    | ∿.©.  |
| Ph         | Praktikume                                                      | 3.ino                                                                                                    |       |
|            |                                                                 | <pre>sendDataPrevMillis = millis();</pre>                                                                                                    |       |
| 臣          |                                                                 | FirebaseJson json;                                                                                                    |       |
|            |                                                                 | json.aet(Oburled)gits(2);<br>json.add("temperature", temperature);<br>json.add("humidity", humidity);                                                                                                    |       |
| ¢≎         |                                                                 | Serial.printf("Set json%s\n", Firebase.RTDB.setJSON(&fbdo, "/livedata", &json) ? "ok" : fbdo.errorReason().c_str());<br>Serial.printf("Push json%s\n", Firebase.RTDB.pushJSON(&fbdo, "/history", &json) ? "ok" : fbdo.errorReason().c_str()); |       |
| Q          | 84<br>85<br>86<br>87<br>88<br>90<br>91<br><b>92</b><br>93<br>94 | <pre>bot.setChailO(CHAT_ID);<br/>v=bot.setTextMode(FB_MARKDOWN);<br/>v=char=buffer[d0];<br/>v=char=buffer[d0];<br/>v=serial.println(buffer);<br/>v=bot.sendMessage(buffer);<br/>}</pre>                                                       |       |
|            | 95                                                              |                                                                                                    |       |
| 8          | Writin<br>Writin<br>Writin<br>Writin<br>Wrote<br>Hash o         | Sat DAGOSADAD<br>g at DAGOSADD (88 %)<br>g at DAGOSADD (92 %)<br>g at DAGOSADD (92 %)<br>g at DAGOSCODD (100 %)<br>g at DAGOSCODD (100 %)<br>g at DAGOSCODD (100 %)<br>g at DAGOSCODD (100 %)<br>f data verified.                             | =* () |
|            |                                                                 | Ln 92, Col 33 Generic ESP8266 Module on /dev/ttyUS80 [not connected]                                                                                                    | £3 🗖  |

13. Verifikasi dan Upload kode ke Perangkat

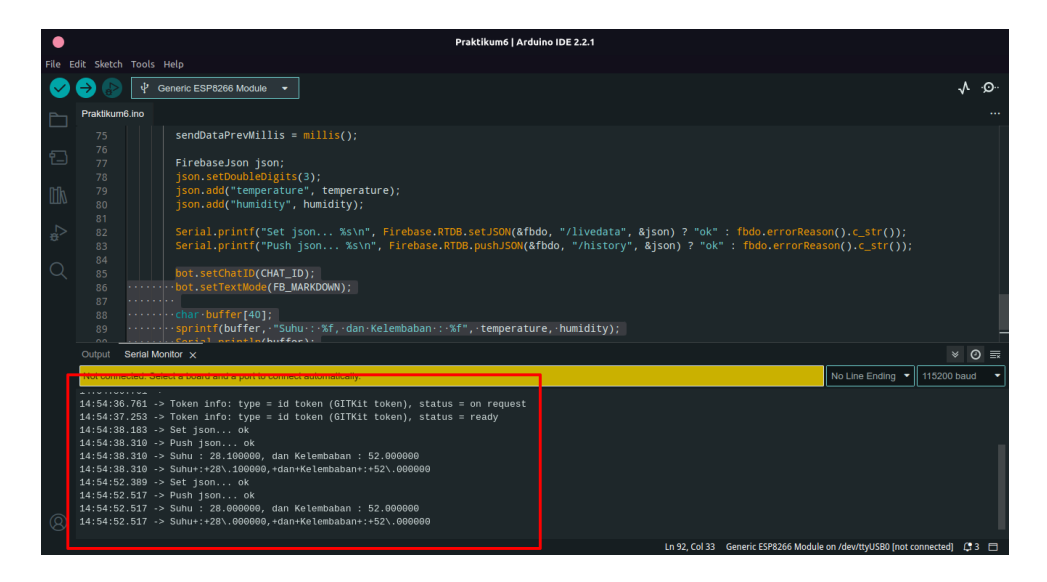

# Bab 7

# Praktikum 7

#### 7.1 Observasi dengan Internet of Things

Di bagian ini mahasiswa diajarkan bagaimana melakukan pengambilan data lingkungan dengan menggunakan Internet of Things. Mahasiswa diharapkan untuk membaca, dan memahami **Praktikum 6** yang ada di halaman sebelumnya.

### 7.2 Tutorial

- 1. Mahasiswa perlu menyiapkan perlengkapan berupa:
  - Perangkat dari Praktikum 6 yang sudah dilengkapi dengan Firebase dan Telegram Bot
  - Charger HP dan Kabel MicroUSB
  - Akses Internet
- 2. Pastikan Akses Poin sudah sesuai dengan kode perangkat Internet of Things
- 3. Jika semua sudah berjalan dengan baik, Telegram Bot akan mengirimkan data dan Firebase Realtime DB akan merekam semua data.
- 4. Setelah satu jam, data yang terkumpul dapat diunduh melalui Web App.
- 5. Kirim data CSV ke Praktikum 7
- 6. Buat laporan sesuai dengan template yang ada di berikutnya dan kirim ke **Prak-**tikum 8
## Bab 8

## Praktikum 8

- Laporan hasil mengikuti format seperti berikut
  - 1. Cover Laporan dengan nama tim lengkap
  - 2. Halaman Daftar Isi
  - 3. Spesifikasi Model (Jelaskan komponen-komponen yang digunakan)
  - 4. Proses Observasi (Jelaskan proses observasi dengan alatnya)
  - 5. Hasil Observasi #1 (Berupa Tabel Sampel Data 15 baris data)
  - 6. Hasil Observasi #2 (Berupa Grafik masing-masing data, Suhu dan Kelembaban diurutkan berdasarkan waktunya)
  - 7. Analisis Hasil Observasi (Jelaskan hasil observasi yang didapatkan)
  - 8. Kesimpulan
- Laporan dikirimkan ke Praktikum 8
- Format File hanya ${\bf PDF}$